# **Personal Synthesis Workstation**

DeutschBenutzerhandbuchFrançaisGuide de l'utilisateurNederlandsHandleiding

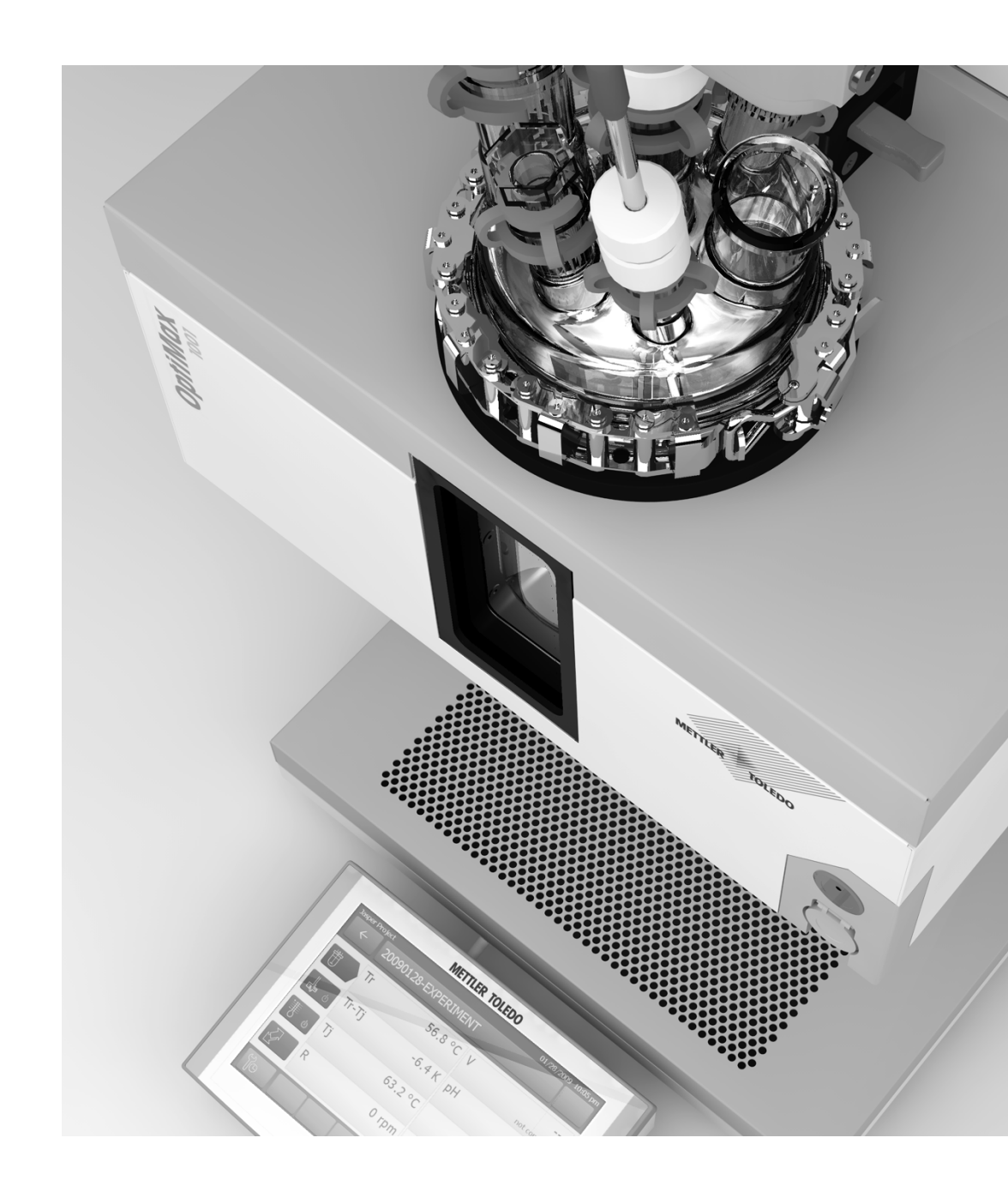

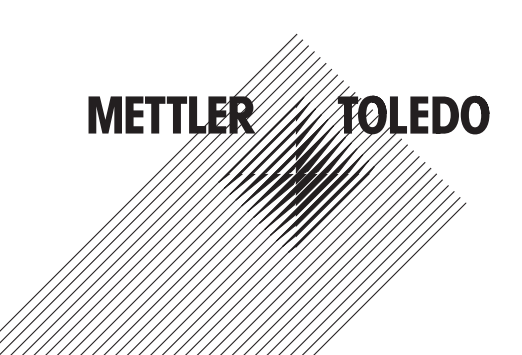

| Benutzerhandbuch       | Deutsch    |
|------------------------|------------|
| Guide de l'utilisateur | Français   |
| Handleiding            | Nederlands |

## Inhaltsverzeichnis

| 1        | Einfül                            | hrung                                                        | 3                     |
|----------|-----------------------------------|--------------------------------------------------------------|-----------------------|
|          | 1.1                               | Lieferumfang                                                 | 3                     |
|          | 1.2                               | Kontrolle bei Erhalt                                         | 5                     |
| 0        | Ciebe                             | shaitabinuaiaa                                               |                       |
| 2        | Siche                             | Definition von Werneisnelen und Gunchelen                    |                       |
|          | Z.1                               | Delinition von warnsignalen una Symbolen                     | 0                     |
|          | 2.2                               | Bestimmungsgemasse verwendung                                | 6                     |
|          | 2.3                               | Produktspezifische Sicherheit                                | 6                     |
| 3        | Übers                             | sicht                                                        | 9                     |
| 4        | Instal                            | lation                                                       | 11                    |
|          | 4.1                               | Installationsanforderungen                                   | 11                    |
|          | 4.2                               | Gerät auspacken und transportieren                           | 11                    |
|          | 4.3                               | Verbinden der Stromversorauna mit dem Gerät                  | 11                    |
|          | ΔΔ                                | Anschliessen der Wasserkühlung                               | 13                    |
|          | 15                                | Anschligeson der Kryostatkühlung                             | 13                    |
|          | 4.0                               | Anschliessen der Anyosialkanlang                             | 1/                    |
|          | 4.0                               | Spillen des Degleters mit Instrumen                          | 14                    |
|          | 4.7                               |                                                              | 10                    |
|          | 4.8                               | Anschliessen des Touchscreens an das Optimax-Instrument      | 15                    |
|          | 4.9                               | Verbinden des Sicherheitsfasters mit dem OptiMax-Instrument  | 1/                    |
|          | 4.10                              | Montieren des Rührers                                        | 17                    |
|          | 4.11                              | Anbringen eines Tr-Sensors                                   | 19                    |
|          | 4.12                              | Installieren eines zweiteiligen 1000-ml-Reaktors             | 19                    |
|          | 4.13                              | Einschalten des Geräts                                       | 20                    |
| 5        | Bedie                             | מחוומ                                                        | 22                    |
| Ŭ        | 5 1                               | Wählen Sie den Peaktortup aus                                | 22                    |
|          | 5.2                               | Ändern der Sicherheitseinstellungen                          | 22                    |
|          | 0.2                               | 5.2.1 Ändern Sie die Sieherheitstemperatur (T safe)          | 22                    |
|          |                                   | 5.2.1 Alluelli Sie die Schemeinsleinperduit (T Sule)         | 20                    |
|          |                                   | 5.2.2 Andem der Grenzweite für die Reaktionsternperdiur (11) | 23                    |
|          |                                   | 5.2.3 Andern des Manteiremperdiurbereichs (1)                | 23                    |
|          |                                   | 5.2.4 Andern des Werts I diff max                            | 24                    |
|          |                                   | 5.2.5 Rsafe ändern                                           | 24                    |
|          |                                   | 5.2.6 Rmax ändern                                            | 24                    |
|          | 5.3                               | Starten eines Experiments                                    | 25                    |
|          | 5.4                               | Ändern der Rührerdrehzahl                                    | 25                    |
|          | 5.5                               | Ändern von Tj                                                | 25                    |
|          | 5.6                               | Ändern von Tr                                                | 25                    |
|          | 5.7                               | Beenden eines Experiments                                    | 26                    |
| <u> </u> | Mart                              |                                                              | 07                    |
| 6        | wart                              | ing                                                          | 2/                    |
|          | 6. I                              | Aktualisierung der Firmware                                  | 27                    |
|          | 6.2                               | Uberprüfen des Reaktors                                      | 27                    |
|          | 6.3                               | Reinigen des Messgerätes                                     | 27                    |
|          | 6.4                               | Entsorgung                                                   | 27                    |
| 7        |                                   |                                                              |                       |
|          | Techr                             | lische Daten                                                 | - 28                  |
| ,        | <b>Techr</b><br>7 1               | nische Daten<br>Thermostat                                   | <b>28</b><br>30       |
| ,        | <b>Techr</b><br>7.1<br>7.2        | <b>iische Daten</b><br>Thermostat<br>Reaktoren               | <b>28</b><br>30<br>30 |
| 1        | <b>Techr</b><br>7.1<br>7.2<br>7.3 | nische Daten<br>Thermostat<br>Reaktoren<br>Rührer            | 28<br>30<br>30        |
| ,        | <b>Techr</b><br>7.1<br>7.2<br>7.3 | nische Daten<br>Thermostat<br>Reaktoren<br>Rührer            | 28<br>30<br>30<br>31  |

## 1 Einführung

Der METTLER TOLEDO OptiMax™ 1001 ist ein Reaktorsystem zur Durchführung von Synthesen in einem Glasreaktor mit 250 mL, 500 mL oder 1000 mL Fassungsvermögen. Die Bedienung erfolgt über den Touchscreen.

- Der Reaktor kann aufgeheizt oder abgekühlt und der Inhalt gerührt und unter Rückfluss erhitzt werden.
- Ein Pt100-Sensor misst die Temperatur des Reaktorinhalts zur Überwachung, Temperaturkontrolle und Datenerfassung.
- Das integrierte pH-Messsystem mit passender Elektrode ermöglicht die Messung des pH-Werts des Reaktorinhalts.
- Sie können die aufgenommenen Daten in ein anderes Programm zur weiteren Verarbeitung exportieren.

Bitte lesen Sie die Bedienungsanleitung, um den vollen Funktionsumfang des Geräts zu nutzen. Die Bedienungsanleitung finden Sie auf dem USB-Stick.

### 1.1 Lieferumfang

Im OptiMax 1001<sup>™</sup> Thermostatset sind folgende Elemente enthalten:

| Bestellnum-<br>mer |          | Beschreibung                                             |   |
|--------------------|----------|----------------------------------------------------------|---|
|                    |          | OptiMax 1001-Thermostat                                  | 1 |
| 51161883           |          | TFT-Touchscreen 7 Zoll, 1 m Kabel                        | 1 |
| 11132570           |          | Schutzhülle für Touchscreen                              | 1 |
| 30260369           | <u>e</u> | Sicherheitstaster                                        | 1 |
| 51191125           |          | PVC-Schlauch weich, für Rückflusskodensator, 5 m lang    | 1 |
| 51161187           |          | PVC-Industrieschlauch für Kühlmittel, 15 bar, 2,5 m lang | 2 |
| 51192239           |          | PVC-Industrieschlauch für Spülgas, 18 bar, 2 m lang      | 1 |
| 51161186           | Q        | PVC-Schlauch für Spülgas, 2 m lang                       | 1 |
| 51191373           | 6        | Y-Stück für Gasschläuche                                 | 4 |

| 51191916 | Contract Contraction | Reduzierverbinder für Spülgasschläuche                     | 3 |
|----------|----------------------|------------------------------------------------------------|---|
| 51190324 |                      | Schnellanschluss für Spülgaseinlass                        | 5 |
| 51192126 | <b>2</b>             | Schlauchklemme für PVC-Schlauch                            | 4 |
| 51191915 |                      | Durchflussanzeige für Kühlmittel                           | 1 |
| 51191914 |                      | Rändelschraube, M6 x 10 mm                                 | 4 |
| 51162860 |                      | Reaktorblockstopfen für die Öffnung des Bodenablassventils | 1 |
| 51192209 | $\bigcirc$           | O-Ring für Stopfen (51162860), Ø 50,39 mm x 3,53 mm        | 1 |
| 51161782 |                      | Blasenzähler                                               | 1 |
| 51161603 |                      | Magnetischer Blasenzählerhalter                            | 1 |

| 51162886 | AT EN | Zubehörhalterset                                               | 1 |
|----------|-------|----------------------------------------------------------------|---|
| 51192208 |       | Glasadapter ST19/26-GL14                                       | 2 |
| 51190317 |       | Schraubkappe GL14 mit Öffnung                                  | 2 |
| 51103947 | 0     | Silikongummidichtring für Schraubkappe GL14, 6-mm-Öff-<br>nung | 2 |
| 51191945 |       | Spülgasregelventil                                             | 1 |
| 51161099 |       | Laborstange, 600 mm x 14 mm                                    | 4 |
| 51162690 |       | Überkopfrührerantrieb, vollständiger Satz                      | 1 |
|          |       | Benutzerhandbuch                                               | 1 |

Sollte ein Artikel fehlen, wenden Sie sich bitte an Ihr lokales Support-Team.

## **1.2 Kontrolle bei Erhalt**

Prüfen Sie das Gerät direkt nach Erhalt auf folgende Aspekte:

- Die Verpackung befindet sich in gutem Zustand.
- Der Inhalt zeigt keine Anzeichen von Schäden (z. B. zerbrochene Abdeckungen, Kratzer usw.)
- Der Inhalt ist vollständig (siehe [Lieferumfang Seite 3]).

Falls eine Bedingung nicht erfüllt ist, wenden Sie sich an Ihren zuständigen Support.

## 2 Sicherheitshinweise

Dieser Thermostat wurde für die in diesem Dokument beschriebenen vorgesehenen Verwendungszwecke getestet. Dies entbindet Sie jedoch nicht von der Verantwortung Ihrerseits das von uns gelieferte Produkt auf seine Eignung für die von Ihnen beabsichtigten Verfahren und Zwecke zu prüfen. Beachten Sie daher die folgenden Sicherheitsmassnahmen.

Mettler-Toledo GmbH übernimmt keinerlei Haftung, wenn Sie sich nicht an folgende Regeln und Sicherheitshinweise für eine sichere Bedienung des Thermostats halten.

### 2.1 Definition von Warnsignalen und Symbolen

Sicherheitshinweise sind mit Signalwörtern und Symbolen gekennzeichnet. Sie kennzeichnen Sicherheitsrisiken und Warnungen. Die Missachtung der Sicherheitshinweise kann zu persönlicher Gefährdung, Beschädigung des Geräts, Fehlfunktionen und falschen Ergebnissen führen.

- **WARNUNG** Bezeichnet eine Gefährdung mit mittlerem Risikograd, die den Tod oder eine schwere Verletzung zur Folge haben kann, wenn sie nicht vermieden wird.
- **VORSICHT** Bezeichnet eine Gefährdung mit niedrigem Risikograd, die eine geringfügige oder mässige Verletzung zur Folge haben kann, wenn sie nicht vermieden wird.
- **HINWEIS** Bezeichnet eine Gefährdung mit geringem Risikograd, die zu Schäden am Instrument, anderen Materialschäden, Funktionsstörungen und fehlerhaften Resultaten oder Datenverlust führen kann.
- Hinweis (kein Symbol) allgemeine Informationen zum Produkt.

#### Bedeutung der Sicherheitssymbole

| 4 | Elektrische<br>Gefährdung | Explosion  | <u>sss</u> | Verbrennungen/<br>heisse Ober-<br>flächen |
|---|---------------------------|------------|------------|-------------------------------------------|
|   | Rotierende Teile          | Schwerlast |            | Allgemeiner Hin-<br>weis                  |

### 2.2 Bestimmungsgemässe Verwendung

Der METTLER TOLEDO OptiMax<sup>™</sup> 1001 ist ein Reaktorsystem zur Durchführung von Synthesen in Reaktoren mit bis zu 1000 mL Fassungsvermögen.

Das Gerät ist für den Einsatz in einer Laborumgebung konzipiert und wird in einer Laborkapelle betrieben. Alle Benutzer müssen für die Arbeit in einem Labor und mit diesem Gerät geschult sein.

Bedienen und verwenden Sie Ihr Gerät nur unter Berücksichtigung der Anweisungen in diesem Handbuch, verwenden Sie es nur zusammen mit den in dieser Dokumentation angegebenen Geräten.

Jegliche anderweitige Verwendung, die über die Grenzen der Spezifikationen hinausgeht, gilt ohne schriftliche Absprache mit Mettler-Toledo GmbH als nicht bestimmungsgemäß.

### 2.3 Produktspezifische Sicherheit

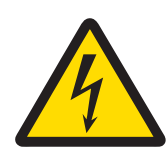

#### **WARNUNG**

#### Gefahr eines elektrischen Schlags

- 1 Schliessen Sie das mitgelieferte Netzkabel an eine geerdete Steckdose an. Ein technischer Fehler kann anderenfalls zu schweren Verletzungen oder zum Tod führen.
- 2 Verwenden Sie ausschliesslich das METTLER TOLEDO Stromversorgungskabel und das Netzteil, die für Ihr Gerät entwickelt wurden.

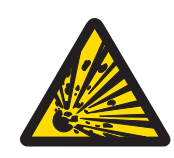

## 🗥 WARNUNG

#### Stromausfall

- Ein Stromausfall kann zu einer Explosion mit eventuell fatalen Folgen haben.
- Treffen Sie entsprechende Massnahmen; verwenden Sie z. B. eine unterbrechungsfreie Stromversorgung (USV).

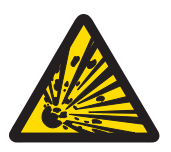

### 🗥 WARNUNG

#### Explosionsrisiko bei kritischen Reaktionen

- Die Durchführung kritischer Reaktionen kann zu Explosionen führen.
- Führen Sie vor dem Start von Experimenten mit hohem Gefahrenpotenzial eine Sicherheitsanalyse durch, z. B. mit einem dynamischen Differenzkalorimeter.

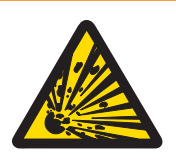

### 🗥 WARNUNG

#### Elektrostatische Entladungen durch Rühren der Reaktionsmasse

Elektrostatische Ladung kann unter folgenden Bedingungen entstehen:

- Hohe Durchflussraten (hohe Rührerdrehzahl) von nicht polaren Flüssigkeiten mit einem hohen Widerstand (>10<sup>8</sup> Ohmmeter).
- Zwei-Phasen-Systeme mit suspendierten Feststoffen (z. B. nach Kristallisationsprozessen in nichtleitenden Lösungsmitteln oder nichtmischbaren Flüssigkeiten).
- Arbeit mit einem Inertgas (Stickstoff oder Argon).

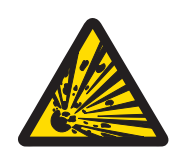

### 

#### Explosionsgefahr aufgrund von beschädigten Reaktoren

- Die Explosion eines Reaktors kann zu schweren Verletzungen führen.

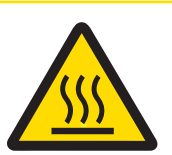

### **A VORSICHT**

#### Heisse Teile bei Arbeiten über 50 °C

Das Berühren von heissen Teilen kann zu Verbrennungen führen.

 Berühren Sie nicht die Abdeckplatte des Geräts, den Fixierring, die Reaktorabdeckungen, die Befestigungen des Reaktors oder des Überkopfrührers, wenn Sie bei Temperaturen von über 50 °C arbeiten.

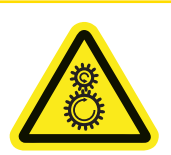

### <u> VORSICHT</u>

#### **Rotierende Rührerteile**

Die rotierenden Teile eines laufenden Rührers können zu Verletzungen führen.

- 1 Berühren Sie niemals rotierende Teile eines Rührers.
- 2 Tragen Sie keine lose Kleidung und achten Sie darauf, dass sich Schmuck und lange Haare nicht im Rührer verfangen.

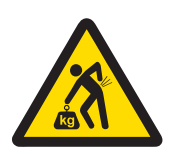

### **A VORSICHT**

Verletzungsrisiko aufgrund von Schwerlast

Sie können sich verletzen, wenn Sie das Instrument allein tragen.

- Versuchen Sie daher nie, das Gerät allein zu tragen. Zum Tragen sind mindestens zwei Personen erforderlich.

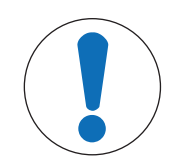

## HINWEIS

#### Verwendung des falschen Kühlmittels

Eine hohe Chloridkonzentration oder bestimmte Additive im Kühlmittel können zu Korrosion am Thermostat führen.

- 1 Verwenden Sie keine NaCl- oder CaCl<sub>2</sub>-Lösungen oder DW-Therm.
- 2 Überprüfen Sie die Kompatibilität mit den mediumberührten Teilen des Kühlsystems.

## HINWEIS

#### Falsch oder nicht angeschlossene Kabel

Ein falsch oder nicht angeschlossenes Kabel während des Betriebs kann zu Beschädigungen des Instruments führen.

- 1 Schliessen Sie die Rührer und Sensoren an ihre jeweiligen Ein- und Ausgänge an, bevor Sie das Gerät einschalten.
- 2 Trennen Sie nicht die Kabel, während das Instrument läuft.

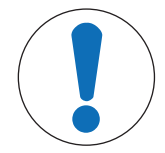

## HINWEIS

#### Kondensieren von Luftfeuchtigkeit

Das Kondensieren von Luftfeuchtigkeit kann zu Korrosion am Instrument führen.

- 1 Spülen Sie das Instrument immer, wenn es in Gebrauch ist. Dadurch wird eventuell entstandenes Kondensat entfernt.
- 2 Spülen Sie es mit trockener Luft, trockenem Stickstoff oder trockenem Argon.

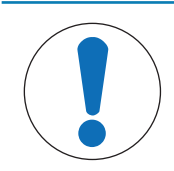

## HINWEIS

#### Thermoschock

Glasteile des Geräts oder des Reaktors können beschädigt werden.

- Füllen Sie keine kalten Flüssigkeiten in heisse Glasgefässe und umgekehrt.

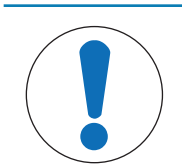

## **HINWEIS**

#### Gefahr eines Reaktorbruchs bei hermetischer Abdichtung

Hermetische Abdichtungen können beim Einsatz von Gasen oder bei der Erwärmung des Reaktors zu einem Druckaufbau führen.

- Stellen Sie sicher, dass eine Entlüftung immer möglich ist.

## 3 Übersicht

Vorderansicht

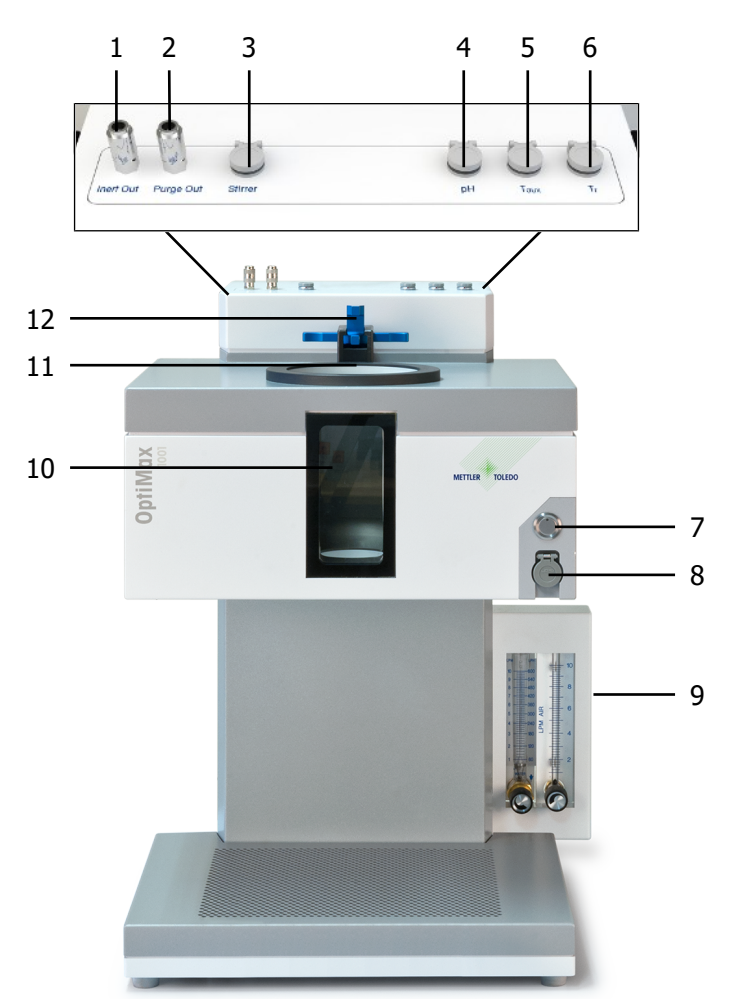

| 1  | Anschluss für Inertgasauslass | 2  | Anschluss für Spülgasauslass              |
|----|-------------------------------|----|-------------------------------------------|
| 3  | Rühreranschluss               | 4  | Anschluss für pH-Messung                  |
| 5  | T <sub>aux</sub> -Anschluss   | 6  | Anschluss für Tr-Messung                  |
| 7  | Einschalttaste                | 8  | USB                                       |
| 9  | Durchflussanzeigen            | 10 | Reaktorfenster (mit Rück- und Frontlicht) |
| 11 | Öffnung für Reaktoren         | 12 | Verriegelung                              |

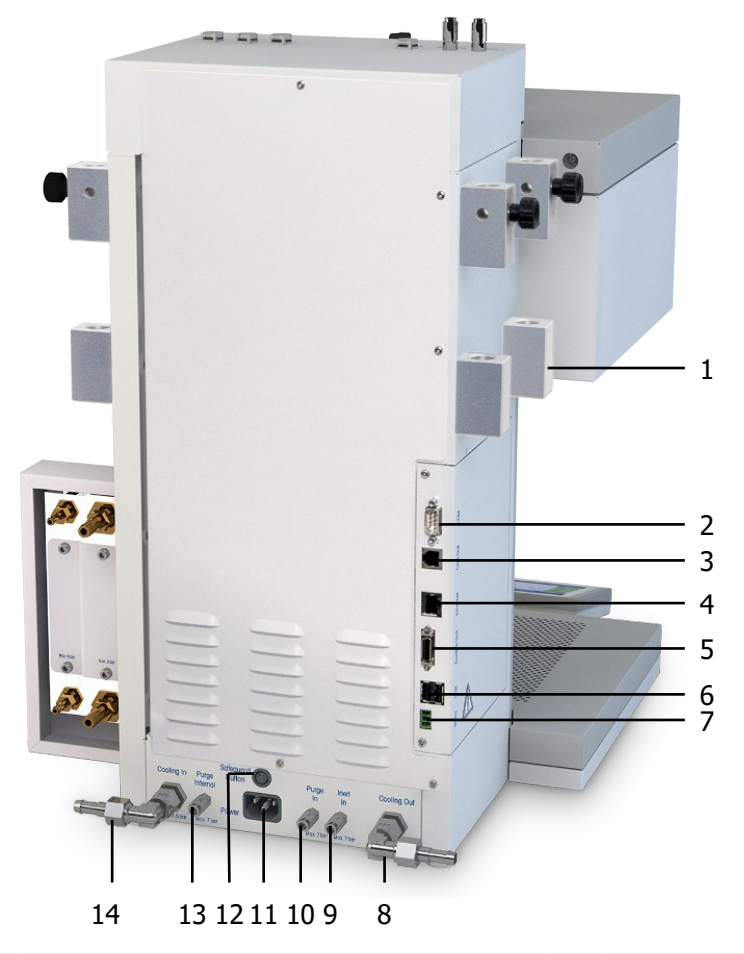

| 1  | Halter für Laborstangen            | 2  | RS232                        |
|----|------------------------------------|----|------------------------------|
| 3  | Ethernet                           | 4  | CAN-Ausgang                  |
| 5  | Steuergerätanschluss (Touchscreen) | 6  | USB (2x)                     |
| 7  | Sicherheitsrelais                  | 8  | Kühlmittelauslass            |
| 9  | Anschluss für Inertgaseinlass      | 10 | Anschluss für Spülgaseinlass |
| 11 | Stromversorgung                    | 12 | Anschluss Sicherheitstaster  |
| 13 | Anschluss für internen Spülvorgang | 14 | Kühlmitteleinlass            |

## 4 Installation

#### 4.1 Installationsanforderungen

- Das Gerät ist in einer Laborkapelle zu installieren.
- Achten Sie darauf, dass zwischen den Belüftungsschlitzen auf der Geräterückseite und anderen Objekten oder der Wand ein Abstand von ca. 10 cm vorhanden ist.
- Achten Sie darauf, dass Sie das Gerät gemäß den [technischen Daten Seite 28] aufstellen.

#### Standortanforderungen

Das Gerät wurde für den Betrieb in gut belüfteten Innenräumen entwickelt. Schliessen Sie folgende Umwelteinflüsse aus:

- Bedingungen, die von den in den technischen Daten angegebenen Umgebungsbedingungen abweichen
- Starke Vibrationen
- Direkte Sonneneinstrahlung
- Korrosive Gasatmosphäre
- Explosionsfähige Atmosphären durch Gase, Dämpfe, Nebel, Staub und entflammbaren Staub
- Starke elektrische oder magnetische Felder

#### 4.2 Gerät auspacken und transportieren

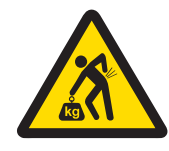

### 

Verletzungsrisiko aufgrund von Schwerlast

Sie können sich verletzen, wenn Sie das Instrument allein tragen.

 Versuchen Sie daher nie, das Gerät allein zu tragen. Zum Tragen sind mindestens zwei Personen erforderlich.

#### Packen Sie das Gerät aus

- 1 Greifen Sie das Gerät unter der Grundplatte.
- 2 Heben Sie das Gerät an und aus dem Schaumstoffpackmaterial heraus.
- 3 Stellen Sie das Gerät auf den Labortisch.

#### Transportieren des Geräts

- 1 Ziehen Sie den Netzstecker.
- 2 Trennen Sie das Gerät ordnungsgemäß vom Kühlmedium.
- 3 Greifen Sie das Gerät unter der Grundplatte.

#### 4.3 Verbinden der Stromversorgung mit dem Gerät

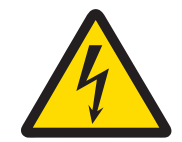

#### 

#### Gefahr eines elektrischen Schlags

- 1 Schliessen Sie das mitgelieferte Netzkabel an eine geerdete Steckdose an. Ein technischer Fehler kann anderenfalls zu schweren Verletzungen oder zum Tod führen.
- 2 Verwenden Sie ausschliesslich das METTLER TOLEDO Stromversorgungskabel und das Netzteil, die für Ihr Gerät entwickelt wurden.

1 Der Stromversorgungsanschluss befindet sich auf der Rückseite des Gerätes.

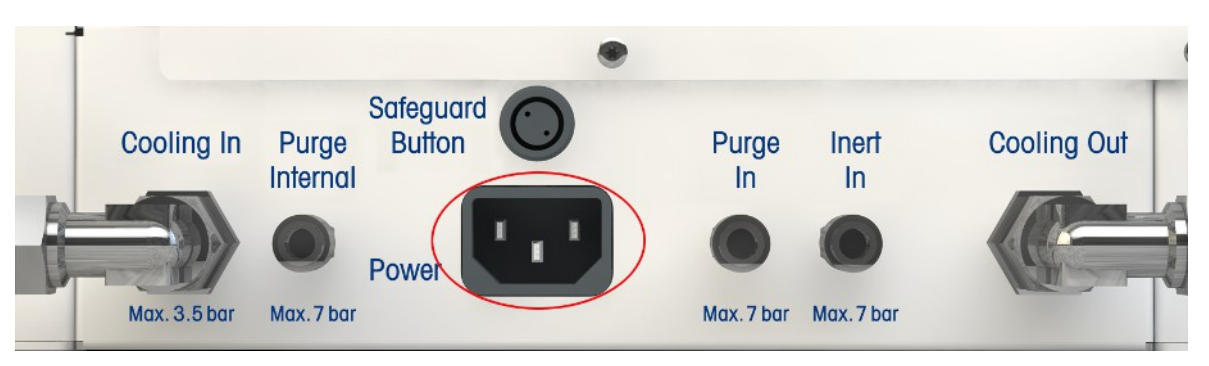

- 2 Schließen Sie das Gerät mit dem mitgelieferten länderspezifischen Kabel an die Stromversorgung an.
- 3 Stecken Sie das Netzkabel in eine leicht zugängliche und geerdete Steckdose.

### 4.4 Anschliessen der Wasserkühlung

Für die Installation über den Durchflussmesser sind drei Schläuche erforderlich, in der Verpackung sind jedoch nur zwei enthalten. Sie können von einem oder zwei mitgelieferten Schläuchen ein Stück mit der richtigen Länge abschneiden. Das Stück muss vom Anschluss des Durchflussmessers bis zum Kühlmitteleinlass auf der Rückseite des Instruments reichen.

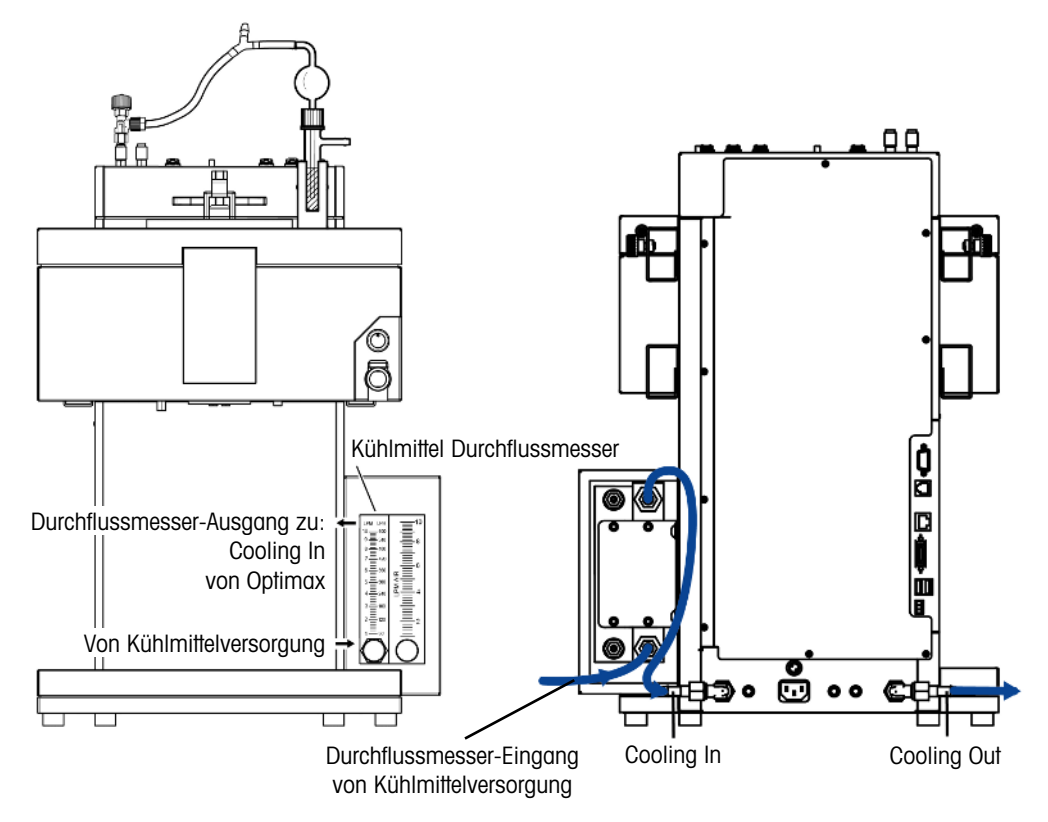

- 1 Schieben Sie ein Stück des PVC-Industrieschlauchs (51161187) über den Kühlmitteleinlass des Kühlmitteldurchflussmessers.
- 2 Sichern Sie das Stück mit einer Schlauchklemme.
- 3 Schliessen Sie das andere Ende an die Kühlmittelzufuhr an.
- 4 Schliessen Sie das abgeschnittene Stück an den Auslass des Kühlmitteldurchflussmessers an und sichern Sie es mit einer Schlauchklemme.
- 5 Verbinden Sie das andere Ende mit dem Anschluss **Cooling In** des Geräts und sichern Sie es mit einer Schlauchklemme.
- 6 Schieben Sie das zweite Stück des PVC-Schlauchs über die Winkelverschraubung des Anschlusses **Cooling Out** auf der Rückseite des Instruments.
- 7 Sichern Sie das Stück mit einer Schlauchklemme.
- 8 Schliessen Sie das andere Ende an das Abwassersystem an.

### 4.5 Anschliessen der Kryostatkühlung

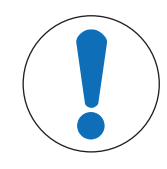

## HINWEIS

#### Beschädigung des Durchflussmessers

Der Durchflussmesser ist nur für Wasser geeignet und hat gegenüber anderen Flüssigkeiten nicht die nötige Beständigkeit. Nicht für andere Kühlmittel verwenden.

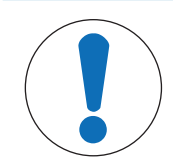

#### Gefahr einer Fehlfunktion des Geräts

Bei Verwendung von Silikonöl als Kühlmittel ist das Antistatikum erforderlich. Es wird empfohlen, das Antistatikum nach einem Jahr zu erneuern.

 Sorgen Sie f
ür eine ausreichende Sp
ülung des Kryostaten mit trockenem Stickstoff (siehe auch die Sp
ülungsanweisungen des Kryostat-Herstellers).

Verwenden Sie den Durchflussmesser nicht mit dem Kryostat, um die volle Kapazität zu erreichen.

Das Gerät benötigt einen konstanten Durchfluss des Kühlmediums.

**HINWEIS** 

- 1 Schrauben Sie den isolierten Verbindungsschlauch an den Anschluss **Cooling In** auf der Rückseite des Instruments.
- 2 Nehmen Sie einen Schraubenschlüssel, um die Schraubverbindung mit dem Instrument festzuziehen.
- 3 Schrauben Sie den zweiten isolierten Verbindungsschlauch an den Anschluss **Cooling Out** auf der Rückseite des Instruments.
- 4 Nehmen Sie einen Schraubenschlüssel, um die Schraubverbindung mit dem Instrument festzuziehen.

#### 4.6 Anschliessen des Spülgasschlauchs an das Instrument

Zur Vermeidung von Korrosion durch kondensierte Luftfeuchtigkeit muss das Gerät mit Trockengas wie z. B. trockene Luft, trockener Stickstoff oder trockenes Argon gespült werden.

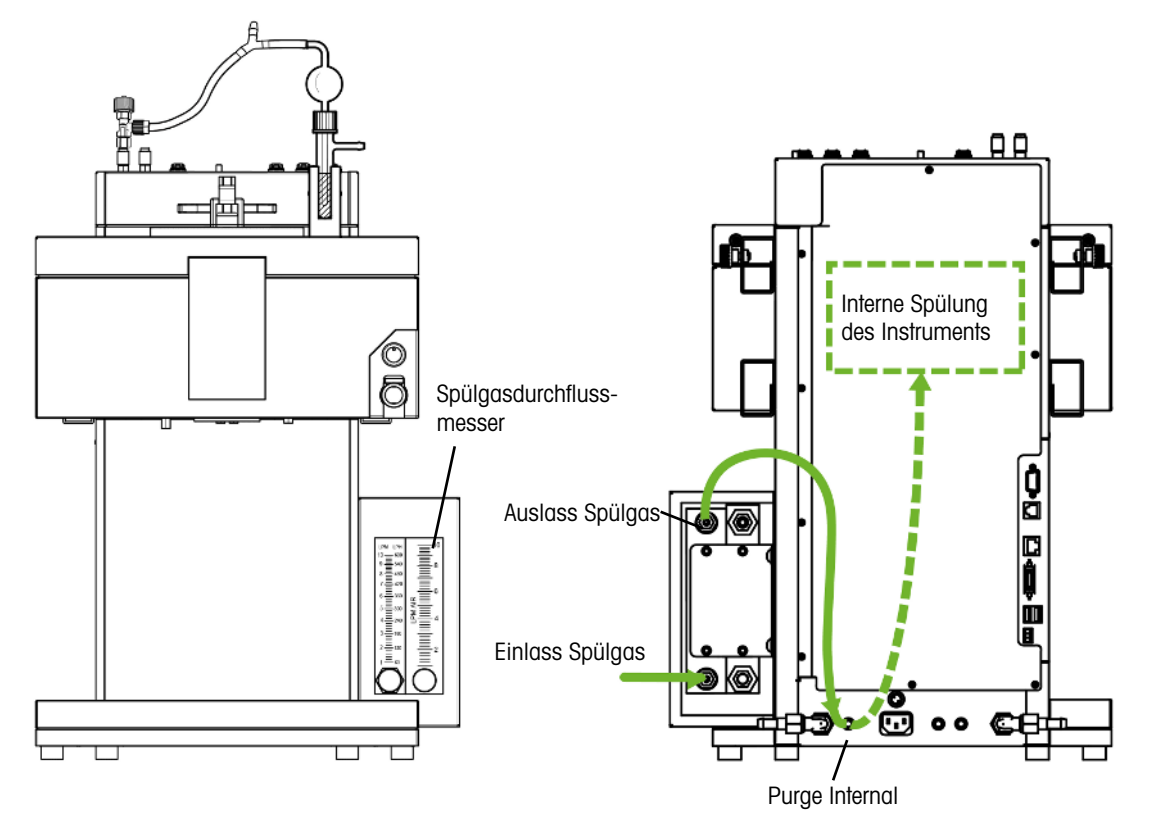

- 1 Schieben Sie ein Stück des PVC-Industrieschlauchs für Spülgas (51192239, ø 4/10 mm) über den Spülgaseinlass des Spülgasdurchflussmessers.
- 2 Sichern Sie das Stück mit einer Schlauchklemme.
- 3 Schliessen Sie das andere Ende an die Spülgasversorgung an.
- 4 Schieben Sie ein Stück des PVC-Industrieschlauchs für Spülgas über den Spülgasauslass des Durchflussmessers.
- 5 Sichern Sie das Stück mit einer Schlauchklemme.
- 6 Schieben Sie das andere Ende des zweiten Stücks über den **Purge Internal**-Schnellanschluss auf der Rückseite des Geräts.
- 7 Sichern Sie das Stück mit einer Schlauchklemme.

## 4.7 Spülen des Reaktors mit Inertgas

Um Reaktionen mit Stickstoff (oder einem ähnlichen Inertgas) durchzuführen, müssen Sie den Spülschlauch gemäß folgenden Anweisungen anschließen:

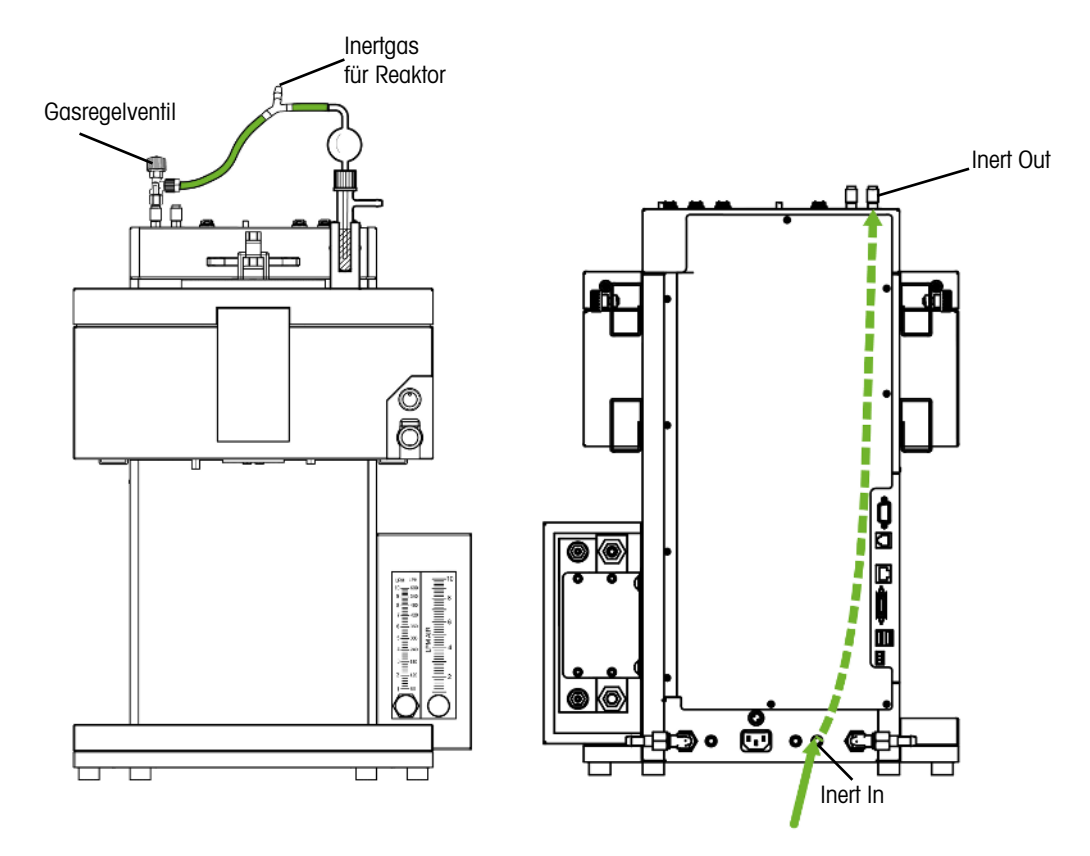

- 1 Bringen Sie einen Schnellanschluss (51190324, ø 4/6 mm, rot) mit dem PVC-Schlauch (51161186) am Inert In Anschluss an der Rückseite des Instruments an und sichern Sie diesen mit einer Schlauchschelle.
- 2 Schließen Sie das andere Ende des PVC-Schlauchs an die Gaszufuhr an.
- 3 Bringen Sie einen Schnellanschluss am **Inert Out** Anschluss an der Oberseite des Instruments an und schieben Sie ein Stück des PVC-Schlauchs über den Schnellanschluss.
- 4 Installieren Sie einen Blasenzähler mit einem Gasregelventil (51161802, optional als Set erhältlich) in den Schlauch und schließen Sie das Y-Stück (51191373) daran an. Entsprechend dem Typ des verwendeten Reaktors fortfahren. (Das Y-Stück gewährleistet einen sicheren Druckbereich für den Reaktor, während der Blasenzähler die Überwachung des Gasstroms ermöglicht.)
- 5 Belassen Sie stets eine kleine Öffnung im Reaktor, um ein Strömen des Spülgases zu ermöglichen.

#### 4.8 Anschliessen des Touchscreens an das OptiMax-Instrument

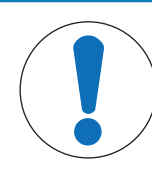

#### **HINWEIS**

#### Anschliessen/Abklemmen des Touchscreens

Wenn der Touchscreen bei eingeschaltetem Instrument angeschlossen bzw. abgeklemmt wird, kann das Instrument möglicherweise schwer beschädigt werden.

 Schliessen Sie den Touchscreen nur an bzw. klemmen Sie es nur ab, wenn das Instrument ausgeschaltet ist.

- 1 Der Touchscreenanschluss befindet sich auf der Rückseite des Instruments (siehe Abbildung).
- 2 Verbinden Sie das Touchscreenkabel mit dem Anschluss.
- 3 Positionieren Sie den Touchscreen so, dass er immer gut lesbar ist.

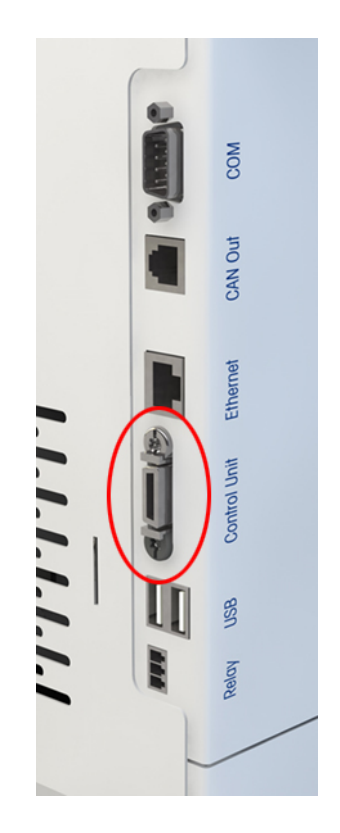

### 4.9 Verbinden des Sicherheitstasters mit dem OptiMax-Instrument

 Schließen Sie den Sicherheitstaster an den Safeguard button Anschluss an der Rückseite des Geräts an.

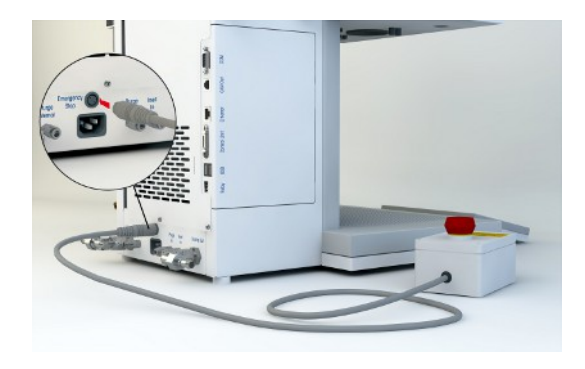

#### 4.10 Montieren des Rührers

Die Schritte 1 und 2 sind bei der Erstinstallation des Geräts nicht erforderlich, da das Adapterteil bereits montiert geliefert wird.

Die Montage des Rühradapters (30451755) im Rührergehäuse kann anfangs etwas schwierig sein, was sich jedoch mit der Zeit verbessern sollte.

- 1 Setzen Sie die PTFE-Schnur (6) in den Adapter (7) ein.
- 2 Setzen Sie die Druckschraube (5) wieder ein und ziehen Sie diese leicht an.
- 3 Schrauben Sie das Schrägblatt-Element (10) auf die Rührwelle (9).
- 4 Schieben Sie die Rührwelle (**9**) von unten durch die zentrale Öffnung des Reaktordeckels.
- 5 Schieben Sie die Adapter-Lösemutter (8) über die Rührwelle (9) und verschrauben Sie diese mit dem Adapter (7).
- 6 Setzen Sie den Adapter (7) in die mittige Deckelöffnung ein.

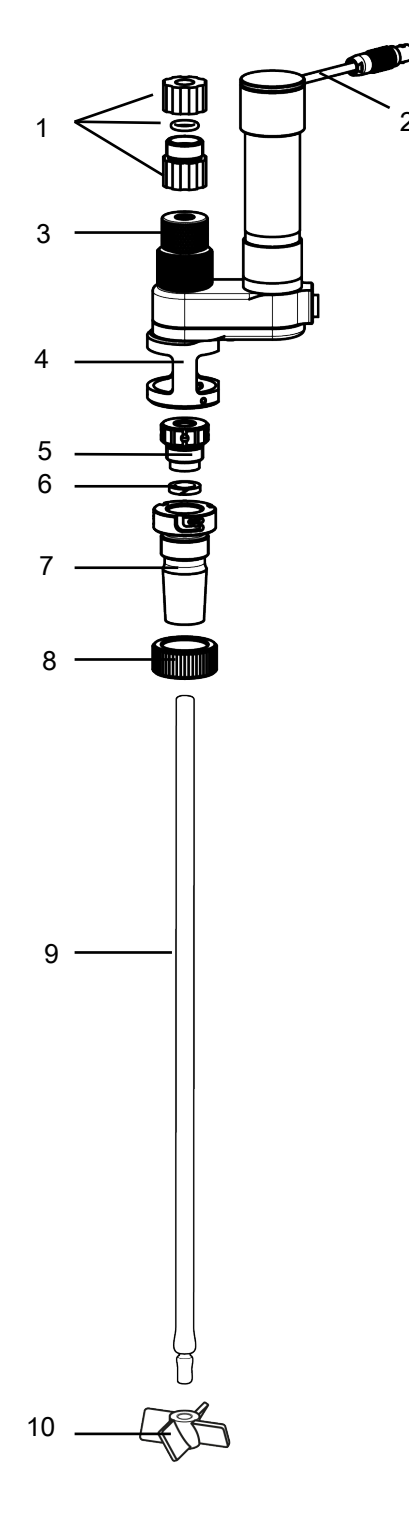

- 7 Schieben Sie die Rührwelle (9) durch das Loch in der Rührwerkbaugruppe.
- 8 Ziehen Sie die Druckschraube fest (**5**). Die Erhöhung der Spannung minimiert den Lösungsmittelverlust (oder erhöht den Erhalt des Vakuums).
- 9 Richten Sie die Schlitze im Adapter (7) an den Stiften des unteren Gehäuses (4) aus.

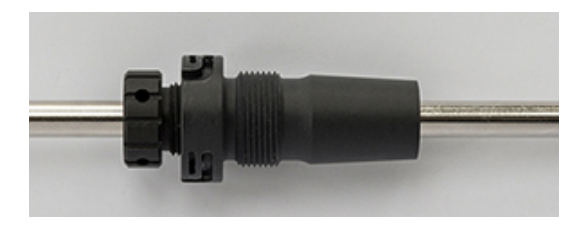

10 Drehen Sie den Rührwerksadapter (7), bis Sie ein Klickgeräusch hören und der Adapter im unteren Aluminiumgehäuse (4) eingerastet ist.

- 11 Passen Sie bei Bedarf die Höhe der Rührwelle und des Schrägblatt-Elements relativ zum Reaktor so an, dass eine geeignete Eintauchtiefe erreicht wird.
- 12 Befestigen Sie die R\u00fchrwelle durch Festziehen des Spannfutters (3) und sichern Sie sie mit der Verriegelung (1) oben am Spannfutter (3). (Die Verriegelung verhindert, dass die R\u00fchrwelle in den Reaktor f\u00e4llt, falls das Spannfutter nachl\u00e4ssigerweise oder unbeabsichtigt gel\u00f6st wird.)
- 13 Verbinden Sie das Rührerkabel (2) mit dem Anschluss oben auf dem Instrumentengehäuse.

Gehen Sie wie folgt vor, um die Eintauchtiefe der Rührwelle zu ändern:

- 1 Halten Sie die Rührwelle fest und lösen Sie das Klemmfutter (3).
- 2 Lösen Sie die Verriegelung (1) und passen Sie die Eintauchtiefe an.
- 3 Ziehen Sie das Klemmfutter fest (3) und sichern Sie es mit der Verriegelung (1).

#### 4.11 Anbringen eines Tr-Sensors

Hinweis Für korrekte Messwerte muss der Tr-Sensor mindestens 1,5 cm tief in die Reaktionslösung eintauchen.

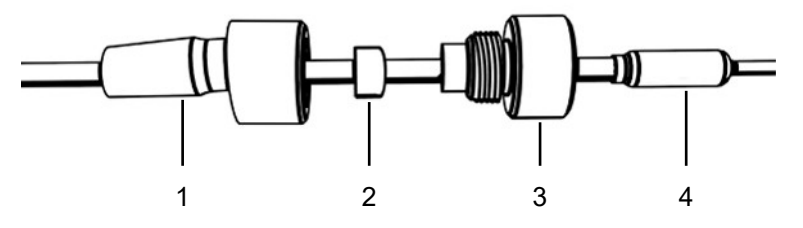

- 1 Lösen Sie die Druckschraube (3) vom Adapter und schieben Sie sie über den Sensor (1).
- 2 Schieben Sie den Dichtring (2) mit der runden Seite in Richtung Schraube(3) über den Tr-Sensor.
- 3 Schieben Sie den unteren Teil des Adapters (1) über den Tr-Sensor.
- 4 Schrauben Sie den Adapter (1 und 3) locker zusammen.
- 5 Bringen Sie den Tr-Sensor (4) auf dem Reaktordeckel (an einem geeigneten Anschluss) an.
- 6 Schließen Sie den Tr-Sensor am Tr-Anschluss des Geräts an.
- 7 Stellen Sie sicher, dass der Tr-Sensor die Rührerblätter oder andere Einsätze nicht berührt.

#### 4.12 Installieren eines zweiteiligen 1000-ml-Reaktors

Wir empfehlen, vor dem Einsetzen des Reaktors in den Thermostat zunächst den Tr-Sensor und die übrigen Einsätze zu installieren, um deren Abstand vom Rührer bzw. vom Boden des Reaktors zu prüfen. Wir empfehlen ebenfalls, die Reagenzien und das Lösungsmittel für das Startvolumen beizugeben und nach Möglichkeit den Füllstand des ersten Füllvorgangs zu prüfen.

- Schieben Sie den Glasrührer oder die Rührwelle mit Anker- oder Schrägblatt-Element durch die mittige Öffnung des Reaktors und setzen Sie anschliessend den Deckel auf den Reaktor.
- 2 Verbinden Sie die Rührwelle mit dem Rührermotor.
- 3 Befestigen Sie den Reaktorhalter (51162782) an einer der Laborstangen und stellen Sie den Reaktor in den Reaktorhalter.

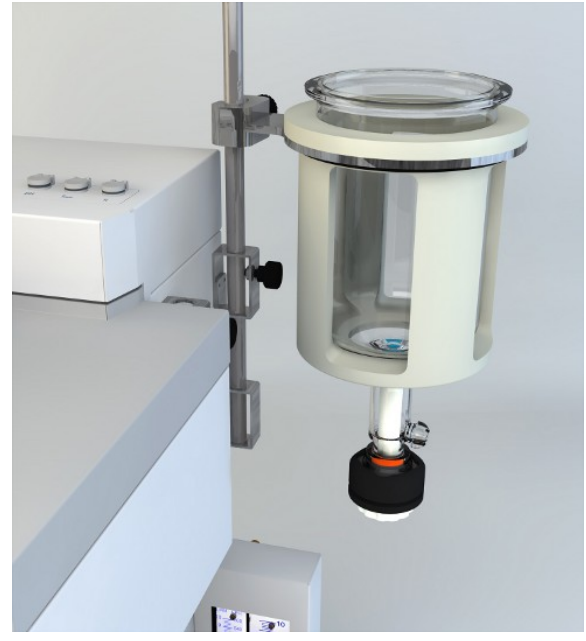

- 4 Setzen Sie den O-Ring auf den Reaktorflansch und setzen Sie den Deckel auf den Reaktor.
- 5 Legen Sie die Befestigungskette vorsichtig um den Deckel und die Reaktorflansche.
- 6 Stellen Sie durch Ein- und Herausdrehen des Hakens sicher, dass die Spange leicht (mit einem Finger) geschlossen werden kann.

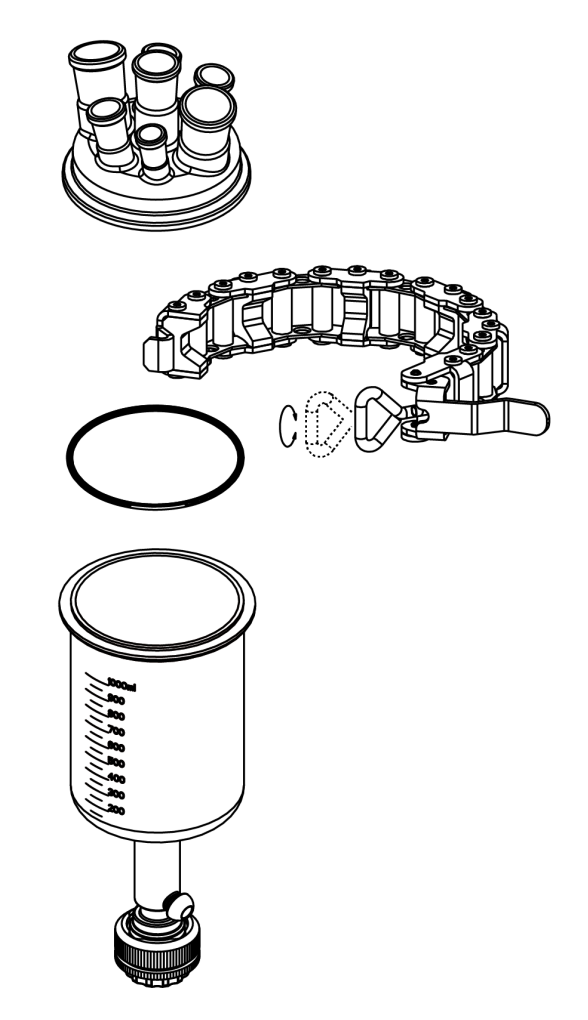

- 7 Nehmen Sie den montierten Reaktor aus dem Halter und setzen Sie ihn in den Thermostat.
- 8 Bringen Sie den Ablassstutzen (51162685) am unteren Ablassventil an und befestigen Sie ihn mit der Klemmschelle.

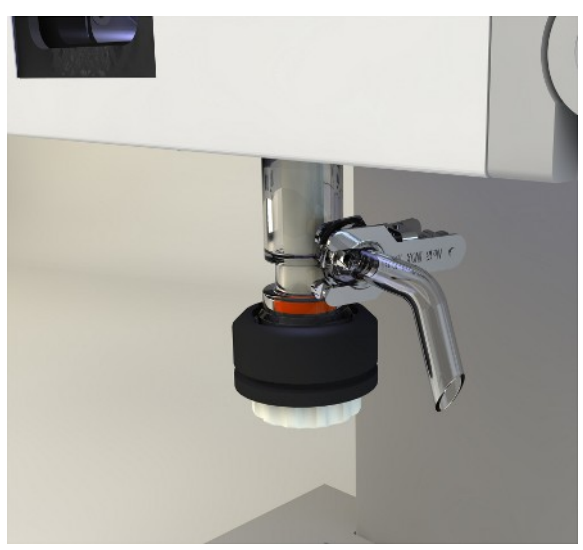

### 4.13 Einschalten des Geräts

- Die Stromversorgung ist angeschlossen.
- Die Kühlung ist angeschlossen und läuft.
- Die Spülung des Instruments ist angeschlossen und läuft.
- Der Touchscreen ist angeschlossen.
- Drücken Sie den EIN/AUS-Schalter auf der Vorderseite des Instruments.
   Sie sollten ein Klicken hören und die LED leuchtet auf.

- → Der Touchscreen zeigt während der Startphase einen Splash-Screen an.
- Sie können das Gerät verwenden, sobald der Hauptbildschirm erscheint.

## 5 Bedienung

#### 5.1 Wählen Sie den Reaktortyp aus

- 1 Tippen Sie auf das Symbol "Reaktor 1000 mL".
- 2 Tippen Sie auf das Feld **Reaktortyp**.

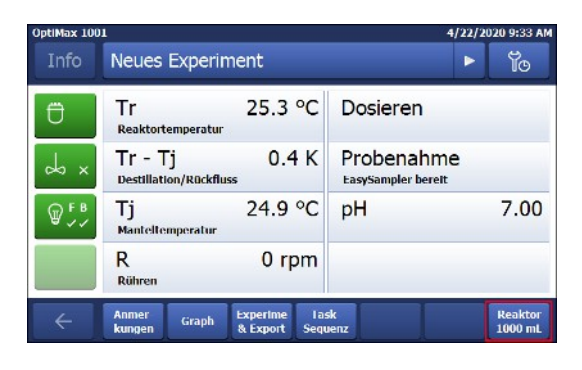

3 Wählen Sie den installierten Reaktortyp aus.

| OptiMax 1001 4/22/2020 |                      |         |
|------------------------|----------------------|---------|
| Info                   | Reaktoreinstellungen | Ĭo      |
| Ü                      | Reaktortyp           | 1000 mL |
| r ∽                    | Sicherheit           | >       |
| ₩ <sup>F B</sup>       |                      |         |
| ÷                      |                      |         |

 Achten Sie darauf, dass die Sicherheitseinstellungen f
ür den Reaktor immer noch innerhalb des zul
ässigen Bereichs liegen.

| OptiMax 1001 4/22/202 |                      |         |  |  |
|-----------------------|----------------------|---------|--|--|
| Info                  | Reaktortyp auswählen |         |  |  |
| Ü                     | 250 mL               |         |  |  |
| ∞ ×                   | 500 mL               |         |  |  |
| ₽ <sup>F B</sup>      | 1000 mL              |         |  |  |
|                       |                      |         |  |  |
| ÷                     |                      | Abbruch |  |  |

## 5.2 Ändern der Sicherheitseinstellungen

1 Tippen Sie auf die Reaktorschaltfläche.

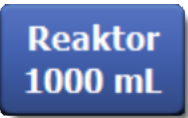

- 2 Tippen Sie auf das Sicherheit Feld.
- 3 Ändern Sie die notwendigen Parameter gemäß Ihrem Experiment und Ihrer Einstellung.

| OptiMax 100     | 1                    | 4/22/2020 9:29 AM |
|-----------------|----------------------|-------------------|
| Info            | Reaktoreinstellungen | Ĩo                |
| Ü               | Reaktortyp           | 1000 mL           |
| ⇒ ×             | Sicherheit           | >                 |
| ₩ <sup>FB</sup> |                      |                   |
| ÷               |                      |                   |

#### 5.2.1 Ändern Sie die Sicherheitstemperatur (T safe)

1 Tippen Sie auf **T safe**.

| OptiMax 100 | 1          |          |            | 4/22/2020 9:32 AM |
|-------------|------------|----------|------------|-------------------|
| Info        | Sicherheit |          |            | lo                |
| Ü           | Tr min     | -43.0 °C | Tr max     | 183.0 °C          |
| ×           | Tj min     | -43.0 °C | Tj max     | 183.0 °C          |
| ₩ F B       | T safe     | 20.0 °C  | T diff max | 60.0 K            |
|             | R safe     | 1200 rpm | R max      | 1200 rpm          |
| ÷           |            |          |            |                   |

- 2 Geben Sie einen Wert für **T safe** ein, der für Ihr Experiment gültig ist.
- 3 Tippen Sie auf **OK**.

| OptiMax 1001 4/22/ |              |                      |          |   | 2020 9:44 AM |                     |
|--------------------|--------------|----------------------|----------|---|--------------|---------------------|
|                    | Tempe        | ratur ⊤ safe e       | eingeben | _ |              | To                  |
| Ü                  | 20.0 %       | C                    |          |   |              |                     |
| da ×               | Min:<br>Max: | -40.0 °C<br>180.0 °C | 1        | 2 | 3            | $\langle X \rangle$ |
| OF.                |              | 4                    | 5        | 6 |              |                     |
| ₩~~                | ₩            | 7                    | 8        | 9 |              |                     |
|                    |              |                      | +/-      | 0 | •            |                     |
| ÷                  |              |                      |          |   | ОК           | Abbruch             |

### 5.2.2 Ändern der Grenzwerte für die Reaktionstemperatur (Tr)

- 1 Tippen Sie auf Tr max oder/und Tr min.
- 2 Geben Sie einen Wert für **Tr max** und **Tr min** ein, der für Ihr Experiment gültig ist.
- 3 Tippen Sie auf OK.

| OptiMax 100         | 1          |          |            | 4/22/2020 9:32 AM |
|---------------------|------------|----------|------------|-------------------|
| Info                | Sicherheit |          |            | ľo                |
| Ü                   | Tr min     | -43.0 °C | Tr max     | 183.0 °C          |
| × مح                | Tj min     | -43.0 °C | Tj max     | 183.0 °C          |
| <b>₽ F B</b><br>✓ ✓ | T safe     | 20.0 °C  | T diff max | 60.0 K            |
|                     | R safe     | 1200 rpm | R max      | 1200 rpm          |
| ÷                   |            |          |            |                   |

#### 5.2.3 Ändern des Manteltemperaturbereichs (Tj)

- 1 Tippen Sie auf **Tj min** oder/und **Tj max**.
- 2 Geben Sie einen Wert für **Tj min** und **Tj max** ein, der für Ihr Experiment gültig ist.
- 3 Tippen Sie auf OK.

| OptiMax 100      | 1          |          |            | 4/22/2020 9:32 AM |
|------------------|------------|----------|------------|-------------------|
| Info             | Sicherheit |          |            | ľo                |
| Ü                | Tr min     | -43.0 °C | Tr max     | 183.0 °C          |
| ∼ ∽              | Tj min     | -43.0 °C | Tj max     | 183.0 °C          |
| ₩ <sup>F B</sup> | T safe     | 20.0 °C  | T diff max | 60.0 K            |
|                  | R safe     | 1200 rpm | R max      | 1200 rpm          |
| ÷                |            |          |            |                   |

#### 5.2.4 Ändern des Werts Tdiff max

1 Tippen Sie auf **T diff max**.

| OptiMax 100      | 1          |          |            | 4/22/2020 9:32 AM |
|------------------|------------|----------|------------|-------------------|
| Info             | Sicherheit |          |            | ľo                |
| Ü                | Tr min     | -43.0 °C | Tr max     | 183.0 °C          |
| ∽ ×              | Tj min     | -43.0 °C | Tj max     | 183.0 °C          |
| ₩ <sup>F B</sup> | T safe     | 20.0 °C  | T diff max | 60.0 K            |
|                  | R safe     | 1200 rpm | R max      | 1200 rpm          |
| ÷                |            |          |            |                   |

- 2 Geben Sie einen Wert für **T diff max** ein, der für Ihr Experiment gültig ist.
- 3 Tippen Sie auf **OK**.

ptiMax 1001 4/22/2020 9:45 AM Temperatur T diff max eingeben To 60.0 K Min: Max: 0.0 K 2 3  $\langle X \rangle$ 1 4 5 6 T. 7 8 9 +/-0 . Abbruch  $\leftarrow$ 

| 5.2.5 | Rsafe | ändern |
|-------|-------|--------|
|-------|-------|--------|

- 1 Tippen Sie auf **Rsafe**.
- 2 Geben Sie einen Wert für **Rsafe** ein, der für Ihr Experiment gültig ist.
- 3 Tippen Sie auf OK.

| OptiMax 100 | 1          |          |            | 4/22/2020 9:32 AM |
|-------------|------------|----------|------------|-------------------|
| Info        | Sicherheit |          |            | fo                |
| Ü           | Tr min     | -43.0 °C | Tr max     | 183.0 °C          |
| x x         | Tj min     | -43.0 °C | Tj max     | 183.0 °C          |
| ₩ F B       | T safe     | 20.0 °C  | T diff max | 60.0 K            |
|             | R safe     | 1200 rpm | R max      | 1200 rpm          |
| ÷           |            |          |            |                   |

#### 5.2.6 Rmax ändern

- 1 Tippen Sie auf **Rmax**.
- 2 Geben Sie einen Wert für **Rmax** ein, der für Ihre Experimente gültig ist.
- 3 Tippen Sie auf OK.

| OptiMax 100      | 1          |          |            | 4/22/2020 9:32 AM |
|------------------|------------|----------|------------|-------------------|
| Info             | Sicherheit |          |            | ĩo                |
| Ü                | Tr min     | -43.0 °C | Tr max     | 183.0 °C          |
| × v              | Tj min     | -43.0 °C | Tj max     | 183.0 °C          |
| ₩ <sup>F B</sup> | T safe     | 20.0 °C  | T diff max | 60.0 K            |
|                  | R safe     | 1200 rpm | R max      | 1200 rpm          |
| ÷                |            |          |            |                   |

### 5.3 Starten eines Experiments

- 1 Tippen Sie im Hauptbildschirm auf die Schaltfläche "Experiment".
- 2 Geben Sie einen **Experimentnamen** ein.
- 3 Tippen Sie auf Start, um das Experiment zu starten.
- Alle ausgeführten Aufgaben werden unter dem Experiment gespeichert und können dort exportiert werden.

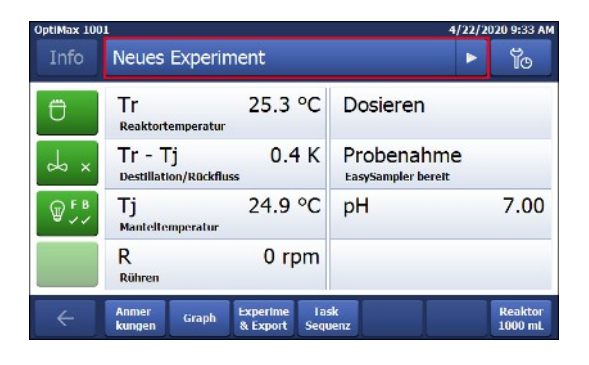

### 5.4 Ändern der Rührerdrehzahl

Hinweis Der Wert darf nicht über dem Sicherheitsgrenzwert liegen.

- Ein Rührer ist angeschlossen.
- 1 Tippen Sie auf das Feld R.
- 2 Geben Sie den gewünschten Wert ein.
- 3 Tippen Sie auf Start.
- Der R
   ührer beginnt automatisch zu r
   ühren.

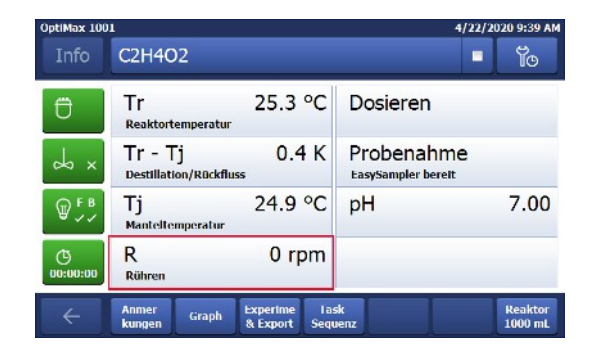

## 5.5 Ändern von Tj

Hinweis Der Wert darf nicht über dem Sicherheitsgrenzwert liegen.

- 1 Tippen Sie auf das Wertfeld **Tj** auf dem Hauptbildschirm.
- 2 Geben Sie die Endtemperatur für Tj ein.
- 3 Tippen Sie auf Start, um den Task zu starten.
- Die Aufgabe wird sofort gestartet.

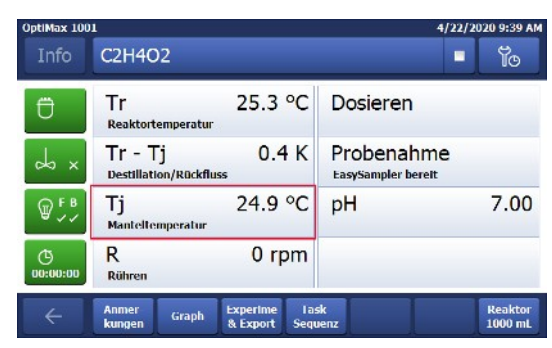

## 5.6 Ändern von Tr

Hinweis Der Wert darf nicht über dem Sicherheitsgrenzwert liegen.

- Ein Tr-Sensor ist an den Thermostat angeschlossen.
- 1 Tippen Sie auf das Wertfeld **Tr** auf dem Hauptbildschirm.
- 2 Geben Sie die Endtemperatur für Tr ein.
- 3 Tippen Sie auf Start, um den Task zu starten.

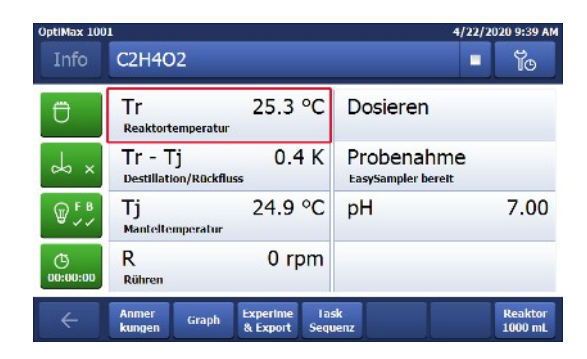

### 5.7 Beenden eines Experiments

1 Tippen Sie im Hauptbildschirm auf die Schaltfläche "Stopp".

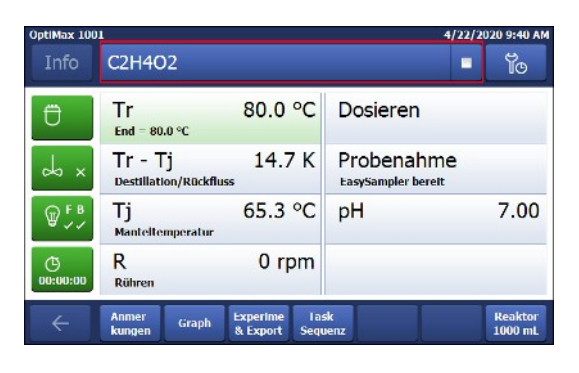

- 2 Wählen Sie Ihre gewünschte Option für die Bedingungen zum Beenden eines Experiments.
- 3 Tippen Sie auf **OK**.
- Ihr Experiment wird auf dem Gerät gespeichert und kann exportiert werden.

| OptiMax 1001 |                    |                               |                              |             | 4/22/2020 9 | :41 AM        |
|--------------|--------------------|-------------------------------|------------------------------|-------------|-------------|---------------|
| In 🛈 E       | xperiment          | beenden                       | ?                            |             |             | Ð             |
| Ü            | V Alle V<br>(Tsafe | orgänge abb<br>e) und R = off | rechen, Tj =<br>f einstellen | 20.0 °C     |             |               |
| ₩<br>B       | Alle A<br>beibe    | ufgaben forti<br>hallen.      | lühren und T                 | emperierung |             | 00            |
| (C)<br>00:0  | ОК                 |                               |                              | Abbruch     |             |               |
| Ani<br>kur   | ner<br>Graph       | Experime<br>& Export          | Task<br>Sequenz              |             | Re:<br>100  | aktor<br>0 mL |

## 6 Wartung

In der Bedienungsanleitung befindet sich ein Kapitel zum Thema Fehlersuche und -behebung. Wartungsaufgaben sind gemäss den Anweisungen in diesem Kapitel durchzuführen. Nach Durchführung von Wartungsaufgaben ist sicherzustellen, dass das Gerät weiterhin alle Sicherheitsanforderungen erfüllt.

#### 6.1 Aktualisierung der Firmware

Die aktuellen Firmwareversionen sowie entsprechende Installationsanweisungen finden Sie auf folgender Website:

https://community.autochem.mt.com/?q=software

### 6.2 Überprüfen des Reaktors

Der Reaktor muss zur Überprüfung auf mögliche Schäden (Kratzer und Risse) leer, sauber, trocken und geöffnet sein. Kleine Haarrisse sind mit einer zusätzlichen Lichtquelle (fokussiertes, kein gestreutes Licht) anhand der Lichtbrechung feststellbar.

### 6.3 Reinigen des Messgerätes

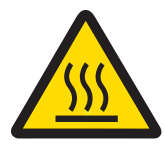

## 

Heisse Instrumententeile

Das Berühren heisser Instrumententeile kann zu Verbrennungen führen.

 Reinigen Sie das Instrument erst, wenn die Temperatur aller Teile wieder Raumtemperatur erreicht hat.

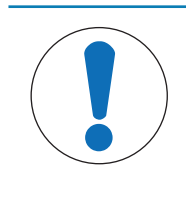

### **HINWEIS**

Beschädigung des Geräts durch inkompatible Reinigungsmittel

Ungeeignete Reinigungsmittel könnten das Gehäuse des Geräts beschädigen.

- 1 Verwenden Sie das angegebene Reinigungsmittel.
- 2 Sollten Sie andere Reinigungsmittel verwenden, stellen Sie sicher, dass diese mit dem Gehäusematerial kompatibel sind.

Das Gehäuse des Geräts ist nicht wasserdicht (d. h. spritzwassergeschützt). Wir empfehlen daher die Reinigung mit einem mit Ethanol befeuchteten Tuch.

Wenden Sie sich bei Fragen zur Eignung bestimmter Reinigungsmittel bitte an Ihren zugelassenen METTLER TOLEDO -Händler oder -Servicevertreter.

#### 6.4 Entsorgung

In Übereinstimmung mit den Anforderungen der Europäischen Richtlinie 2012/19/EU über Elektro- und Elektronik-Altgeräte (WEEE) darf dieses Gerät nicht mit dem Hausmüll entsorgt werden. Sinngemäss gilt dies auch für Länder ausserhalb der EU entsprechend den geltenden nationalen Regelungen.

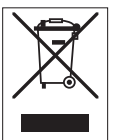

Bitte entsorgen Sie dieses Produkt gemäss den örtlichen Bestimmungen in einer getrennten Sammlung für Elektro- und Elektronikgeräte. Bei allfälligen Fragen wenden Sie sich bitte an die zuständige Behörde oder den Händler, bei dem Sie dieses Gerät erworben haben. Bei Weitergabe dieses Gerätes ist diese Bestimmung sinngemäss weiterzugeben.

## 7 Technische Daten

Zertifizierungen zu diesem Produkt finden Sie unter https://www.mt.com/us/en/home/search/compliance.html/ Der Produktname Ihres Gerätes ist die Modellnummer.

#### Richtlinien, Standards und REACH-Verordnung

SVHC-Kandidatensubstanz nach REACH (Artikel 33)

| Material                     | CAS-Nr.   |
|------------------------------|-----------|
| Decamethylcyclopentasiloxan  | 541-02-6  |
| Dodecamethylcyclohexasiloxan | 540-97-6  |
| Octamethylcyclotetrasiloxan  | 556-67-2  |
| Blei                         | 7439-92-1 |

This equipment has been tested and found to comply with the limits for a **Class B** digital device, pursuant to part 15 of the FCC Rules. These limits are designed to provide reasonable protection against harmful interference in a residential installation. This equipment generates, uses and can radiate radio frequency energy and, if not installed and used in accordance with the instructions, may cause harmful interference to radio communications. However, there is no guarantee that interference will not occur in a particular installation. If this equipment does cause harmful interference to radio or television reception, which can be determined by turning the equipment off and on, the user is encouraged to try to correct the interference by one or more of the following measures:

- Reorient or relocate the receiving antenna. —Increase the separation between the equipment and receiver.
- Connect the equipment into an outlet on a circuit different from that to which the receiver is connected.
- Consult the dealer or an experienced radio/TV technician for help.

#### Stromversorgung

| Leistungsangaben des AC-Netzad-  | Netzspannung              | 100–240 VAC                    |
|----------------------------------|---------------------------|--------------------------------|
| apters                           | Eingangsfrequenz          | 50/60 Hz                       |
|                                  | Netzspannungsschwankungen | Bis zu ± 10 % der Nennspannung |
| Leistungsangaben des Instruments | Leistungsaufnahme         | Max. 1290 VA                   |

#### Anschlüsse

| USB                      | USB 2.0 wird unterstützt                                                                                  |
|--------------------------|----------------------------------------------------------------------------------------------------|
| Elektrische Steckbuchsen | RS232, USB, CAN, Ethernet, Sicherheitsrelais, Sicherheitstaster und Touchscreen                           |
| Kabellänge               | Begrenzt auf 3 m für RS232, USB, CAN, Ethernet, Sicherheitsrelais, Sicherheitstas-<br>ter und Touchscreen |
| Sicherheitsrelais        | 30 VDC/1 A                                                                                                |
| CAN                      | Max. 2 A                                                                                                  |

#### Umgebungsbedingungen

| Luftfeuchte            | Max. Feuchtigkeit von 80 % für Temperaturen bis 31 °C, linear abnehmend bis 50 % relative Luftfeuch-<br>tigkeit von 40 °C, nicht kondensierend |
|------------------------|----------------------------------------------------------------------------------------------------|
| Höhe                   | bis zu 2000 m                                                                                                    |
| Überspannungskategorie | II                                                                                                    |
| Verschmutzungsgrad     | 2                                                                                                    |
| Umgebungstemperatur    | 5 °C – 40 °C                                                                                                    |
| Verwendung             | Nur zur Verwendung im Innenbereich                                                                                                    |

#### Materialien

| Abdeckplatte      | Edelstahl mit PFA/FEP-Beschichtung |  |
|-------------------|------------------------------------|--|
| Gehäusematerial   | pulverbeschichteter Edelstahl      |  |
| Spülgasanschlüsse | Edelstahl, vernickeltes Messing    |  |

| Spülgasleitungen                                          | PVC, FEP, PP, PVDF, PTFE, Aluminium, vernickeltes Messing |  |  |
|-----------------------------------------------------------|-----------------------------------------------------------|--|--|
| Kühlmittelschlauch                                        | PVC, PVDF, Kupfer                                         |  |  |
| Durchflussmesser                                          | Edelstahl, Acryl, HDPE                                    |  |  |
| Halter für Laborstangen                                   | Aluminium                                                 |  |  |
| LEMO-Anschlüsse für Tr-<br>Sensor und Überkopfrüh-<br>rer | Verchromtes Messing mit Schutzkappe aus PSU               |  |  |
| Reaktorfenster                                            | Borsilikatglas 3.3                                        |  |  |
| Behälter für Reaktoren                                    | Eloxiertes Aluminium                                      |  |  |
| Fixierringe für Thermo-<br>state                          | PTFE C25                                                  |  |  |
| Verdrehsicherung                                          | PEEK HPV und Aluminium                                    |  |  |
| USB-Steckbuchse                                           | Edelstahl mit Schutzkappe aus PSU                         |  |  |
| Ein-/Aus-Schalter                                         | Edelstahl                                                 |  |  |
| Rührwelle, Rührerblatt                                    | Borsilikatglas 3.3 oder Hastelloy® C-22, PTFE             |  |  |
| Überkopfrührer                                            | PTFE, PEEK, Aluminium, Stahl                              |  |  |
| Tr-Sensor                                                 | Borsilikatglas oder Hastelloy® C-22                       |  |  |
| Reaktoren                                                 | Borosilikatglas 3.3 und PTFE                              |  |  |
| Touchscreen                                               | PA 12, Aluminium                                          |  |  |
| Schutzhülle für Touchs-<br>creen                          | Barex®                                                    |  |  |

#### Gerät

| Gewicht einschl. Touchscreen | 35 kg |
|------------------------------|-------|
|------------------------------|-------|

#### Abmessungen

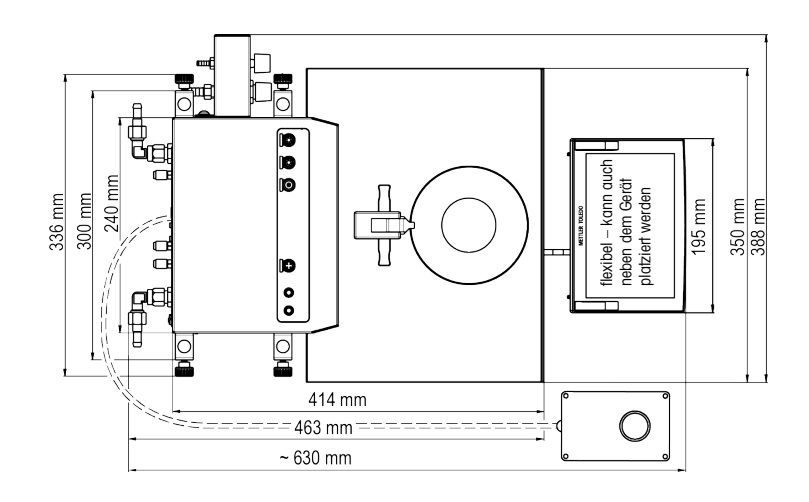

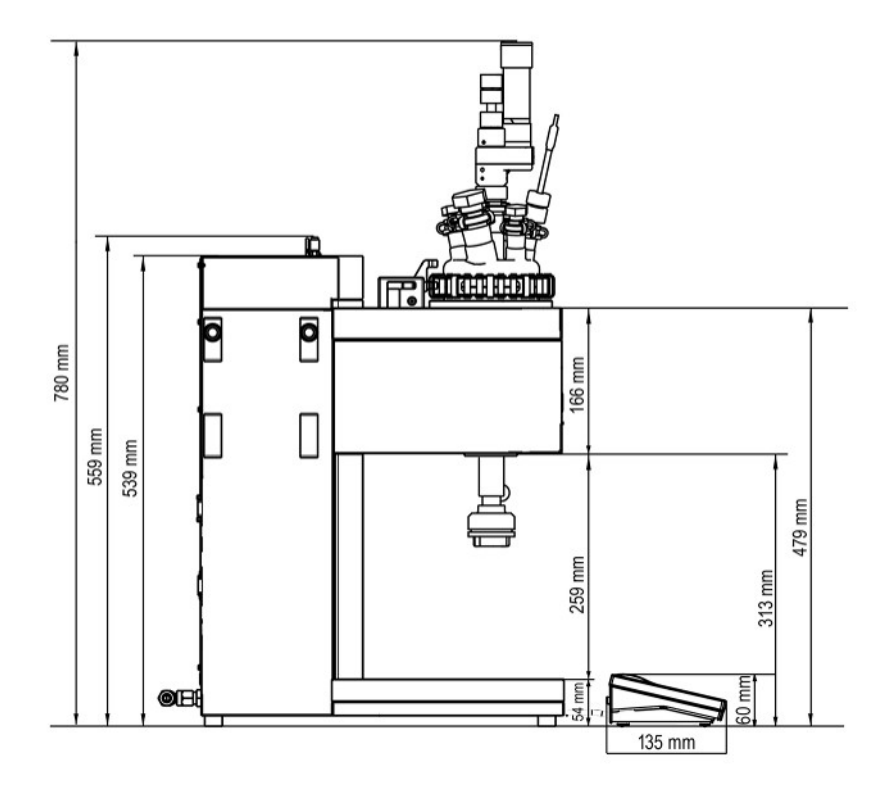

## 7.1 Thermostat

#### Temperaturen

| Bereich                          | Tj: -40 °C bis 180 °C                                                                                                    |
|----------------------------------|----------------------------------------------------------------------------------------------------|
|                                  | Tr: -40 °C bis 180 °C                                                                                                    |
|                                  | Tc: -40 °C bis 60 °C                                                                                                    |
|                                  | * Der Temperaturbereich von Tr / Tj ist abhängig von der Temperatur des Kühlmit-<br>tels und der Kühlleistung des externen Kühlsystems. |
| Auflösung                        | Tj: 0,1 K                                                                                                    |
|                                  | Tr: 0,1 K                                                                                                    |
| Maximal zulässige Fehler         | $\pm$ 1,0 K für den gesamten Bereich, für Tr- und Tj-Sensoren                                                                           |
| Datenaufzeichnungsinter-<br>vall | Alle zwei Sekunden                                                                                                    |

### 7.2 Reaktoren

|                                        | 1000-mL-Reaktor             | 500-mL-Reaktor | 250-mL-Reaktor |
|----------------------------------------|-----------------------------|----------------|----------------|
| Druck                                  | 0,05 bar bis Umgebungsdruck |                |                |
| Nennvolumen (zweiteilige<br>Reaktoren) | 1310 mL                     | 830 mL         | 370 mL         |
| Nennvolumen (einteiliger<br>Reaktor)   | 1150 mL                     | 700 mL         | 400 mL         |
| Arbeitsvolumen (mit Tr-<br>Sensor)     | 150 bis 1000 mL             | 80 bis 500 mL  | 60 bis 250 mL  |

Mindestarbeitsvolumina für Reaktoren mit Hastelloy-Standardtemperatursensor und eine Eintauchtiefe von 1,5 cm:

| Reaktortyp | Rührerblatt | Mindestarbeitsvolu-<br>mina 1000-mL-<br>Reaktor | Mindestarbeitsvolu-<br>mina 500-mL-Reak-<br>tor | Mindestarbeitsvolu-<br>mina 250-mL-Reak-<br>tor |
|------------|-------------|-------------------------------------------------|-------------------------------------------------|-------------------------------------------------|
| Zweiteilig | Schrägblatt | 150 ml                                          | 80 mL                                           | 60 mL                                           |
| Zweiteilig | Anker       | 320 mL                                          | 140 mL                                          | 80 mL                                           |

| Einteilig | Halbmond | 320 mL | 120 mL | 80 mL |
|-----------|----------|--------|--------|-------|
|-----------|----------|--------|--------|-------|

## 7.3 Rührer

| Betriebsart     | Regelung auf konstanten Wert oder Rampe |
|-----------------|-----------------------------------------|
| Drehzahlbereich | 30 bis 1200 U/Min                       |
| Drehmoment      | Max. 153 mNm (für Dauerbetrieb)         |
| Lebensdauer     | 1000 bis 3000 Stunden Dauerbetrieb      |

## 7.4 Spülgas

| Spülgas Gehäuse (interner Spül-    | Max. Einlassdruck  | 0-7 bar*                                   |
|------------------------------------|--------------------|--------------------------------------------|
| vorgang)                           | Min. Gasdurchfluss | 0 bis 3 I/min                              |
| Inertgas Reaktor (Inertgaseinlass) | Max. Einlassdruck  | 0–7 bar*                                   |
|                                    | Min. Gasdurchfluss | nach Bedarf (Steuerung mit dem<br>Bubbler) |
| Rührer (Spülgaseinlass)            |                    | als Inert                                  |

\* Der Einlassdruck ist auf 6 bar begrenzt, wenn das Spülgas über das Rotameter an das Gerät angeschlossen ist.
# Table des matières

| 1 | Présentation |                                                                  |    |  |  |  |  |
|---|--------------|------------------------------------------------------------------|----|--|--|--|--|
|   | 1.1          | Contenu de la livraison                                          | Э  |  |  |  |  |
|   | 1.2          | Vérification dès réception                                       | 5  |  |  |  |  |
| 2 | Inform       | nations relatives à la sécurité                                  | 6  |  |  |  |  |
|   | 2.1          | Définition des avertissements et des symboles                    | 6  |  |  |  |  |
|   | 2.2          | ,<br>Usage prévu                                                 | 6  |  |  |  |  |
|   | 2.3          | Consignes de sécurité spécifiques au produit                     | 6  |  |  |  |  |
| 3 | Prése        | ntation                                                          | g  |  |  |  |  |
| 4 | Instal       | lation                                                           | 11 |  |  |  |  |
|   | 4.1          | Conditions préalables à l'installation                           |    |  |  |  |  |
|   | 4.2          | Déballage et transport de l'appareil                             | 11 |  |  |  |  |
|   | 4.3          | Raccordement de l'instrument à l'alimentation électrique         | 11 |  |  |  |  |
|   | 4.4          | Raccordement du système de refroidissement par eau               | 13 |  |  |  |  |
|   | 4.5          | Raccordement du système de refroidissement par cryostat.         | 13 |  |  |  |  |
|   | 4.6          | Connexion du système de gaz de purge à l'instrument              | 14 |  |  |  |  |
|   | 47           | Purge du réacteur à l'aide d'un agz inerte                       | 15 |  |  |  |  |
|   | 4.7          | Connexion de l'écran tactile à l'instrument OntiMax              | 16 |  |  |  |  |
|   | 4.0          | Connexion de reclair lacine à l'instrument Opiniax               | 17 |  |  |  |  |
|   | 4.3          | Assemblage de l'agitateur                                        | 17 |  |  |  |  |
|   | 4.10         | Assemblage de l'agnateur Tr                                      | 10 |  |  |  |  |
|   | 4.11         | Installation d'un régateur à doux pièces 1000 ml                 | 10 |  |  |  |  |
|   | 4.1Z         | Installation d'un reacteur à deux pièces 1000 mL                 |    |  |  |  |  |
|   | 4.13         |                                                                  | 20 |  |  |  |  |
| 5 | Fonct        | nctionnement                                                     |    |  |  |  |  |
|   | 5.1          | Sélection du type de réacteur                                    |    |  |  |  |  |
|   | 5.2          | Modification des parametres de securite                          | 22 |  |  |  |  |
|   |              | 5.2.1 Modification des températures de sécurité (1 sate)         | 23 |  |  |  |  |
|   |              | 5.2.2 Modification des limites de température de réaction (Tr)   | 23 |  |  |  |  |
|   |              | 5.2.3 Modification de la plage de température de la chemise (Tj) | 23 |  |  |  |  |
|   |              | 5.2.4 Modification du paramètre Tdiff max                        | 24 |  |  |  |  |
|   |              | 5.2.5 Modification de Rsafe                                      | 24 |  |  |  |  |
|   |              | 5.2.6 Modification de Rmax                                       | 24 |  |  |  |  |
|   | 5.3          | Démarrage d'une expérience                                       | 25 |  |  |  |  |
|   | 5.4          | Modification de la vitesse de l'agitateur                        | 25 |  |  |  |  |
|   | 5.5          | Modification de la valeur Tj                                     | 25 |  |  |  |  |
|   | 5.6          | Modification de la valeur Tr                                     | 25 |  |  |  |  |
|   | 5.7          | Arrêt d'une expérience                                           | 26 |  |  |  |  |
| 6 | Maint        | renance                                                          | 27 |  |  |  |  |
|   | 6.1          | Mise à iour du firmware                                          | 27 |  |  |  |  |
|   | 6.2          | Vérification du réacteur                                         | 27 |  |  |  |  |
|   | 6.3          | Nettovaae de l'instrument                                        | 27 |  |  |  |  |
|   | 6.4          | Mise au rebut                                                    | 27 |  |  |  |  |
| 7 | Carao        | téristiques techniques                                           | 28 |  |  |  |  |
| - | 71           | Thermostat                                                       | 30 |  |  |  |  |
|   | 7 2          | Réneteurs                                                        | 30 |  |  |  |  |
|   | 7 2          | Δnitateur                                                        | 21 |  |  |  |  |
|   | 7.0          | Gaz de nurae                                                     | 21 |  |  |  |  |
|   | 1.4          |                                                                  | J  |  |  |  |  |

.

# **1** Présentation

Le réacteur automatisé METTLER TOLEDO OptiMax™ 1001 permet de réaliser des synthèses avec un réacteur en verre de 250 mL, 500 mL ou 1000 mL. L'instrument est commandé par le biais de l'écran tactile.

- Le réacteur peut être chauffé ou refroidi, et son contenu peut être agité et mis en reflux.
- Température du contenu du réacteur mesurée par un capteur Pt100 pour la surveillance, le contrôle de la température et la saisie des données
- Lorsqu'il est équipé de l'électrode appropriée, le système de mesure du pH permet de mesurer le pH du contenu du réacteur.
- Vous pouvez exporter les données nécessaires vers un autre programme à des fins de traitement.

Veuillez vous reporter au mode d'emploi pour plus d'informations sur l'ensemble des fonctionnalités de l'appareil. Vous trouverez le mode d'emploi sur la clé USB.

## 1.1 Contenu de la livraison

Les éléments suivants sont inclus dans le kit de thermostat OptiMax 1001™ :

| Référence de<br>commande |          | Description                                                                  | Quantité |
|--------------------------|----------|------------------------------------------------------------------------------|----------|
|                          |          | Thermostat OptiMax 1001                                                      | 1        |
| 51161883                 |          | Écran tactile TFT 7 pouces, câble de 1 m                                     | 1        |
| 11132570                 |          | Housse de protection pour écran tactile                                      | 1        |
| 30260369                 | <u>e</u> | Bouton de sécurité                                                           | 1        |
| 51191125                 |          | Flexible en PVC pour condensateur de reflux, 5 m                             | 1        |
| 51161187                 |          | Flexible industriel en PVC pour liquide de refroidissement,<br>15 bar, 2,5 m | 2        |
| 51192239                 |          | Flexible industriel en PVC pour gaz de purge, 18 bar, 2 m                    | 1        |
| 51161186                 | Q        | Flexible en PVC pour gaz de purge, 2 m                                       | 1        |
| 51191373                 | 6        | Pièce Y pour le flexible de gaz                                              | 4        |

| 51191916 | Contract C. Conner | Connecteur de réduction pour flexible de gaz de purge       | 3 |
|----------|--------------------|-------------------------------------------------------------|---|
| 51190324 |                    | Système de raccordement rapide pour arrivée du gaz de purge | 5 |
| 51192126 | -                  | Collier de serrage pour flexible en PVC                     | 4 |
| 51191915 |                    | Indicateur de débit pour liquide de refroidissement         | 1 |
| 51191914 |                    | Vis moletée, M6 x 10 mm                                     | 4 |
| 51162860 |                    | Fiche du bloc réacteur pour vanne de vidange de fond        | 1 |
| 51192209 | $\bigcirc$         | Joint torique pour fiche 51162860, Ø 50,39 mm x 3,53<br>mm  | 1 |
| 51161782 |                    | Compteur à bulles                                           | 1 |
| 51161603 |                    | Support magnétique pour compteur à bulles                   | 1 |

| 51162886 | AT EN | Kit de supports pour accessoires                                                         | 1 |
|----------|-------|------------------------------------------------------------------------------------------|---|
| 51192208 |       | Adaptateur verre ST19/26-GL14                                                            | 2 |
| 51190317 |       | Tête à vis GL14 avec ouverture                                                           | 2 |
| 51103947 | 0     | Bague d'étanchéité en caoutchouc silicone pour tête à vis<br>GL14 avec ouverture de 6 mm | 2 |
| 51191945 |       | Vanne de régulation du débit du gaz de purge                                             | 1 |
| 51161099 |       | Barre de montage, 600 mm x 14 mm                                                         | 4 |
| 51162690 |       | Entraînement de l'agitateur suspendu complet                                             | 1 |
|          |       | Manuel de l'utilisateur                                                                  | 1 |

Si un élément est manquant, veuillez contacter l'assistance locale.

## **1.2** Vérification dès réception

À réception de votre colis, vérifiez les conditions suivantes :

- L'emballage est en bon état.
- Le contenu ne présente aucun dommage apparent (par ex., capot fendu, rayures, etc.).
- Le kit est complet (voir [Contenu de la livraison page 3]).
- Si l'une de ces conditions n'est pas remplie, veuillez contacter votre assistance locale.

# 2 Informations relatives à la sécurité

Ce thermostat a été contrôlé en vue des usages prévus et décrits dans ce document. Cependant, cela ne vous décharge pas de la responsabilité d'effectuer vos propres tests du produit fourni par nos soins afin de vérifier qu'il convient bien aux méthodes et aux applications auxquelles vous le destinez. En conséquence, vous devez respecter les consignes de sécurité suivantes.

Mettler-Toledo GmbH ne saurait en aucun cas être tenu pour responsable en cas de non-respect de votre part des consignes de sécurité garantissant un fonctionnement sûr du thermostat.

#### 2.1 Définition des avertissements et des symboles

Les consignes de sécurité peuvent être identifiées grâce aux termes de notification et aux symboles d'avertissement employés. Elles signalent des problèmes liés à la sécurité et fournissent des avertissements. Si vous n'en tenez pas compte, vous risquez de vous blesser, d'endommager l'instrument, d'engendrer des dysfonctionnements et des résultats erronés.

- **AVERTISSEMENT** Signale une situation dangereuse présentant un risque moyen et pouvant entraîner des blessures graves ou mortelles, si la mise en garde n'est pas respectée.
- **ATTENTION** Signale une situation dangereuse impliquant un risque faible, susceptible d'entraîner des blessures légères ou modérées, si la mise en garde n'est pas respectée.
- AVIS Signale une situation dangereuse impliquant un risque faible, susceptible de causer des dommages matériels, notamment à l'instrument, des dysfonctionnements, des résultats erronés ou des pertes de données.
- **Remarque** (pas de symbole) signale des informations utiles sur le produit.

#### Signification des symboles de sécurité

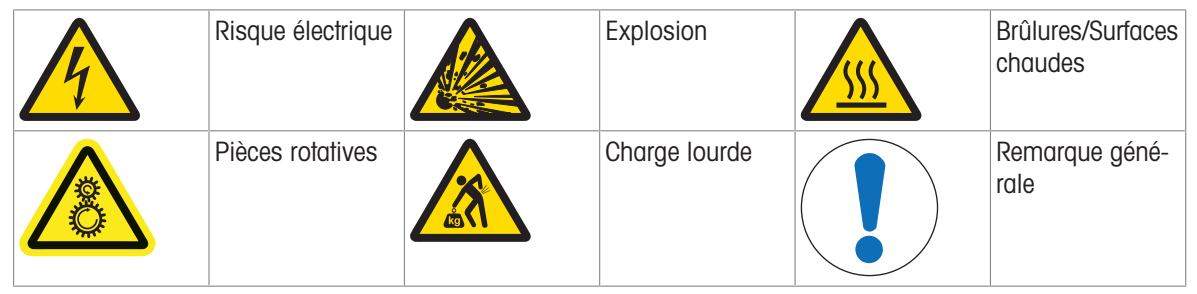

## 2.2 Usage prévu

Le réacteur automatisé METTLER TOLEDO OptiMax<sup>™</sup> 1001 permet de réaliser des synthèses avec des réacteurs dont le volume peut atteindre 1000 mL.

L'appareil est conçu pour être utilisé dans un environnement de laboratoire, sous une hotte aspirante. Tous les utilisateurs doivent être formés au travail en laboratoire et à l'utilisation de l'appareil.

Lorsque vous utilisez l'appareil, veillez bien à suivre les instructions figurant dans ce manuel. Utilisez-le uniquement avec les équipements mentionnés dans le présent manuel.

Tout autre type d'utilisation ou de fonctionnement en dehors des limites des caractéristiques techniques et sans avoir obtenu au préalable le consentement écrit de Mettler-Toledo GmbH est considéré comme non conforme.

#### 2.3 Consignes de sécurité spécifiques au produit

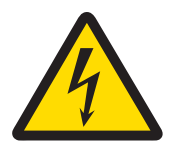

## **AVERTISSEMENT**

#### Risque de décharge électrique

- 1 Veillez à brancher le câble d'alimentation fourni dans une prise de terre ! Sinon, une défaillance technique pourrait entraîner des blessures graves voire la mort.
- 2 Veillez à utiliser uniquement le câble d'alimentation secteur et l'adaptateur secteur METTLER TOLEDO conçus pour votre instrument.

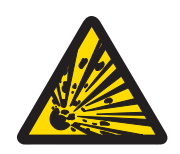

# 🗥 AVERTISSEMENT

#### Panne de courant

Une panne de courant peut causer une explosion susceptible d'entraîner des accidents mortels.

- Veuillez mettre en place les mesures appropriées, comme un onduleur.

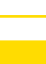

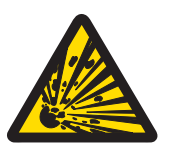

# AVERTISSEMENT

Risque d'explosion en cas de réactions critiques

Une réaction critique peut causer une explosion.

 Effectuez une analyse de sécurité avant toute expérience à haut risque potentiel, par exemple en utilisant l'analyseur calorimétrique différentiel.

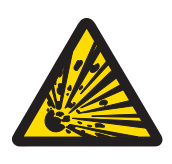

## **AVERTISSEMENT**

Décharges électrostatiques lors de l'agitation de la masse réactionnelle

Les conditions suivantes peuvent être à l'origine de décharges électrostatiques :

- Débit élevé (vitesse de l'agitateur élevée) de liquides non polaires à haute résistivité (>10<sup>8</sup> Ohmmètre).
- Systèmes à deux phases avec solides en suspension (par exemple, après les processus de cristallisation de solvants non conducteurs ou de liquides non miscibles.)
- Environnement de travail impliquant l'utilisation d'un gaz inerte (azote ou argon).

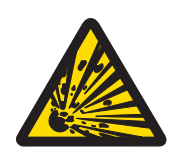

## **AVERTISSEMENT**

Risque d'explosion dû à des réacteurs endommagés

L'explosion d'un réacteur peut causer des blessures graves.

 Recherchez toute trace de détérioration sur le réacteur avant chaque utilisation (rayures, fissures).

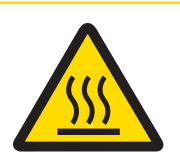

## **▲ ATTENTION**

Pièces chaudes dans des conditions de travail à des températures supérieures à 50  $^\circ\text{C}$ 

Le contact avec des surfaces chaudes peut causer des brûlures.

 Ne touchez pas le cache de l'appareil, la bague de fixation, les couvercles de réacteur, les éléments connectés au réacteur ou l'agitateur à hélice si vous travaillez à une température supérieure à 50 °C.

| Ő |
|---|
|   |

## ATTENTION

#### Pièces rotatives de l'agitateur

Les pièces rotatives de l'agitateur en marche peuvent provoquer des blessures.

- 1 Ne touchez pas les pièces rotatives de l'agitateur.
- 2 Ne portez pas de vêtements amples et, si vous portez des bijoux ou avez les cheveux longs, veillez à ce qu'ils ne soient pas happés par l'agitateur.

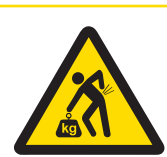

## **ATTENTION**

#### Risque de blessure due à la lourde charge

En portant l'instrument seul, vous risquez de vous blesser.

 N'essayez jamais de porter l'instrument seul. Deux personnes au minimum sont requises pour porter l'instrument en toute sécurité.

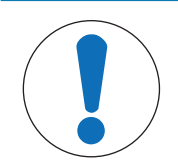

## AVIS

#### Utilisation du mauvais liquide de refroidissement

Une concentration de chlorure trop élevée ou la présence de certains additifs dans le liquide de refroidissement peut entraîner la corrosion du thermostat.

- 1 N'utilisez pas de solutions de NaCl, CaCl<sub>2</sub> ou DW-Therm.
- 2 Vérifiez la compatibilité des parties en contact avec le milieu du système de refroidissement.

## **AVIS**

#### Connexion incorrecte ou déconnexion des câbles

Une connexion incorrecte ou une déconnexion des câbles pendant le fonctionnement peut endommager l'instrument.

- 1 Avant de mettre l'instrument sous tension, connectez les câbles de l'agitateur et des capteurs aux entrées et sorties appropriées.
- 2 Ne déconnectez pas les câbles pendant le fonctionnement de l'instrument.

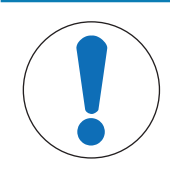

## AVIS

#### Condensation due à l'humidité dans l'air

La condensation due à l'humidité dans l'air peut entraîner une corrosion de l'instrument.

- 1 Purgez toujours l'instrument lors de son utilisation pour éliminer toute trace de condensation.
- 2 Effectuez la purge avec de l'air, de l'azote ou de l'argon sec.

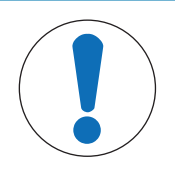

# AVIS

#### Choc thermique

- Les éléments en verre de l'instrument ou du réacteur peuvent être endommagés.
- Ne versez pas de liquides froids dans la verrerie lorsqu'elle est chaude ou de liquides chauds lorsqu'elle est froide.

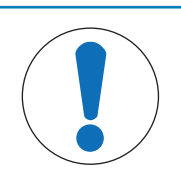

#### AVIS

#### Risque de rupture du réacteur en cas de fermeture hermétique

En cas de fermeture hermétique, la pression risque de s'accumuler lors de l'utilisation de gaz ou lorsque le réacteur est chauffé.

- Veillez à ce que la ventilation soit toujours possible.

# **3** Présentation

Vue de face

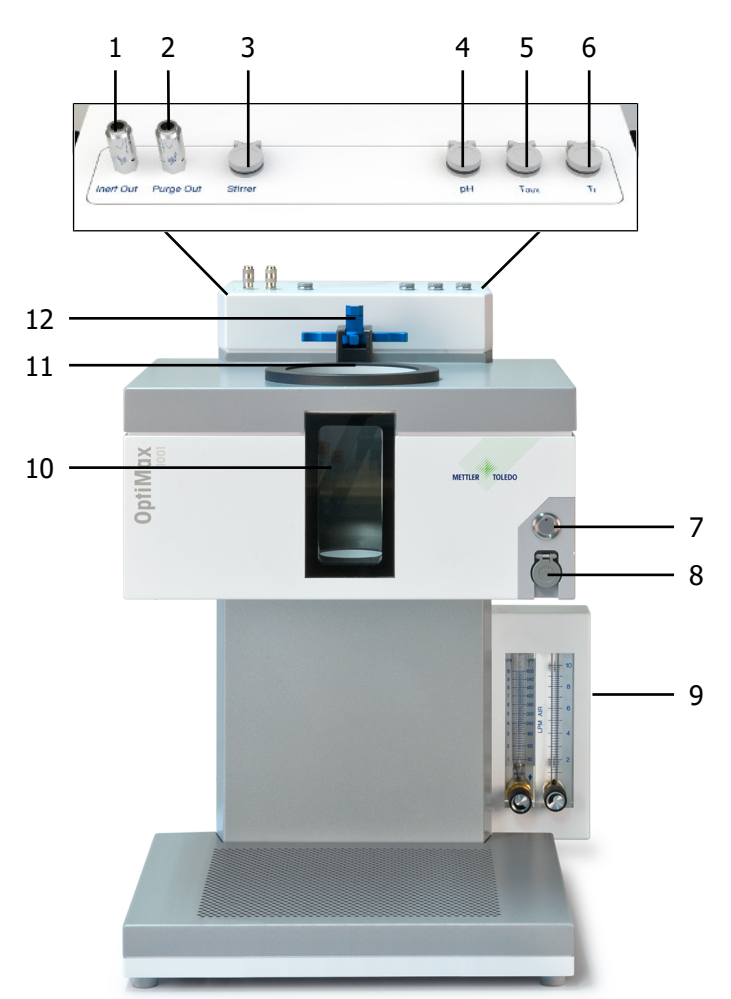

| 1  | Connexion sortie gaz inerte     | 2  | Connexion sortie gaz purge                       |
|----|---------------------------------|----|--------------------------------------------------|
| 3  | Connecteur d'agitateur          | 4  | Connexion pH                                     |
| 5  | Connexion <sub>aux.</sub> T     | 6  | Connexion Tr                                     |
| 7  | Bouton d'alimentation           | 8  | USB                                              |
| 9  | Indicateurs de débit            | 10 | Fenêtre du réacteur (éclairage avant et arrière) |
| 11 | Ouverture d'accès aux réacteurs | 12 | Dispositif de verrouillage                       |

## Vue arrière

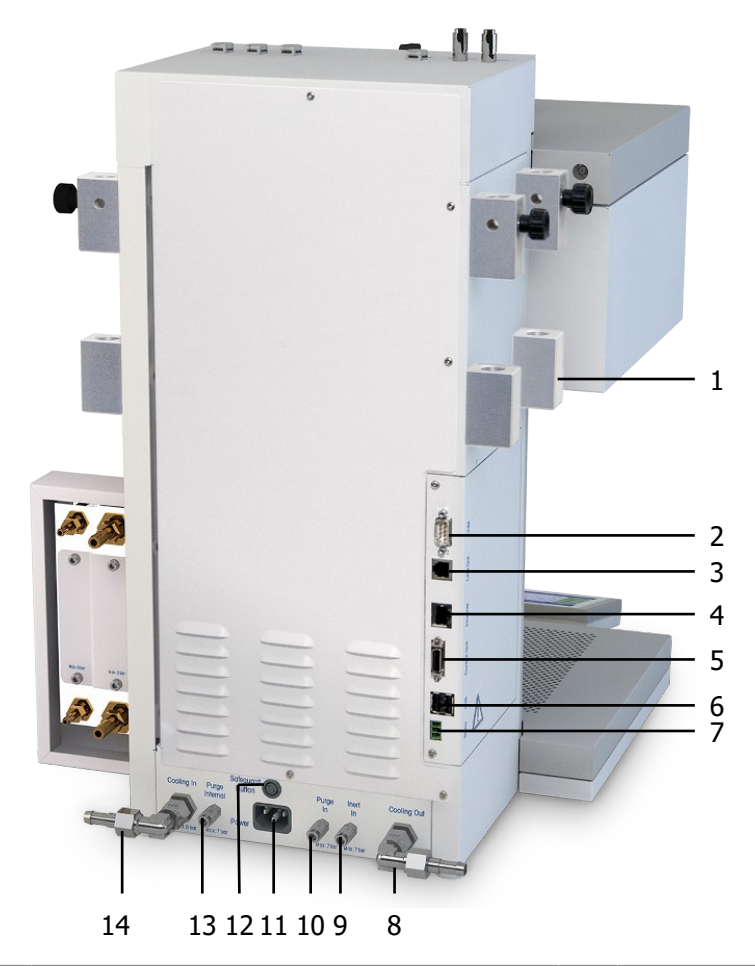

| 1  | Support pour barres de montage                     | 2  | RS232                                  |
|----|----------------------------------------------------|----|----------------------------------------|
| 3  | Ethernet                                           | 4  | Sortie CAN                             |
| 5  | Branchement de l'unité de commande (écran tactile) | 6  | USB (2x)                               |
| 7  | Relais de sécurité                                 | 8  | Sortie du liquide de refroidissement   |
| 9  | Connexion arrivée gaz inerte                       | 10 | Connexion de l'arrivée du gaz de purge |
| 11 | Alimentation                                       | 12 | Connexion du bouton de sécurité        |
| 13 | Connexion purge interne                            | 14 | Arrivée du liquide de refroidissement  |

## 4 Installation

## 4.1 Conditions préalables à l'installation

- L'appareil doit être installé sous une hotte aspirante.
- Assurez-vous que l'espace est suffisant (environ 10 cm) entre les orifices de ventilation à l'arrière de l'instrument et le mur ou tout autre objet.
- Assurez-vous d'installer l'appareil conformément aux [caractéristiques techniques page 28].

#### Conditions requises sur le site

L'instrument a été conçu pour un usage en intérieur dans des zones correctement aérées. Évitez les influences environnementales suivantes :

- · Conditions en dehors des conditions ambiantes indiquées dans les caractéristiques techniques
- Vibrations fortes
- Exposition directe au soleil
- Atmosphère de gaz corrosifs
- Atmosphère explosive de gaz, vapeur, brouillard, poussière et poussière inflammable
- Champs électriques ou magnétiques puissants

#### 4.2 Déballage et transport de l'appareil

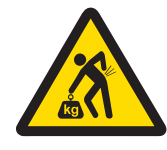

## ATTENTION

Risque de blessure due à la lourde charge

En portant l'instrument seul, vous risquez de vous blesser.

 N'essayez jamais de porter l'instrument seul. Deux personnes au minimum sont requises pour porter l'instrument en toute sécurité.

#### Déballage de l'appareil

- 1 Saisissez l'appareil par le socle.
- 2 Soulevez l'appareil et sortez-le de l'emballage en mousse.
- 3 Placez l'appareil sur la paillasse de laboratoire.

#### Transport de l'appareil

- 1 Débranchez l'adaptateur secteur.
- 2 Déconnectez correctement l'appareil du système de refroidissement.
- 3 Saisissez l'appareil par le socle.

#### 4.3 Raccordement de l'instrument à l'alimentation électrique

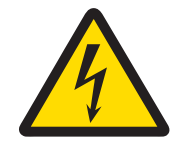

## **AVERTISSEMENT**

#### Risque de décharge électrique

- 1 Veillez à brancher le câble d'alimentation fourni dans une prise de terre ! Sinon, une défaillance technique pourrait entraîner des blessures graves voire la mort.
- 2 Veillez à utiliser uniquement le câble d'alimentation secteur et l'adaptateur secteur METTLER TOLEDO conçus pour votre instrument.
- 1 Le port d'alimentation se trouve à l'arrière de l'appareil.

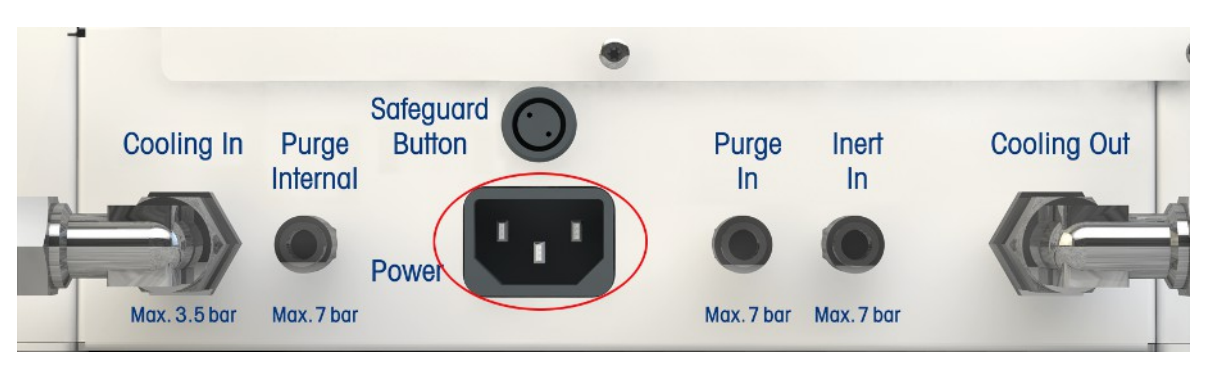

- 2 Connectez l'instrument à l'alimentation électrique à l'aide du câble fourni spécifique au pays.
- 3 Branchez la fiche du câble d'alimentation dans une prise électrique mise à la terre et facile d'accès.

#### 4.4 Raccordement du système de refroidissement par eau

Vous avez besoin de trois morceaux de flexible pour installer le débitmètre. Le kit en comporte deux. Vous pouvez découper un morceau de la longueur appropriée (il doit couvrir la connexion du débitmètre au système de refroidissement à l'arrière de l'instrument) dans l'un des deux flexibles fournis.

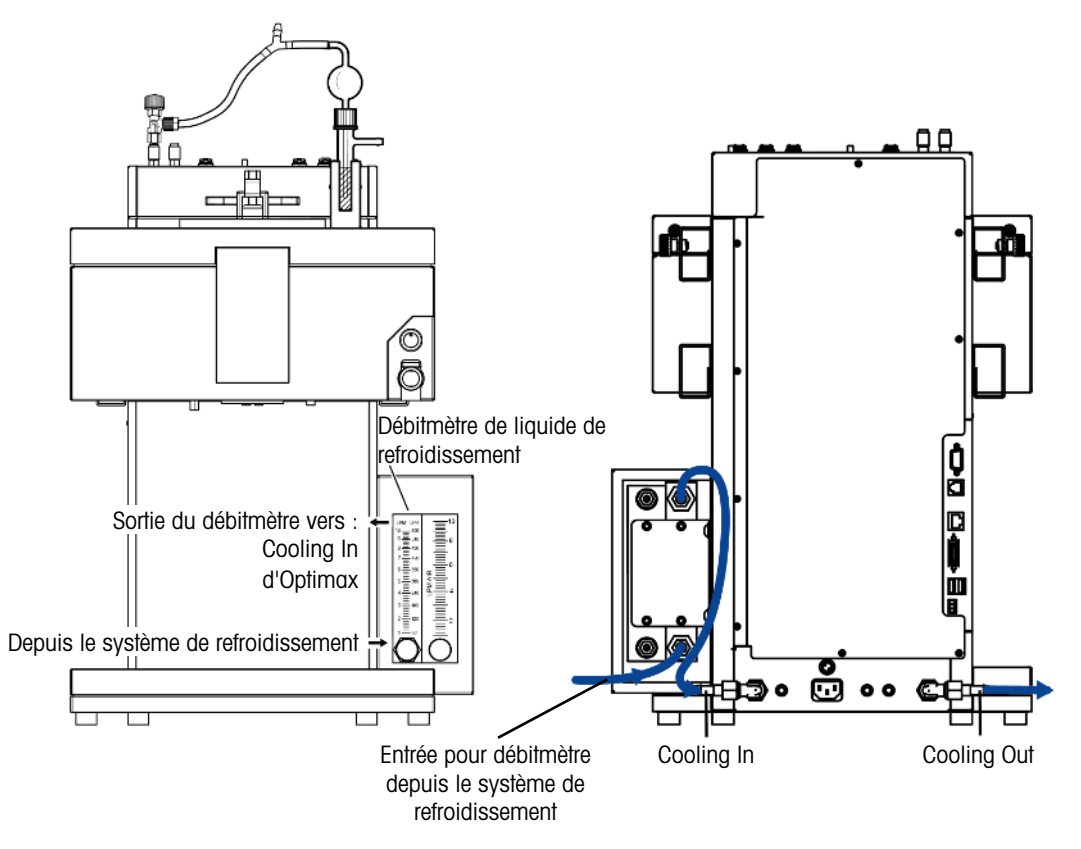

- 1 Placez l'un des morceaux de flexible industriel en PVC (51161187) sur l'entrée du système de refroidissement du débitmètre.
- 2 Fixez-le à l'aide d'un collier de serrage.
- 3 Raccordez l'autre extrémité au système de refroidissement.
- 4 Raccordez le morceau découpé à la sortie du système de refroidissement du débitmètre de liquide de refroidissement et fixez-le à l'aide d'un collier de serrage.
- 5 Raccordez l'autre extrémité à la partie **Cooling In** de l'instrument et fixez-la à l'aide d'un collier de serrage.
- 6 Placez le deuxième morceau de flexible en PVC sur le raccord coudé de Cooling Out à l'arrière de l'instrument.
- 7 Fixez-le à l'aide d'un collier de serrage.
- 8 Reliez l'autre extrémité au système d'évacuation des eaux usées.

#### 4.5 Raccordement du système de refroidissement par cryostat

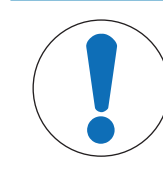

#### AVIS

#### Endommagement du débitmètre

Le débitmètre est conçu pour être utilisé uniquement avec de l'eau. N'utilisez aucun autre liquide de refroidissement.

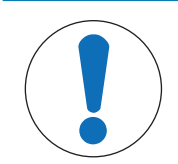

#### Risque de dysfonctionnement de l'appareil

Lors de l'utilisation d'huile de silicone comme liquide de refroidissement, il est nécessaire d'ajouter l'additif antistatique. Il est recommandé de remplacer l'additif antistatique au bout d'un an.

 Il est nécessaire de purger suffisamment le cryostat avec de l'azote sec (et de vérifier les instructions du fabricant relatives à la purge du cryostat).

Pour un fonctionnement à pleine capacité, n'utilisez pas le débitmètre avec le cryostat. Le liquide de refroidissement doit circuler en continu dans l'instrument.

- 1 Vissez le raccord de flexible isolé sur la partie **Cooling In** à l'arrière de l'instrument.
- 2 Utilisez une clé pour visser le raccord à l'instrument.

**AVIS** 

- 3 Vissez le second raccord de flexible isolé sur la partie Cooling Out à l'arrière de l'instrument.
- 4 Utilisez une clé pour visser le raccord à l'instrument.

## 4.6 Connexion du système de gaz de purge à l'instrument

Pour éviter la corrosion due à l'humidité dans l'air, l'instrument doit être purgé à l'aide d'un gaz sec, comme de l'air, de l'azote ou de l'argon sec.

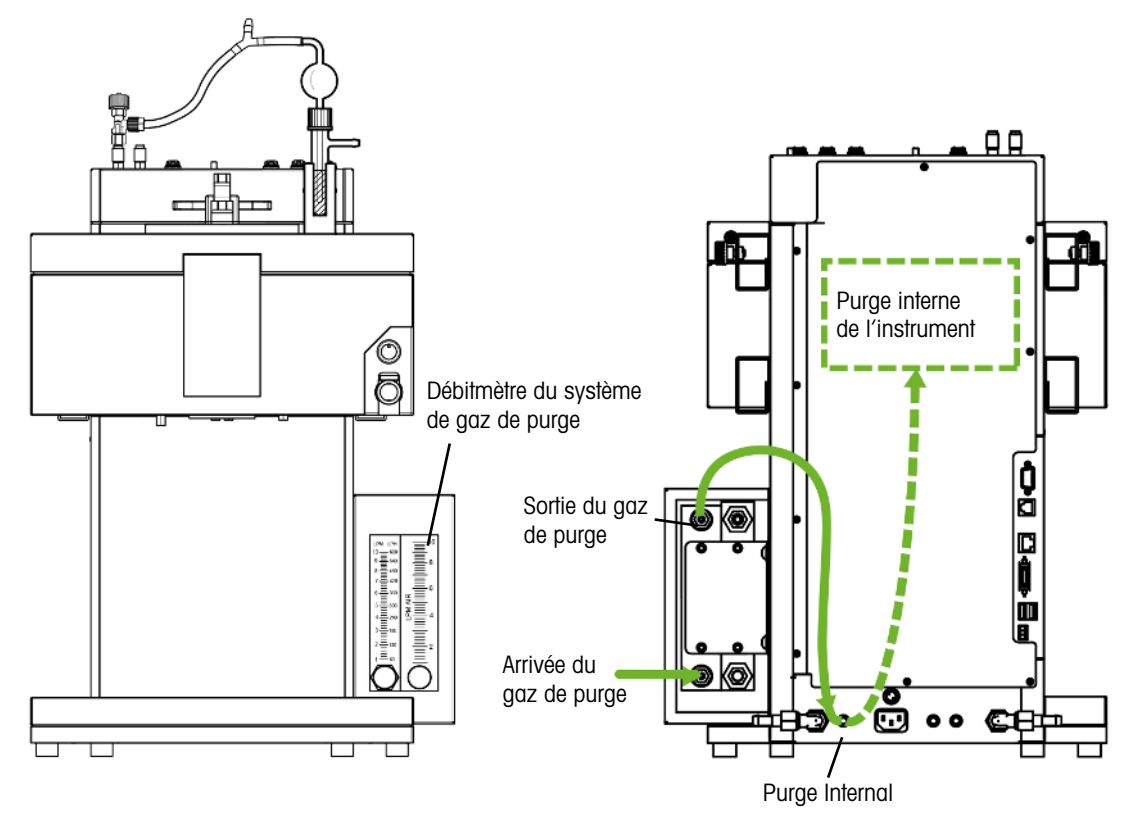

- 1 Placez un morceau du flexible industriel en PVC pour système de gaz de purge (51192239, ø 4/10 mm ) sur l'arrivée du gaz de purge du débitmètre du système de gaz de purge.
- 2 Fixez-le à l'aide d'un collier de serrage.
- 3 Raccordez l'autre extrémité au système d'alimentation en gaz de purge.
- 4 Placez le deuxième morceau du flexible industriel en PVC pour système de gaz de purge sur la sortie de gaz de purge du débitmètre.
- 5 Fixez-le à l'aide d'un collier de serrage.
- 6 Placez l'autre extrémité sur le système de raccordement rapide Purge Internal à l'arrière de l'instrument.
- 7 Fixez-le à l'aide d'un collier de serrage.

## 4.7 Purge du réacteur à l'aide d'un gaz inerte.

Pour procéder à des réactions sous azote (ou tout autre gaz inerte), vous devez installer le flexible de gaz de purge conformément aux instructions suivantes :

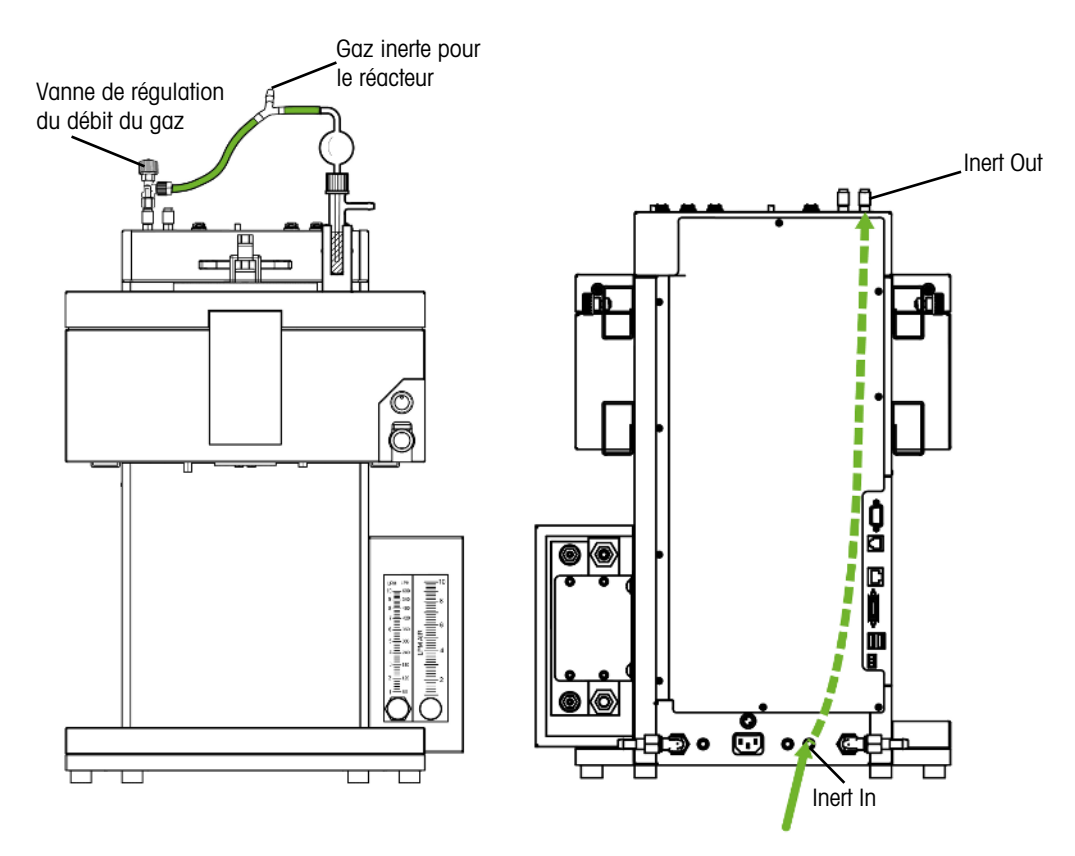

- Installez un système de raccordement rapide (51190324, ø 4/6 mm, rouge) avec flexible en PVC (51161186) sur le**inert in** connecteur à l'arrière de l'instrument et fixez-le à l'aide d'un collier de serrage.
- 2 Raccordez l'autre extrémité du flexible en PVC au système d'alimentation en gaz de purge.
- 3 Installez un système de raccordement rapide sur le **Inert Out**connecteur en haut de l'instrument et placez un morceau du flexible en PVC sur le système de raccordement rapide.
- 4 Insérez un compteur de bulles avec une vanne de régulation du débit de gaz (51161802, disponible en option) et la pièce Y (51191373) dans le flexible, comme indiqué sur le schéma. Vous devez tenir compte du type de réacteur utilisé lors de cette opération. (La pièce Y garantit une pression non critique du réacteur et le compteur de bulles permet de surveiller le débit de gaz.)
- 5 Conservez toujours une légère ouverture dans le réacteur pour assurer le débit du gaz de purge.

#### 4.8 Connexion de l'écran tactile à l'instrument OptiMax

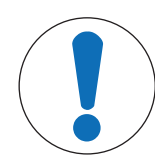

#### AVIS

#### Connexion/déconnexion de l'écran tactile

La connexion ou déconnexion de l'écran tactile lorsque l'instrument est sous tension peut sérieusement endommager celui-ci.

 Connectez ou déconnectez l'écran tactile uniquement lorsque l'instrument est hors tension.

- 1 La fiche de connexion de l'écran tactile se trouve à l'arrière de l'instrument (voir l'image).
- 2 Connectez le câble de l'écran tactile à la prise.
- 3 Positionnez l'écran tactile de manière à ce qu'il soit toujours lisible.

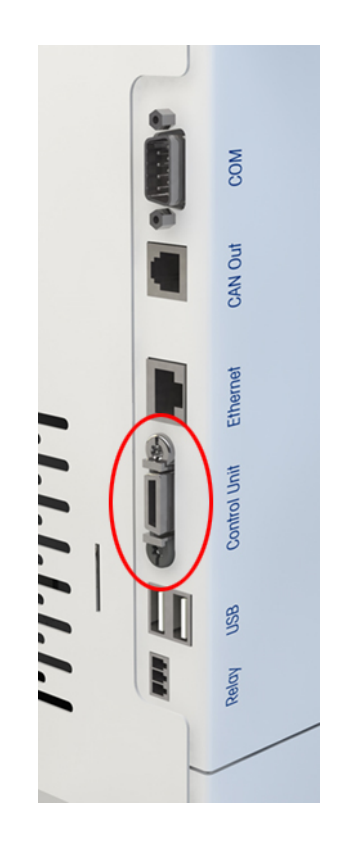

## 4.9 Connexion du bouton de sécurité à OptiMax

 Connectez le bouton de sécurité sur le Safeguard buttonconnecteur à l'arrière de l'instrument.

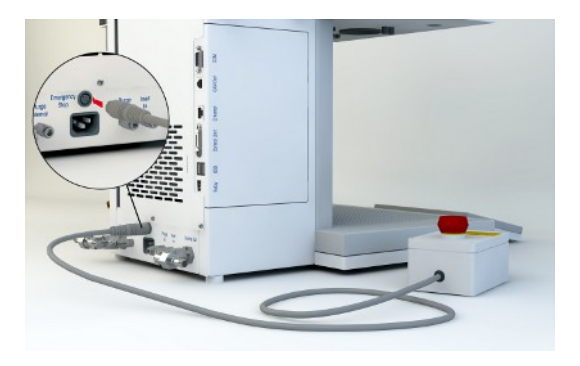

## 4.10 Assemblage de l'agitateur

Les étapes 1 et 2 ne sont pas nécessaires lorsque l'appareil est installé pour la première fois, car l'adaptateur est livré assemblé.

Le boîtier de l'agitateur peut sembler un peu étroit pour l'ensemble de l'adaptateur de l'agitateur (30451755) au début, mais cela s'améliorera au fil du temps.

- 1 Installez le cordon PTFE (6) dans l'adaptateur (7).
- 2 Réinstallez la vis de pression (5) et serrez-la légèrement.
- 3 Vissez la pièce à lames (10) sur le corps de l'électrode de l'agitateur (9).
- 4 Insérez le corps de l'électrode de l'agitateur (9) par le bas à travers l'ouverture centrale du cache du réacteur.
- 5 Poussez l'écrou de détachement de l'adaptateur (8) sur le corps de l'électrode de l'agitateur (9) et vissez-le sur l'adaptateur (7).
- 6 Insérez l'adaptateur (7) dans l'ouverture centrale du cache.

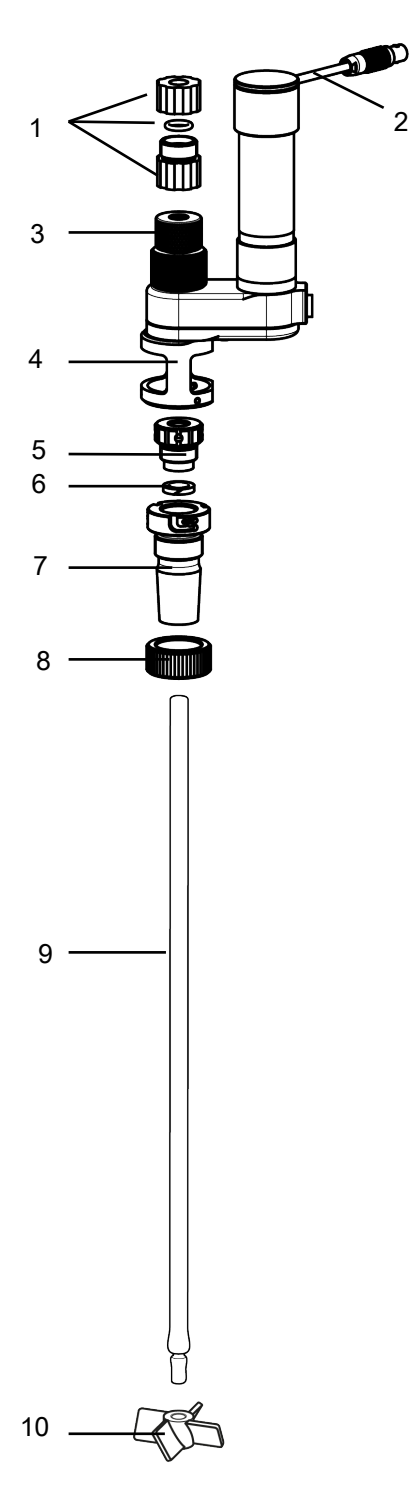

- 7 Insérez le corps de l'électrode de l'agitateur (9) à travers l'ouverture dans l'ensemble agitateur.
- 8 Serrez la vis de pression (**5**). Augmenter le serrage minimisera la perte de solvant (ou augmentera la rétention de vide).
- 9 Alignez les fentes dans l'adaptateur (7) avec les broches du support inférieur (4).

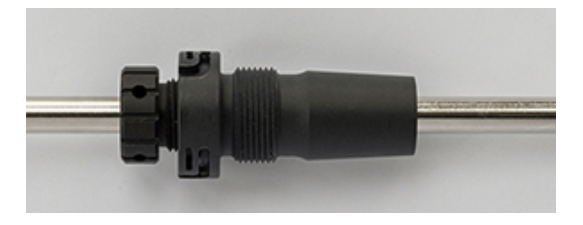

- 10 Tournez l'adaptateur de l'agitateur (7) jusqu'à ce que vous entendiez un clic et que l'adaptateur soit verrouillé dans le support inférieur en aluminium (4).
- 11 Adaptez la hauteur du corps de l'électrode de l'agitateur et de la pièce à lames pour obtenir la profondeur d'immersion appropriée, si nécessaire.

12 Placez le corps de l'électrode de l'agitateur en serrant le mandrin (3) et fixez-le à l'aide du dispositif de verrouillage (1) par-dessus le mandrin (3). (Le dispositif de verrouillage empêche le corps de l'électrode de l'agitateur de tomber dans le réacteur au cas où le mandrin se dévisse par négligence ou par erreur.)

13 Branchez le câble de l'agitateur (2) sur le connecteur qui se trouve sur le support de l'instrument.

Modification de la profondeur d'immersion du corps de l'électrode de l'agitateur :

- 1 Desserrez le mandrin (3) tout en tenant le corps de l'électrode de l'agitateur.
- 2 Desserrez le dispositif de verrouillage (1) et adaptez la profondeur d'immersion.
- 3 Serrez le mandrin (3) fixez-le à l'aide du dispositif de verrouillage (1).

#### 4.11 Installation d'un capteur Tr

**Remarque** Le capteur Tr doit être immergé dans la solution de réaction à une profondeur d'au moins 1,5 cm pour obtenir des données de mesure appropriées.

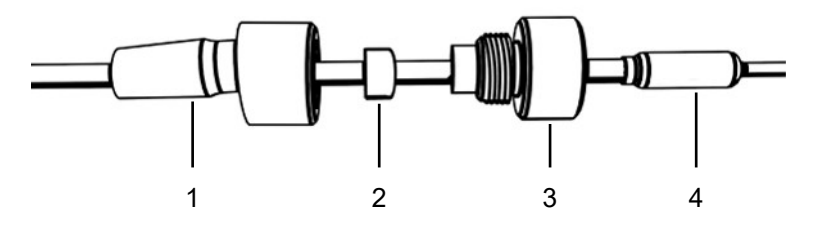

- 1 Dévissez la vis de pression (3) de l'adaptateur et poussez-la au-delà du capteur (1).
- 2 Poussez la bague d'étanchéité (2) sur le capteur Tr en tournant la partie arrondie vers la vis (3).
- 3 Poussez la partie inférieure de l'adaptateur (1) sur le capteur Tr.
- 4 Vissez légèrement les éléments sur l'adaptateur (1 & 3).
- 5 Installez le capteur Tr (4) sur le cache du réacteur (dans le port approprié).
- 6 Branchez le capteur Tr sur la connexion Tr de l'instrument.
- 7 Assurez-vous que la sonde Tr ne touche pas la la pièce à lames de l'agitateur ou d'autres inserts.

#### 4.12 Installation d'un réacteur à deux pièces 1000 mL

Avant de placer le réacteur dans le thermostat, nous vous conseillons d'installer le capteur Tr et les autres éléments afin de vérifier leur distance par rapport à l'agitateur ou la partie inférieure du réacteur. Nous vous recommandons également d'ajouter les réactifs et les solvants nécessaires pour le volume de démarrage et de vérifier le niveau du premier remplissage.

- Insérez l'agitateur en verre ou la tige d'agitateur avec une lame d'ancrage ou la pièce à lames dans l'ouverture centrale du cache du réacteur avant de replacer le cache sur le réacteur.
- Connectez la tige d'agitateur au moteur de l'agitateur.
- 3 Fixez le support du réacteur (51162782) sur l'une des barres de montage et placez le réacteur dans son support.

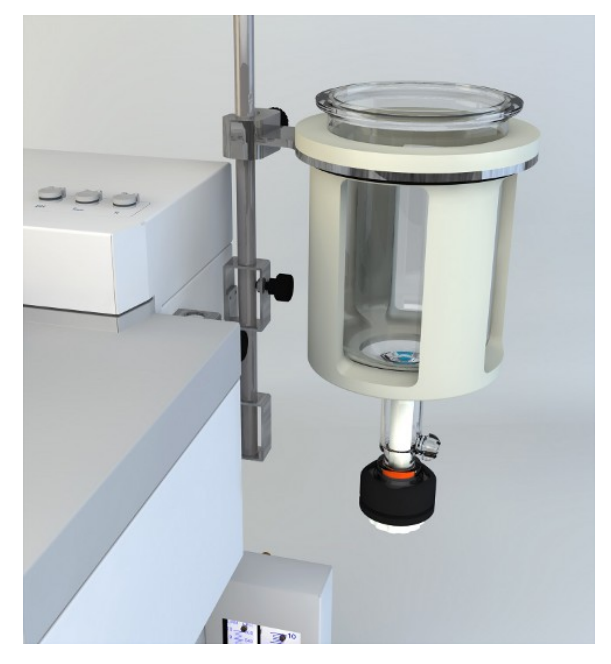

- 4 Insérez le joint torique dans la rainure et placez le cache sur le réacteur.
- 5 Placez la chaîne de serrage autour du couvercle et des brides du réacteur.
- 6 Vissez le crochet de sorte à pouvoir fermer facilement la boucle (avec un seul doigt).

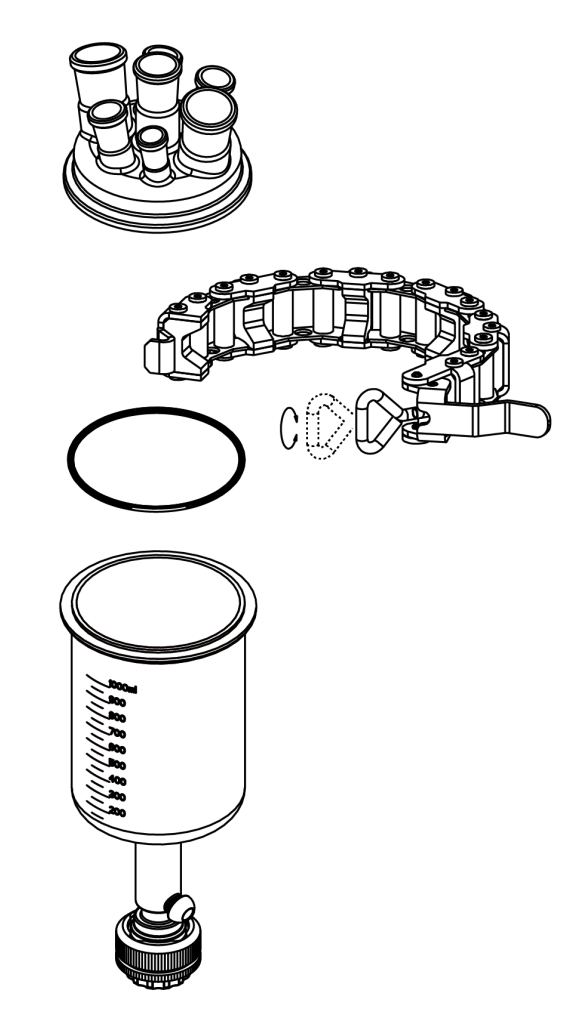

- 7 Retirez le réacteur assemblé de son support et insérez-le dans le thermostat.
- 8 Fixez le raccord de vidange (51162685) sur la vanne de vidange de fond et serrez-le à l'aide d'un collier de serrage.

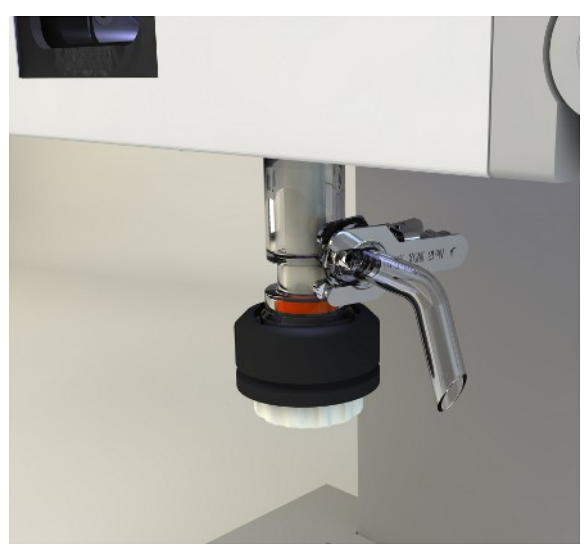

## 4.13 Mettez l'appareil sous tension.

- L'appareil est sous tension.
- Le système de refroidissement est raccordé et en marche.
- La purge de l'instrument est raccordée et en marche.
- L'écran tactile est connecté.
- Appuyez sur la touche Marche/Arrêt située à l'avant de l'instrument.
  Vous devriez entendre un clic et voir le voyant LED s'allumer.

- → L'écran tactile affiche une page d'accueil pendant la phase de démarrage.
- → Vous pouvez utiliser l'appareil dès que l'écran principal s'affiche.

## **5** Fonctionnement

#### 5.1 Sélection du type de réacteur

- 1 Touchez l'icône Réacteur 1000 mL.
- 2 Touchez le champ **Type de réacteur**.

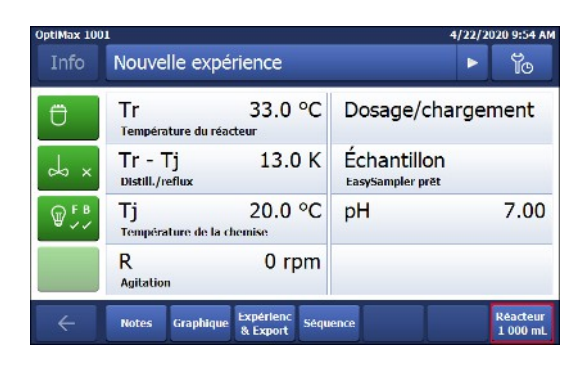

3 Sélectionnez le type de réacteur installé.

| OptiMax 100 | 4/22/2020 9:55 AM         |    |  |  |  |  |
|-------------|---------------------------|----|--|--|--|--|
| Info        | Paramètres Réacteur       | Ĩo |  |  |  |  |
| Ü           | Type de réacteur 1 000 ml |    |  |  |  |  |
| Å ×         | Sécurité >                |    |  |  |  |  |
| ₩<br>₩<br>₩ |                           |    |  |  |  |  |
| ÷           |                           |    |  |  |  |  |

 Vérifiez que les paramètres de sécurité du réacteur se trouvent dans la plage recommandée.

| Optimax 1001 4/22/20 |                                       |         |  |  |  |
|----------------------|---------------------------------------|---------|--|--|--|
| Info                 | Info Sélectionner le type de réacteur |         |  |  |  |
| Ü                    | 250 mL                                |         |  |  |  |
| ⇒ ×                  | 500 mL                                |         |  |  |  |
| ₩ <sup>FB</sup>      | 1 000 mL                              |         |  |  |  |
|                      |                                       |         |  |  |  |
| ÷                    |                                       | Annuler |  |  |  |

#### 5.2 Modification des paramètres de sécurité

1 Appuyez sur le bouton Reactor (Réacteur).

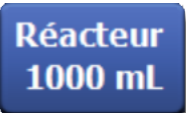

- 2 Appuyez sur le champ Sécurité.
- 3 Modifiez les paramètres nécessaires en fonction de l'expérience à réaliser et de la configuration choisie.

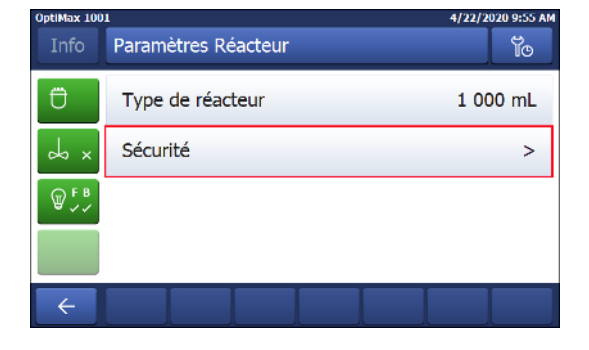

#### 5.2.1 Modification des températures de sécurité (T safe)

1 Appuyez sur **T safe**.

| OptiMax 100      | 4/22/2020 9:57 AM |          |            |          |
|------------------|-------------------|----------|------------|----------|
| Info             | Sécurité          |          |            | Ĩo       |
| Ü                | Tr min            | -43.0 °C | Tr max     | 183.0 °C |
| ×                | Tj min            | -43.0 °C | Tj max     | 183.0 °C |
| ₩ <sup>F B</sup> | T safe            | 20.0 °C  | T diff max | 60.0 K   |
|                  | R safe            | 1200 rpm | R max      | 1200 rpm |
| ÷                |                   |          |            |          |

- 2 Saisissez une valeur **T safe** valide pour votre expérience.
- 3 Touchez OK.

| OptiMax 10 | 01               |                      |     |   | 4/22/2 | 020 10:05 AI        |  |
|------------|------------------|----------------------|-----|---|--------|---------------------|--|
| Info       | Entrer 1         | Entrer Tsafe         |     |   |        |                     |  |
| Ü          | 20.0 °C          |                      |     |   |        |                     |  |
| d x        | Min. :<br>Max. : | -40.0 °C<br>180.0 °C | 1   | 2 | 3      | $\langle X \rangle$ |  |
| ⊕ F B      |                  |                      | 4   | 5 | 6      |                     |  |
| ₩ ~ ~      |                  |                      | 7   | 8 | 9      |                     |  |
|            |                  |                      | +/- | 0 | •      |                     |  |
| ÷          |                  |                      |     |   | ок     | Annuler             |  |

#### 5.2.2 Modification des limites de température de réaction (Tr)

- 1 Appuyez sur **Tr max** et/ou **Tr min**.
- 2 Saisissez une valeur pour **Tr max** et **Tr min** valide pour votre expérience.
- 3 Touchez **OK**.

| OptiMax 1001 4/22/2020 9:57 AM |          |          |            |          |  |
|--------------------------------|----------|----------|------------|----------|--|
| Info                           | Sécurité |          |            | Ĭo       |  |
| Ü                              | Tr min   | -43.0 °C | Tr max     | 183.0 °C |  |
| x x                            | Tj min   | -43.0 °C | Tj max     | 183.0 °C |  |
| ₩ F B                          | T safe   | 20.0 °C  | T diff max | 60.0 K   |  |
|                                | R safe   | 1200 rpm | R max      | 1200 rpm |  |
| ÷                              |          |          |            |          |  |

#### 5.2.3 Modification de la plage de température de la chemise (Tj)

- 1 Appuyez sur **Tj min** et/ou **Tj max**.
- 2 Saisissez une valeur pour **Tj min** et **Tj max** valide pour votre expérience.
- 3 Touchez OK.

| OptiMax 100  | 1        |          |            | 4/22/2020 9:57 AM |
|--------------|----------|----------|------------|-------------------|
| Info         | Sécurité |          |            | Ĭo                |
| Ü            | Tr min   | -43.0 °C | Tr max     | 183.0 °C          |
| ∼ ∽          | Tj min   | -43.0 °C | Tj max     | 183.0 °C          |
| <b>₩ F B</b> | T safe   | 20.0 °C  | T diff max | 60.0 K            |
|              | R safe   | 1200 rpm | R max      | 1200 rpm          |
| ÷            |          |          |            |                   |

## 5.2.4 Modification du paramètre Tdiff max

1 Appuyez sur T diff max.

| OptiMax 100      | 1        |          |            | 4/22/2020 9:57 AM |
|------------------|----------|----------|------------|-------------------|
| Info             | Sécurité |          |            | ĩo                |
| Ü                | Tr min   | -43.0 °C | Tr max     | 183.0 °C          |
| ∽ ×              | Tj min   | -43.0 °C | Tj max     | 183.0 °C          |
| ₩ <sup>F B</sup> | T safe   | 20.0 °C  | T diff max | 60.0 K            |
|                  | R safe   | 1200 rpm | R max      | 1200 rpm          |
| ÷                |          |          |            |                   |

- 2 Saisissez une valeur **T diff max** valide pour votre expérience.
- 3 Touchez OK.

| OptiMax 100 | <u>n</u>         |                 |     |   | 4/22/2 | 020 10:06 AM        |
|-------------|------------------|-----------------|-----|---|--------|---------------------|
|             | Entrer T         | diff maximu     | m   | _ |        | To                  |
| Ü           | 60.0 K           |                 |     |   |        |                     |
| d x         | Min. :<br>Max. : | 0.0 K<br>60.0 K | 1   | 2 | 3      | $\langle X \rangle$ |
| ⊖ F B       |                  |                 | 4   | 5 | 6      |                     |
| ₩ ~ ~       |                  |                 | 7   | 8 | 9      |                     |
|             |                  |                 | +/- | 0 | •      |                     |
| ÷           |                  |                 |     |   | ок     | Annuler             |

#### 5.2.5 Modification de Rsafe

- 1 Appuyez sur **R safe**.
- 2 Saisissez une valeur **R safe** valide pour votre expérience.
- 3 Touchez OK.

| OptiMax 100      | 1        |          |            | 4/22/2020 9:57 AM |
|------------------|----------|----------|------------|-------------------|
| Info             | Sécurité |          |            | Ĩo                |
| Ð                | Tr min   | -43.0 °C | Tr max     | 183.0 °C          |
| × v              | Tj min   | -43.0 °C | Tj max     | 183.0 °C          |
| ₩ <sup>F B</sup> | T safe   | 20.0 °C  | T diff max | 60.0 K            |
|                  | R safe   | 1200 rpm | R max      | 1200 rpm          |
| ÷                |          |          |            |                   |

#### 5.2.6 Modification de Rmax

- 1 Appuyez sur **R max**.
- 2 Saisissez une valeur **R max** valide pour votre expérience.
- 3 Touchez OK.

| OptiMax 100<br>Info | n<br>Sécurité |          |            | 4/22/2020 9:57 AM |
|---------------------|---------------|----------|------------|-------------------|
| Ü                   | Tr min        | -43.0 °C | Tr max     | 183.0 °C          |
| ↓ ×                 | Tj min        | -43.0 °C | Tj max     | 183.0 °C          |
| ₩ F B               | T safe        | 20.0 °C  | T diff max | 60.0 K            |
|                     | R safe        | 1200 rpm | R max      | 1200 rpm          |
| ÷                   |               |          |            |                   |

## 5.3 Démarrage d'une expérience

- 1 Appuyez sur le bouton Experiment (Expérience) sur l'écran principal.
- 2 Saisissez le nom de l'expérience.
- 3 Appuyez sur **Démarrer** pour commencer l'expérience.
- Toutes les tâches exécutées sont enregistrées avec l'expérience et peuvent être exportées.

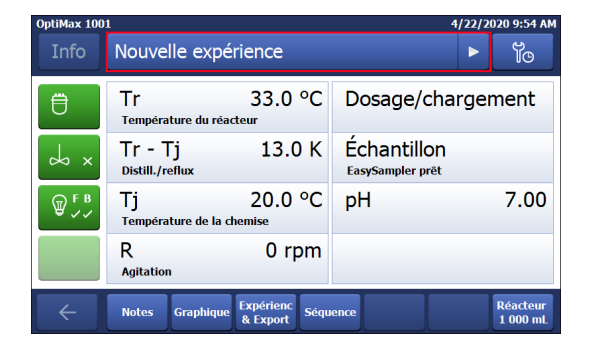

#### 5.4 Modification de la vitesse de l'agitateur

Remarque La valeur ne peut pas être supérieure à la valeur de la limite de sécurité.

- Un agitateur est connecté.
- 1 Appuyez sur le champ R.
- 2 Saisissez la valeur souhaitée.
- 3 Appuyez sur **Démarrer**.
- L'agitateur se met en marche immédiatement.

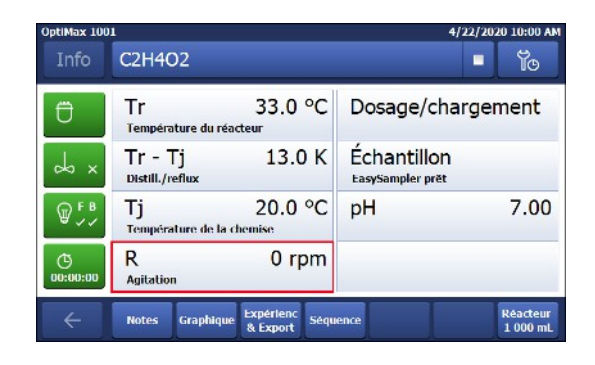

## 5.5 Modification de la valeur Tj

Remarque La valeur ne peut pas être supérieure à la valeur de la limite de sécurité.

- 1 Touchez le champ **Tj** dans l'écran principal.
- 2 Saisissez la température de fin pour Tj.
- 3 Touchez Démarrer pour lancer la tâche.
- La tâche démarre immédiatement.

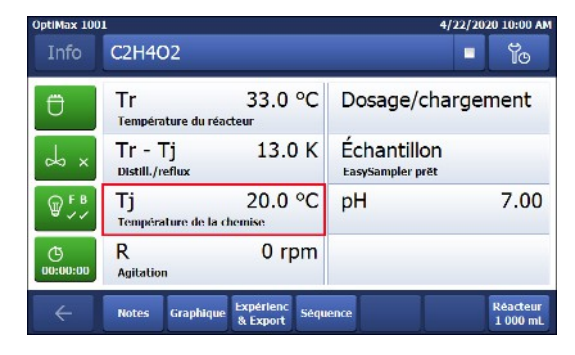

## 5.6 Modification de la valeur Tr

Remarque La valeur ne peut pas être supérieure à la valeur de la limite de sécurité.

- Une sonde Tr est connectée au thermostat.
- 1 Touchez le champ **Tr** dans l'écran principal.
- 2 Saisissez la température de fin pour Tr.
- 3 Touchez **Démarrer** pour lancer la tâche.

| OptiMax 100    | 1                                       | 4/22/2020 10:00 AM              |
|----------------|-----------------------------------------|---------------------------------|
| Info           | C2H4O2                                  | • ĭo                            |
| Ü              | Tr 33.0 °C<br>Température du réacteur   | Dosage/chargement               |
| y x            | Tr - Tj 13.0 K<br>Distill./reflux       | Échantillon<br>EasySampler prēt |
| ₽₽             | Tj 20.0 °C<br>Température de la chemise | рН 7.00                         |
| ()<br>00:00:00 | R 0 rpm                                 |                                 |
| ÷              | Notes Graphique Expérienc Séqu          | ence Réacteur<br>1 000 mL       |

## 5.7 Arrêt d'une expérience

1 Appuyez sur le bouton Stop sur l'écran principal.

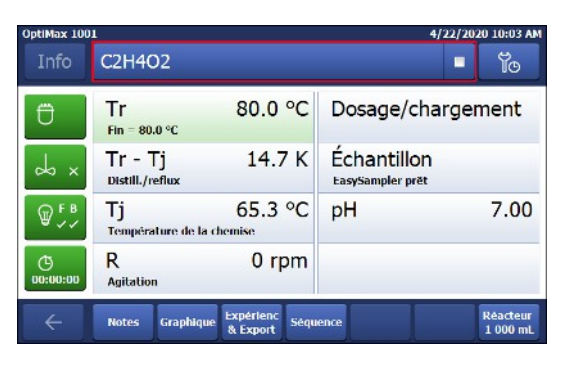

- 2 Choisissez l'option voulue concernant l'état final de l'expérience.
- 3 Touchez OK.
- L'expérience est stockée dans l'instrument et les données la concernant peuvent être exportées.

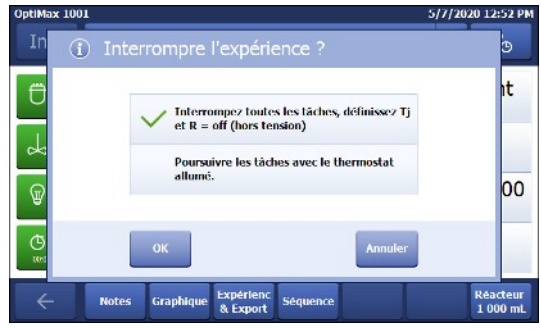

#### \_

## 6 Maintenance

Le mode d'emploi comporte un chapitre dédié au dépannage.

Les opérations de maintenance doivent être effectuées conformément aux instructions données dans ce chapitre. Après toute opération de maintenance, il convient de s'assurer que l'appareil satisfait toujours à toutes les exigences de sécurité.

## 6.1 Mise à jour du firmware

La toute dernière version du firmware et les instructions d'installation sont disponibles sur le site Web suivant : https://community.autochem.mt.com/?q=software

## 6.2 Vérification du réacteur

Avant de rechercher les éventuels dommages sur la cuve du réacteur (rayures et fissures), vous devez la vider, la nettoyer, la sécher et l'ouvrir. Vous pouvez révéler les fissures très fines par réfraction en orientant une source lumineuse sur la cuve.

## 6.3 Nettoyage de l'instrument

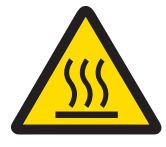

## **▲ ATTENTION**

Pièces chaudes de l'instrument

Tout contact avec les pièces chaudes de l'instrument peut causer des brûlures.

 Attendez que toutes les pièces soient à la température ambiante de la pièce avant de nettoyer l'instrument.

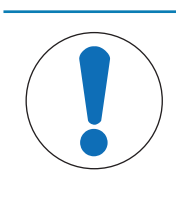

## AVIS

#### Endommagement de l'appareil dû à l'utilisation de produits de nettoyage inappropriés !

L'utilisation de produits de nettoyage inadéquats risque d'endommager le boîtier de l'appareil.

- 1 Utilisez le produit de nettoyage prescrit.
- 2 Si vous utilisez d'autres produits de nettoyage, veillez à ce qu'ils soient compatibles avec le matériau du boîtier.

Le boîtier de l'instrument n'est pas étanche (attention aux éclaboussures). Nous vous recommandons par conséquent de le nettoyer avec un chiffon humide en utilisant de l'éthanol.

Pour toute question relative à la compatibilité des détergents, contactez votre distributeur METTLER TOLEDO autorisé ou votre représentant de service agréé.

#### 6.4 Mise au rebut

Conformément à la directive européenne 2012/19/EU relative à la mise au rebut des équipements électriques et électroniques (DEEE), cet appareil ne doit pas être jeté avec les déchets ménagers. Ceci est aussi valable pour les pays hors UE conformément aux réglementations nationales en vigueur.

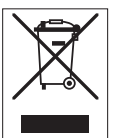

Veuillez mettre au rebut cet appareil conformément à la législation nationale dans un conteneur séparé pour appareils électriques et électroniques. Pour toute question, adressez-vous aux autorités compétentes ou au revendeur auprès duquel vous avez acheté cet appareil. Si l'appareil a été cédé à des tiers, le contenu de cette réglementation doit avoir été communiqué également.

# 7 Caractéristiques techniques

Les certifications relatives à ce produit sont disponibles sur la page https://www.mt.com/fr/fr/home/search/ compliance.html/

Le numéro de modèle correspond au nom de produit de votre appareil.

#### Directives, normes et réglementation REACH

Substances candidates à autorisation (SVHC) selon la directive REACH (Article 33)

| Matériau                      | N° CAS    |
|-------------------------------|-----------|
| Décaméthylcyclopentasiloxane  | 541-02-6  |
| Dodécaméthylcyclohexasiloxane | 540-97-6  |
| Octaméthylcyclotétrasiloxane  | 556-67-2  |
| Plomb                         | 7439-92-1 |

This equipment has been tested and found to comply with the limits for a **Class B** digital device, pursuant to part 15 of the FCC Rules. These limits are designed to provide reasonable protection against harmful interference in a residential installation. This equipment generates, uses and can radiate radio frequency energy and, if not installed and used in accordance with the instructions, may cause harmful interference to radio communications. However, there is no guarantee that interference will not occur in a particular installation. If this equipment does cause harmful interference to radio or television reception, which can be determined by turning the equipment off and on, the user is encouraged to try to correct the interference by one or more of the following measures:

- Reorient or relocate the receiving antenna. —Increase the separation between the equipment and receiver.
- Connect the equipment into an outlet on a circuit different from that to which the receiver is connected.
- Consult the dealer or an experienced radio/TV technician for help.

#### Alimentation

| Caractéristiques nominales de                 | Tension secteur                                        | 100 à 240 V CA                           |
|-----------------------------------------------|--------------------------------------------------------|------------------------------------------|
| l'adaptateur secteur                          | Fréquence d'entrée                                     | 50/60 Hz                                 |
|                                               | Fluctuations de tension de l'alimen-<br>tation secteur | Jusqu'à ± 10 % de la tension<br>nominale |
| Caractéristiques nominales de<br>l'instrument | Consommation électrique                                | 1 290 VA max.                            |

#### Connexions

| USB                     | Support USB 2.0                                                                                      |
|-------------------------|----------------------------------------------------------------------------------------------------|
| Connecteurs électriques | RS232, USB, CAN, Ethernet, relais de sécurité, bouton de sécurité et écran tactile                   |
| Longueur de câble       | Limité à 3 m pour RS232, USB, CAN, Ethernet, relais de sécurité, bouton de sécurité et écran tactile |
| Relais de sécurité      | 30 V CC / 1 A                                                                                        |
| CAN                     | 2 A max.                                                                                             |

#### **Conditions ambiantes**

| Humidité                | Humidité relative max. de 80 % jusqu'à 31 °C, dimi-<br>nuant linéairement jusqu'à 50 % d'humidité relative à<br>40 °C, sans condensation |
|-------------------------|----------------------------------------------------------------------------------------------------|
| Altitude                | Jusqu'à 2 000 m                                                                                                    |
| Catégorie de surtension | ll                                                                                                    |
| Degré de pollution      | 2                                                                                                    |
| Température ambiante    | 5 °C à 40 °C                                                                                                    |
| Usage                   | Utilisation en intérieur uniquement                                                                                                    |
|                         |                                                                                                    |

#### Matériaux

Plaque de protection

Revêtement en acier inoxydable avec PFA/FEP

| Matériau du boîtier                                         | Revêtement en poudre d'acier inoxydable                |
|-------------------------------------------------------------|--------------------------------------------------------|
| Connecteurs pour flexible<br>de gaz de purge                | Acier inoxydable, laiton nickelé                       |
| Conduites pour gaz de<br>purge                              | PVC, FEP, PP, PVDF, PTFE, aluminium, laiton nickelé    |
| Conduites de refroidisse-<br>ment                           | PVC, PVDF, cuivre                                      |
| Débitmètres                                                 | Acier inoxydable, acrylique, HDPE                      |
| Support pour barre de<br>montage                            | Aluminium                                              |
| Connecteurs LEMO pour<br>capteur Tr et agitateur de<br>haut | Cuivre plaqué chrome avec bouchon de protection en PSU |
| Fenêtre du réacteur                                         | Verre borosilicaté 3.3                                 |
| Réceptacles pour les<br>réacteurs                           | Aluminium anodisé                                      |
| Bagues de fixation des thermostats                          | PTFE C25                                               |
| Protection anti-torsion                                     | PEEK HPV et aluminium                                  |
| Connecteur USB                                              | Acier inoxydable avec bouchon de protection en PSU     |
| Interrupteur Marche/<br>Arrêt                               | Acier inoxydable                                       |
| Tige d'agitateur, lame                                      | Verre borosilicaté 3.3 ou Hastelloy® C-22, PTFE        |
| Agitateur suspendu                                          | PTFE, PEEK, aluminium, acier                           |
| Capteur Tr                                                  | Verre borosilicaté ou Hastelloy® C-22                  |
| Réacteurs                                                   | Verre borosilicaté 3.3 et PTFE                         |
| Écran tactile                                               | PA 12, aluminium                                       |
| Housse de protection<br>pour écran tactile                  | Barex®                                                 |

#### Appareil

|  | Poids avec écran tactile 35 |
|--|-----------------------------|
|--|-----------------------------|

## Dimensions

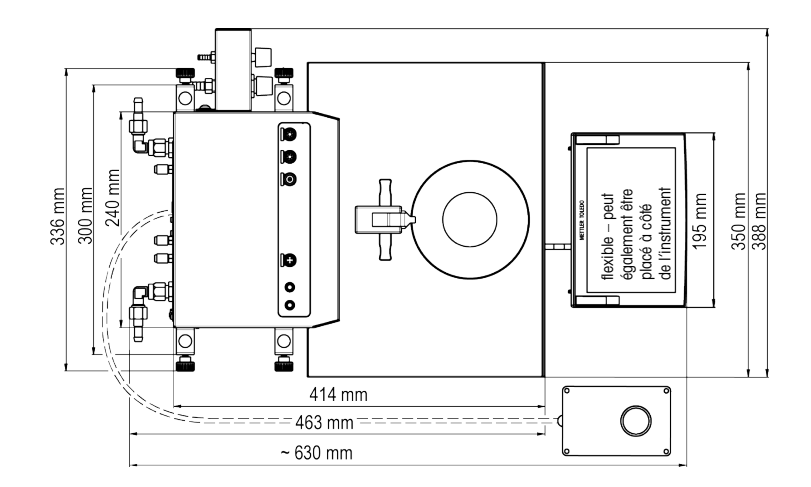

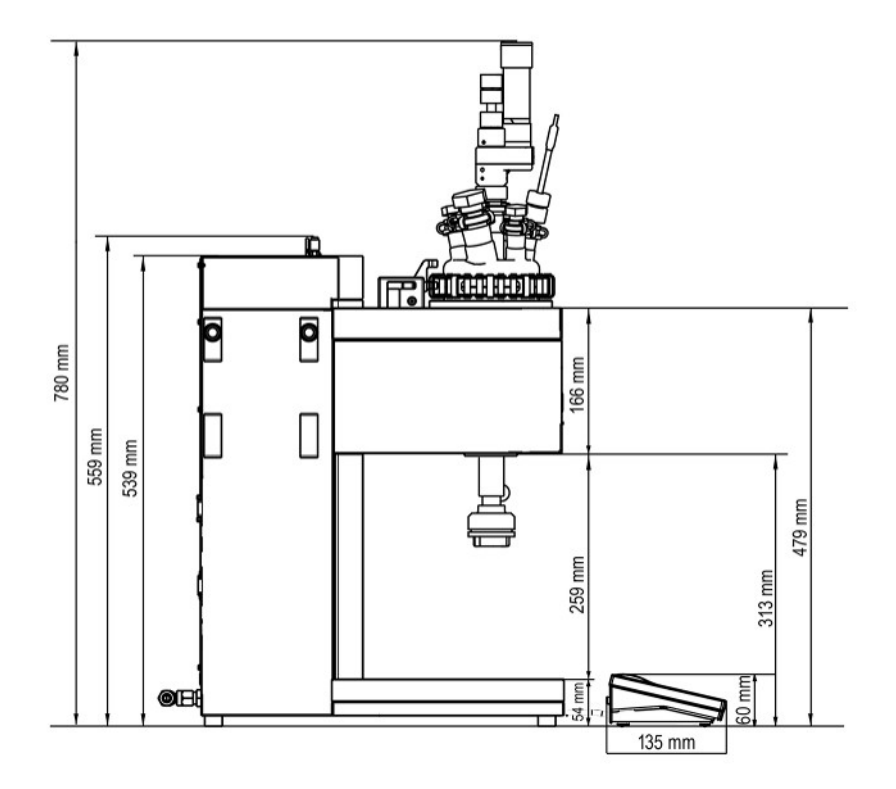

## 7.1 Thermostat

#### Températures

| Portée                                       | Tj : -40 °C à 180 °C*<br>Tj : -40 °C à 180 °C*<br>Tc : -40 °C à 60 °C                                                                                                    |
|----------------------------------------------|----------------------------------------------------------------------------------------------------|
|                                              | * La plage de températures de Tr/Tj dépend de la température du liquide de refroi-<br>dissement et de la puissance de refroidissement du système de refroidissement<br>externe utilisé. |
| Résolution                                   | Tj : 0,1 K<br>Tr : 0,1 K                                                                                                    |
| Erreurs maximales tolé-<br>rées              | $\pm$ 1,0 K pour toute la plage, pour les sondes Tr et Tj                                                                                                    |
| Intervalle d'enregistre-<br>ment des données | Toutes les 2 secondes                                                                                                    |

## 7.2 Réacteurs

|                                               | Réacteur 1000 mL            | Réacteur 500 mL | Réacteur 250 mL |
|-----------------------------------------------|-----------------------------|-----------------|-----------------|
| Pression                                      | de 0,05 bar à la pression a | ambiante        |                 |
| Volume nominal (réac-<br>teurs à deux pièces) | 1 310 mL                    | 830 mL          | 370 mL          |
| Volume nominal (réac-<br>teurs monocorps      | 1150 mL                     | 700 mL          | 400 mL          |
| Volume utile (avec le cap-<br>teur Tr)        | 150 - 1000 mL               | 80 - 500 mL     | 60 - 250 mL     |

Volumes utiles minimum pour les réacteurs équipés d'un capteur de température Hastelloy standard, avec une profondeur d'immersion de 1,5 cm :

| Type de réacteur | Lame d'agitateur | Volumes utiles   | Volumes utiles  | Volumes utiles  |
|------------------|------------------|------------------|-----------------|-----------------|
|                  |                  | minimum pour le  | minimum pour le | minimum pour le |
|                  |                  | réacteur 1000 mL | réacteur 500 mL | réacteur 250 mL |

| Deux pièces    | Pièce à lames | 150 mL | 80 mL  | 60 mL |
|----------------|---------------|--------|--------|-------|
| Deux pièces    | Ancrage       | 320 mL | 140 mL | 80 mL |
| Mono-composant | Demi-lune     | 320 mL | 120 mL | 80 mL |

# 7.3 Agitateur

| Mode de fonctionnement | Contrôle de la valeur constante ou en rampe    |
|------------------------|------------------------------------------------|
| Plage de vitesse       | 30 à 1 200 rpm                                 |
| Couple                 | 153 mNm max. (pour un fonctionnement continu)  |
| Durée de vie           | 1 000 à 3 000 heures de fonctionnement continu |

## 7.4 Gaz de purge

| Support du système de gaz de  | Pression d'entrée max. | 0 à 7 bar*                                                     |
|-------------------------------|------------------------|----------------------------------------------------------------|
| purge (purge interne)         | Débit de gaz min.      | 0 à 3 mL/min                                                   |
| Réacteur gaz inerte (Arrivée) | Pression d'entrée max. | 0 à 7 bar*                                                     |
|                               | Débit de gaz min.      | selon les besoins (contrôle à l'aide<br>du compteur de bulles) |
| Agitateur (Arrivée gaz purge) |                        | Idem gaz inerte                                                |

\* La pression d'entrée est limitée à 6 bar si le gaz de purge est connecté à l'appareil au-dessus du rotamètre.

# Inhoudsopgave

| 1 | Inleiding             |                                                            |    |  |  |  |
|---|-----------------------|------------------------------------------------------------|----|--|--|--|
|   | 1.1                   | Levering                                                   | 3  |  |  |  |
|   | 1.2                   | Controleren bij levering                                   | 5  |  |  |  |
| 2 | Veiligheidsinformatie |                                                            |    |  |  |  |
|   | 2.1                   | Definities van de waarschuwingen en symbolen               | 6  |  |  |  |
|   | 2.2                   | Beoogd doel                                                | 6  |  |  |  |
|   | 2.3                   | Productspecifieke veiligheid                               | 6  |  |  |  |
| 3 | Overz                 | icht                                                       | 9  |  |  |  |
| 4 | Instal                | latie                                                      | 11 |  |  |  |
|   | 4.1                   | Installatievereisten                                       | 11 |  |  |  |
|   | 4.2                   | Het apparaat uitpakken en transporteren                    | 11 |  |  |  |
|   | 4.3                   | De stroom aansluiten                                       | 11 |  |  |  |
|   | 4.4                   | De waterkoeling aansluiten                                 | 13 |  |  |  |
|   | 4.5                   | De cryostaatkoeling aansluiten                             | 13 |  |  |  |
|   | 4.6                   | Purge gas van het instrument aansluiten                    | 14 |  |  |  |
|   | 4.7                   | De reactor met inert gas purgen                            | 15 |  |  |  |
|   | 4.8                   | Het touchscreen op de OptiMax aansluiten.                  | 15 |  |  |  |
|   | 4.9                   | De veiligheidsknop op de OptiMax gansluiten                | 17 |  |  |  |
|   | 4.10                  | De roerder monteren                                        | 17 |  |  |  |
|   | 4 1 1                 | 1 Fen Tr-elektrode installeren                             |    |  |  |  |
|   | 4 12                  | 2 Fen tweedelige reactor van 1000 ml installeren           |    |  |  |  |
|   | 4.13                  | 3 Het apparaat inschakelen                                 |    |  |  |  |
| 5 | Redie                 | ning                                                       | 22 |  |  |  |
| Ŭ | 5 1                   | 5 1 Selector hat regetarture                               |    |  |  |  |
|   | 5.2                   | De veiligheidsinstellingen veranderen                      | 22 |  |  |  |
|   | 0.2                   | 5.2.1 De veiligheidstamperatuur (T safe) veranderen        | 22 |  |  |  |
|   |                       | 5.2.1 De venigheidsleinperdiddi (1 sdie) verdidderen       | 20 |  |  |  |
|   |                       | 5.2.2 Verdinderen van de jaekettemperatuur (Ti) veranderen | 20 |  |  |  |
|   |                       | 5.2.4 Tdiff may voranderen                                 | 20 |  |  |  |
|   |                       | 5.2.4 Tulli mux velunuelen                                 | 24 |  |  |  |
|   |                       | 5.2.6 Dragy veranderen                                     | 24 |  |  |  |
|   | E O                   | 5.2.0 KIIIUX Veluliueleli                                  | 24 |  |  |  |
|   | 5.3                   |                                                            | 20 |  |  |  |
|   | 5.4                   | Roersneineid verdnaeren.                                   | 20 |  |  |  |
|   | 5.5                   | De 1j verdinderen                                          | 20 |  |  |  |
|   | 5.6                   |                                                            | 25 |  |  |  |
|   | 5.7                   | Len experiment beeindigen                                  | 26 |  |  |  |
| 6 | Onde                  | rhoud                                                      | 27 |  |  |  |
|   | 6.1                   | De firmware updaten                                        | 27 |  |  |  |
|   | 6.2                   | De reactor controleren                                     | 27 |  |  |  |
|   | 6.3                   | Het instrument reinigen                                    | 27 |  |  |  |
|   | 6.4                   | Veiligheidsopmerking                                       | 27 |  |  |  |
| 7 | Techr                 | ische gegevens                                             | 28 |  |  |  |
|   | 7.1                   | Thermostaat                                                | 30 |  |  |  |
|   | 7.2                   | Reactoren                                                  | 30 |  |  |  |
|   | 7.3                   | Roerder                                                    | 31 |  |  |  |
|   | 7.4                   | Spoelgas                                                   | 31 |  |  |  |

# 1 Inleiding

De OptiMax<sup>™</sup> 1001 van METTLER TOLEDO is een reactorsysteem voor de uitvoering van syntheses met een glasreactor van 250, 500 of 1000 ml. Het instrument wordt via het touchscreen bediend.

- De reactor kan worden verwarmd of gekoeld en de inhoud kan geroerd en gerefluxt worden.
- een Pt100-sensor meet de temperatuur van de reactorinhoud ten behoeve van controle, temperatuurregeling en gegevensverzameling.
- Het geïntegreerde pH-meetsysteem, indien uitgerust met de juiste elektrode, stelt u in staat om de pH-waarde van de reactorinhoud te meten.
- U kunt de verzamelde data exporteren naar een ander programma voor verdere verwerking.

Lees ook de gebruikershandleiding voor een beschrijving van alle functies van het instrument. De gebruikershandleiding bevindt zich op de USB-stick.

## 1.1 Levering

De OptiMax 1001<sup>™</sup> thermostaatset omvat de volgende onderdelen:

| Bestelnummer |            | Beschrijving                                         | Aantal |
|--------------|------------|------------------------------------------------------|--------|
|              |            | OptiMax 1001 thermostaat                             | 1      |
| 51161883     |            | 7-inch TFT-touchscreen, kabel van 1 m                | 1      |
| 11132570     |            | Beschermhoes touchscreen                             | 1      |
| 30260369     | <b>T</b>   | Veiligheidsknop                                      | 1      |
| 51191125     |            | Zachte pvc-slang voor terugvloeikoeler, 5 m          | 1      |
| 51161187     |            | Industriële pvc-slang voor koelmiddel, 15 bar, 2,5 m | 2      |
| 51192239     |            | Industriële pvc-slang voor spoelgas, 18 bar, 2 m     | 1      |
| 51161186     | $\bigcirc$ | Pvc slang voor spoelgas, 2 m                         | 1      |
| 51191373     | T          | Y-stuk voor de gasleiding                            | 4      |

| 51191916 | Carried C. Carrent | Reducerend verloopstuk voor de purge slang                       | 3 |
|----------|--------------------|------------------------------------------------------------------|---|
| 51190324 |                    | Quick Connect koppeling voor inlaat purge gas                    | 5 |
| 51192126 | -                  | Slangklem voor de pvc-buis                                       | 4 |
| 51191915 |                    | Flow indicator voor het koelmiddel                               | 1 |
| 51191914 |                    | Schroef, M6 x 10 mm                                              | 4 |
| 51162860 |                    | Stop voor reactorblok-opening ten behoeve van de aftap-<br>kraan | 1 |
| 51192209 | $\bigcirc$         | O-ring voor 51162860 stop, Ø 50,39 x 3,53 mm                     | 1 |
| 51161782 |                    | Bellenteller                                                     | 1 |
| 51161603 |                    | Magnetische houder voor de bellenteller                          | 1 |
| 51162886 | AT ER | Accessoire-houderset                                                        | 1 |
|----------|-------|-----------------------------------------------------------------------------|---|
| 51192208 |       | Glazen adapter ST19/26-GL14                                                 | 2 |
| 51190317 |       | Schroefdop GL14, met opening                                                | 2 |
| 51103947 | 0     | Siliconen rubberen afdichtring voor schroefdop GL14 met<br>opening van 6 mm | 2 |
| 51191945 |       | Regelkraan voor het purge gas                                               | 1 |
| 51161099 |       | Laboratoriumstang, 600 x 14 mm                                              | 4 |
| 51162690 |       | Aandrijving bovenroerder, compleet                                          | 1 |
|          |       | Gebruikershandleiding                                                       | 1 |

Neem contact op met uw lokale ondersteuningsteam als er items ontbreken.

# **1.2 Controleren bij levering**

Controleer het volgende na de levering:

- De verpakking is in goede staat.
- De inhoud vertoont geen tekenen van schade (bv. beschadigde afdekking, krassen enz.)
- De inhoud is compleet (zie [Levering pagina 3]).

Neem bij problemen contact op met uw lokale klantenservice.

# 2 Veiligheidsinformatie

Deze thermostaat is getest voor de doeleinden die in dit document staan vermeld. Dit betekent echter dat u zelf nog steeds de verantwoordelijkheid hebt om de door ons geleverde producten te testen op geschiktheid voor de door u beoogde methodes en doelen. Neem daarom de volgende veiligheidsmaatregelen in acht.

Mettler-Toledo GmbH aanvaardt geen enkele aansprakelijkheid indien u zich niet houdt aan de volgende regels en veiligheidsvoorschriften voor veilig gebruik van de thermostaat.

## 2.1 Definities van de waarschuwingen en symbolen

Veiligheidsopmerkingen worden aangegeven met signaalwoorden en waarschuwingssymbolen. Deze duiden op veiligheidspunten en waarschuwingen. Het negeren van de veiligheidsopmerkingen kan leiden tot letsel, schade aan het instrument, storingen en onjuiste resultaten.

- **WAARSCHUWING** Een gevaarlijke situatie met matig risico die, als deze niet wordt vermeden, kan leiden tot ernstig of dodelijk letsel.
- **VOORZICHTIG** Een gevaarlijke situatie met laag risico die, als deze niet wordt vermeden, kan leiden tot licht of matig letsel.
- **LET OP** Een gevaarlijke situatie met laag risico die kan leiden tot schade aan het instrument, andere materiële schade, storingen en onjuiste resultaten, of verlies van gegevens.
- **Opmerking** (geen symbool) voor nuttige informatie over het product.

#### Betekenis van de veiligheidssymbolen

| 4 | Elektrisch gevaar         | Explosie   | <u>sss</u> | Brandwonden/<br>heet oppervlak |
|---|---------------------------|------------|------------|--------------------------------|
|   | Draaiende onder-<br>delen | Zware last |            | Algemene opmer-<br>king        |

## 2.2 Beoogd doel

De OptiMax<sup>™</sup> 1001 van METTLER TOLEDO is een reactorsysteem voor de uitvoering van syntheses met reactorvolumes tot 1000 ml.

Het apparaat is ontworpen voor gebruik in een laboratoriumomgeving en wordt gebruikt in een zuurkast. Alle gebruikers moeten zijn opgeleid om in een laboratorium en met dit apparaat te werken.

Gebruik en bedien uw apparaat altijd overeenkomstig de instructies in deze handleiding; gebruik het uitsluitend met de apparatuur die in deze documentatie staat vermeld.

Gebruik op enige andere wijze en gebruik buiten de grenzen van deze technische specificaties zonder schriftelijke toestemming van Mettler-Toledo GmbH wordt beschouwd als niet-beoogd gebruik.

## 2.3 Productspecifieke veiligheid

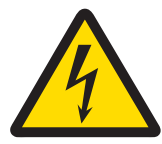

## 🗥 WAARSCHUWING

#### Gevaar voor elektrische schok

- 1 Steek de stekker van het meegeleverde snoer in een geaard stopcontact. Als het stopcontact niet geaard is, kan dat ernstig of fataal letsel veroorzaken.
- 2 Gebruik uitsluitend het snoer en de AC-adapter van METTLER TOLEDO die specifiek voor uw instrument zijn bedoeld.

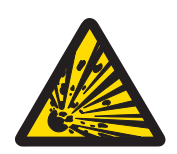

# A WAARSCHUWING

#### Stroomuitval

- Een stroomstoring kan een explosie met mogelijk fatale gevolgen veroorzaken.
- Tref passende maatregelen, zoals een Uninterruptible Power Supply (UPS).

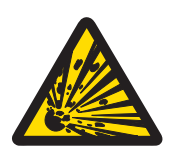

## 

#### Risico op explosie met kritische reacties

Het uitvoeren van kritische reacties kan tot explosies leiden.

 Voer een veiligheidsanalyse uit voordat u een explosiegevaarlijk experiment begint, bijvoorbeeld door gebruik te maken van een Differential Scanning Calorimeter.

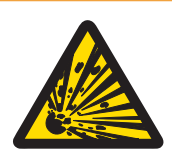

# A WAARSCHUWING

#### Statische ontladingen door het roeren van de reactiemassa

- De volgende omstandigheden kunnen een statische lading opwekken:
- Hoge stroomsnelheid (hoge roersnelheid) van apolaire vloeistoffen met een hoge weerstand (>10<sup>8</sup> ohmmeter).
- 2-fasige systemen met zwevende deeltjes (bijv. na kristallisatieprocessen in niet-geleidende oplosmiddelen of onmengbare vloeistoffen).
- Werken onder een inert gas (stikstof of argon).

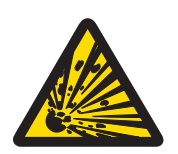

# **MAARSCHUWING**

#### Risico op explosie door beschadigde reactoren

De explosie van een reactor kan ernstig letsel veroorzaken.

- Controleer de reactor op schade voorafgaand aan elk gebruik (krassen, scheurtjes).

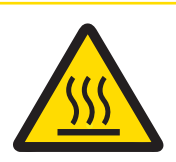

# A VOORZICHTIG

#### Hete onderdelen indien er gewerkt wordt met temperaturen boven de 50°C

Het aanraken van hete onderdelen kan brandwonden veroorzaken.

 Raak de afdekplaat van het apparaat, de bevestigingsring, de reactordeksels, de hulpstukken en de bovenroerder niet aan als u werkt bij een temperatuur van meer dan 50°C.

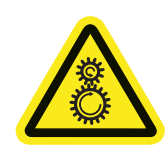

# 

#### Draaiende onderdelen van de roerder

De draaiende onderdelen van een werkende roerder kunnen letsel veroorzaken.

- 1 Raak geen draaiende delen van een roerder aan.
- 2 Draag geen losse kleding en zorg ervoor dat sieraden en lang haar niet verstrikt raken in de roerder.

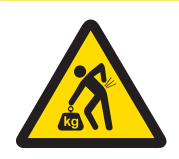

# A VOORZICHTIG

#### Gevaar voor letsel door zware last

U kunt zichzelf verwonden door het instrument alleen te dragen.

 Probeer het instrument nooit alleen te dragen. Er zijn minstens twee mensen nodig om het instrument te dragen.

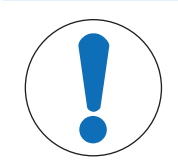

# LET OP

### Verkeerd koelmiddel gebruikt

Een hoog chloridegehalte of bepaalde toevoegingsmiddelen in het koelmiddel kunnen leiden tot corrosie van de thermostaat.

- 1 Gebruik geen oplossingen van NaCl, CaCl<sub>2</sub> of DW-Therm.
- 2 Controleer de compatibiliteit met de natte delen van het koelsysteem.

# LET OP

#### Onjuiste aansluiting of niet aangesloten kabels

Een onjuiste aansluiting of niet aangesloten kabels kunnen bij gebruik schade aan het instrument veroorzaken.

- 1 Voordat u het instrument inschakelt, sluit u de kabels van de roerders en elektrodes aan.
- 2 Ontkoppel de kabels niet als het instrument in gebruik is.

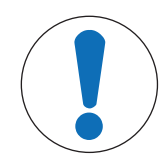

# LET OP

#### Condensatie van vocht uit de lucht

Door condensatie van vocht uit de lucht kan het instrument gaan roesten.

- 1 Spoel het instrument altijd door wanneer het in gebruik is. Hierdoor wordt eventueel condensaat verwijderd.
- 2 Spoel het instrument door met droge lucht, stikstof of argon.

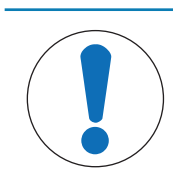

# LET OP

### Thermische schok

Glazen onderdelen van het instrument of de reactor kunnen beschadigd raken.

- Vul heet glaswerk nooit met koude vloeistoffen en omgekeerd.

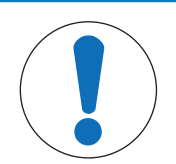

# LET OP

#### Risico op reactorbreuk bij hermetische afsluiting

Hermetische afsluiting kan leiden tot drukopbouw bij gebruik van gas of als de reactor wordt verwarmd.

- Zorg ervoor dat ontluchting altijd mogelijk is.

# 3 Overzicht

Vooraanzicht

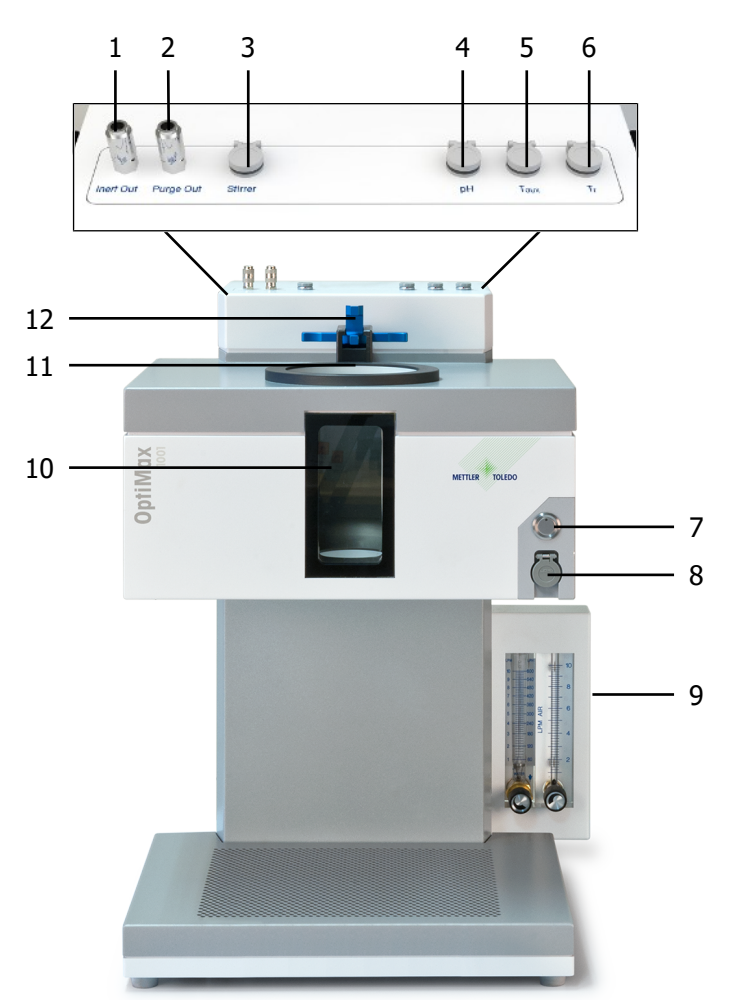

| 1  | Aansluiting inert gas uit     | 2  | Aansluiting spoelgas uit                        |
|----|-------------------------------|----|-------------------------------------------------|
| 3  | Aansluiting voor de roerder   | 4  | pH-aansluiting                                  |
| 5  | T <sub>aux</sub> -aansluiting | 6  | Tr-aansluiting                                  |
| 7  | Aan/uit-knop                  | 8  | USB                                             |
| 9  | Flowmeters                    | 10 | Reactorvenster (met achter- en voorverlichting) |
| 11 | Opening voor reactoren        | 12 | Vergrendeling                                   |

#### Achteraanzicht

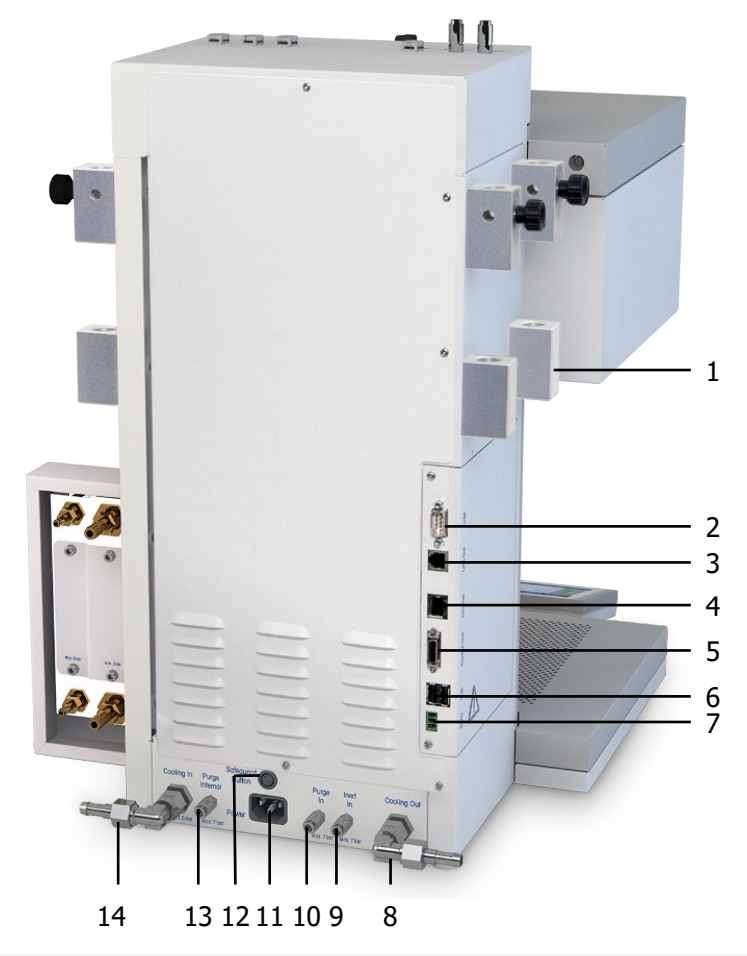

| 1  | Houder voor laboratoriumstatieven           | 2  | RS232                       |
|----|---------------------------------------------|----|-----------------------------|
| 3  | Ethernet                                    | 4  | CAN uit                     |
| 5  | Aansluiting op bedieningsunit (touchscreen) | 6  | USB (2x)                    |
| 7  | Veiligheidsrelais                           | 8  | Koelmiddel uit              |
| 9  | Aansluiting inert gas in                    | 10 | Aansluiting spoelgas in     |
| 11 | Voeding                                     | 12 | Aansluiting veiligheidsknop |
| 13 | Interne spoelgasaansluiting                 | 14 | Koelmiddel in               |

# 4 Installatie

## 4.1 Installatievereisten

- Het apparaat moet in een zuurkast worden geïnstalleerd.
- Zorg ervoor dat er voldoende ruimte is (ongeveer 10 cm) tussen de ventilatiesleuven aan de achterkant van het instrument en andere voorwerpen of de muur.
- Zorg ervoor dat u het apparaat installeert in overeenstemming met de [technische gegevens pagina 28].

#### Vereiste werkomgeving

Het instrument is ontwikkeld voor gebruik binnen, in een goed geventileerde ruimte. Vermijd de volgende externe invloeden:

- Omstandigheden die niet voldoen aan de voorwaarden in de technische data
- Sterke trillingen
- Direct zonlicht
- Bijtende gassen
- Explosieve gassen, stoom, mist, stof en brandbaar stof
- Krachtige elektrische of magnetische velden

### 4.2 Het apparaat uitpakken en transporteren

## 

#### Gevaar voor letsel door zware last

U kunt zichzelf verwonden door het instrument alleen te dragen.

 Probeer het instrument nooit alleen te dragen. Er zijn minstens twee mensen nodig om het instrument te dragen.

#### Het apparaat uitpakken

- 1 Pak het apparaat vast onder de onderplaat.
- 2 Til het apparaat uit de schuimverpakking.
- 3 Plaats het apparaat op de labtafel.

#### Het apparaat transporteren

- 1 Trek de stroomadapter uit het stopcontact.
- 2 Koppel het apparaat op de juiste wijze los van de koelmiddelen.
- 3 Pak het apparaat vast onder de onderplaat.

#### 4.3 De stroom aansluiten

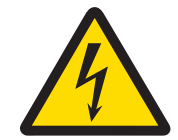

## 

#### Gevaar voor elektrische schok

- 1 Steek de stekker van het meegeleverde snoer in een geaard stopcontact. Als het stopcontact niet geaard is, kan dat ernstig of fataal letsel veroorzaken.
- 2 Gebruik uitsluitend het snoer en de AC-adapter van METTLER TOLEDO die specifiek voor uw instrument zijn bedoeld.
- 1 De voedingsaansluiting bevindt zich aan de achterkant van het apparaat.

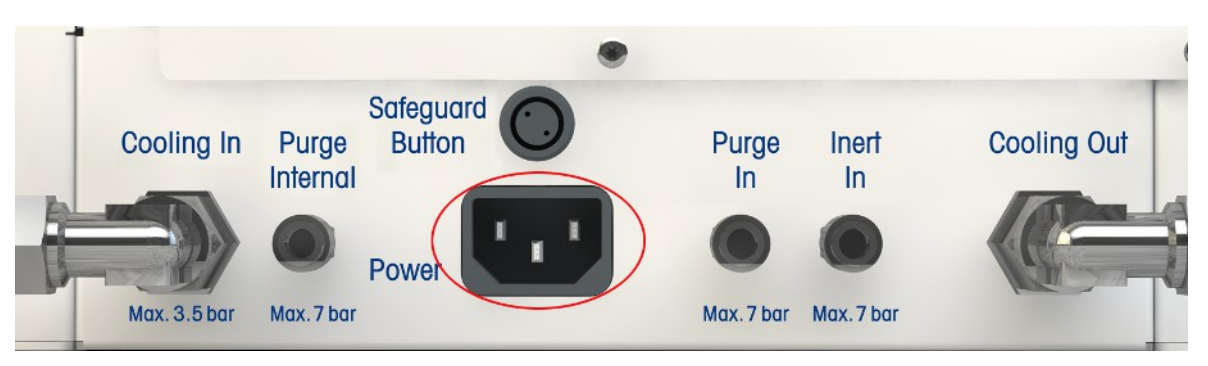

- 2 Sluit het apparaat op de voeding aan met de meegeleverde landspecifieke kabel.
- 3 Steek de stekker van de voedingskabel in een geaard en goed toegankelijk stopcontact.

## 4.4 De waterkoeling aansluiten

Voor de installatie via de flowmeter zijn drie stukken slang nodig. In de doos bevinden zich twee slangen. U kunt een stuk met de juiste lengte van één van de twee geleverde slangen afsnijden (dit stuk moet lang genoeg zijn voor een verbinding tussen de flowmeter en de ingang van het koelmiddel aan de achterkant van het apparaat).

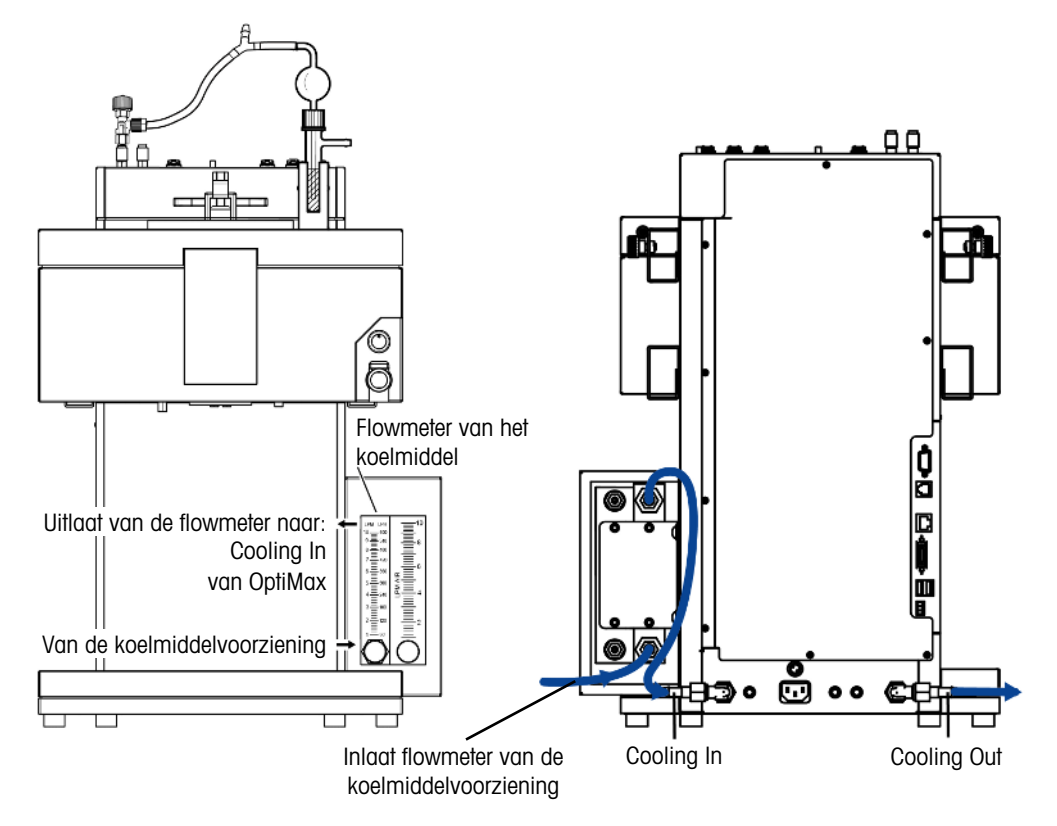

- 1 Duw een stuk van de industriële pvc-slang (51161187) over de inlaat van het koelmiddel van de flowmeter.
- 2 Zet de slang vast met een slangklem.
- 3 Sluit het andere uiteinde aan op de koelmiddelvoorziening.
- 4 Sluit de afgesneden slang aan op de koelmiddeluitlaat van de flowmeter en zet de slang met een slangklem vast.
- 5 Sluit het andere uiteinde aan op de **Cooling In** van het apparaat en zet het met de slangklem vast.
- 6 Duw het tweede stuk pvc-slang over de gebogen aansluiting van de **Cooling Out** aan de achterkant van het apparaat.
- 7 Zet de slang vast met een slangklem.
- 8 Sluit het andere uiteinde aan op het afvalwatersysteem.

## 4.5 De cryostaatkoeling aansluiten

| ( |  |
|---|--|
|   |  |

# LET OP

#### Schade aan de flowmeter

De flowmeter is niet geschikt voor enige andere vloeistof dan alleen water! Gebruik de flowmeter niet met andere koelmiddelen.

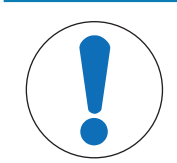

#### Risico op slechte werking van het apparaat

Wanneer siliconenolie als koelmiddel wordt gebruikt, moet het antistatische additief worden toegevoegd. Het wordt aanbevolen om het antistatische additief na een jaar te vervangen.

 Zorg voor voldoende spoeling van de cryostaat met droge stikstof (raadpleeg ook de spoelinstructies van de fabrikant van de cryostaat).

Gebruik voor de volledige capaciteit de flowmeter niet in combinatie met de cryostaat.

Het instrument heeft een constante stroom koelmiddel nodig.

- 1 Schroef de geïsoleerde verbindingsslang over de **Cooling In** aan de achterkant van het instrument.
- 2 Gebruik een moersleutel om de verbinding met het instrument goed aan te draaien.
- 3 Schroef de tweede geïsoleerde verbindingsslang over de **Cooling Out** aan de achterkant van het instrument.
- 4 Gebruik een moersleutel om de verbinding met het instrument goed aan te draaien.

## 4.6 Purge gas van het instrument aansluiten

LET OP

Om roestvorming door gecondenseerd vocht uit de lucht in het instrument te voorkomen, dient het instrument continu doorgeblazen te worden met een droog gas, zoals droge lucht, droge stikstof of droog argon.

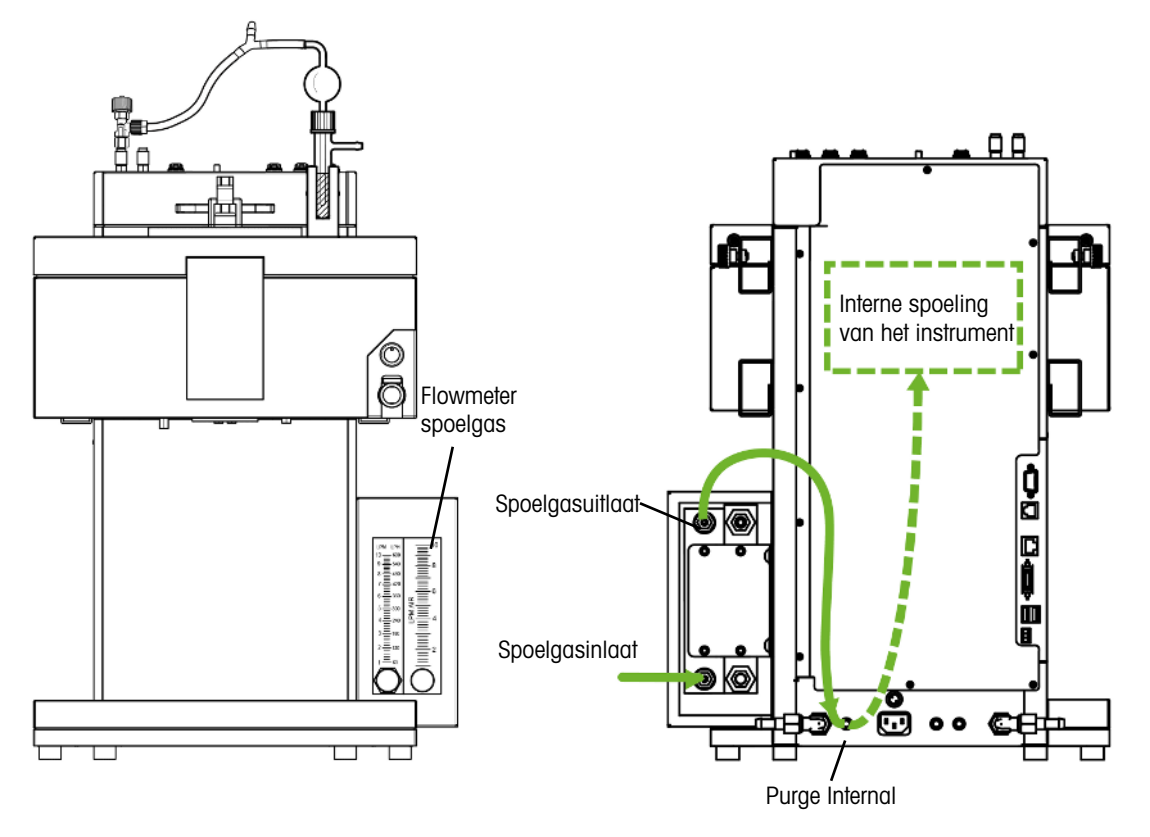

- 1 Duw een stuk van de industriële pvc-slang voor het purge gas (51192239, ø 4/10 mm) op de purge gasinlaat van de purge gas-flowmeter.
- 2 Zet de slang vast met een slangklem.
- 3 Sluit het andere uiteinde aan op de purge gasvoorziening.
- 4 Duw een tweede stuk van de industriële pvc-slang voor het purge gas op de uitlaat van de flowmeter.
- 5 Zet de slang vast met een slangklem.
- 6 Duw het andere uiteinde van het tweede stuk over de **Purge Internal** snelkoppelingsaansluiting aan de achterkant van het apparaat.
- 7 Zet de slang vast met een slangklem.

# 4.7 De reactor met inert gas purgen

Als u reacties onder stikstof (of een ander inert gas) wilt uitvoeren, moet u de spoelgasslangen als volgt aansluiten:

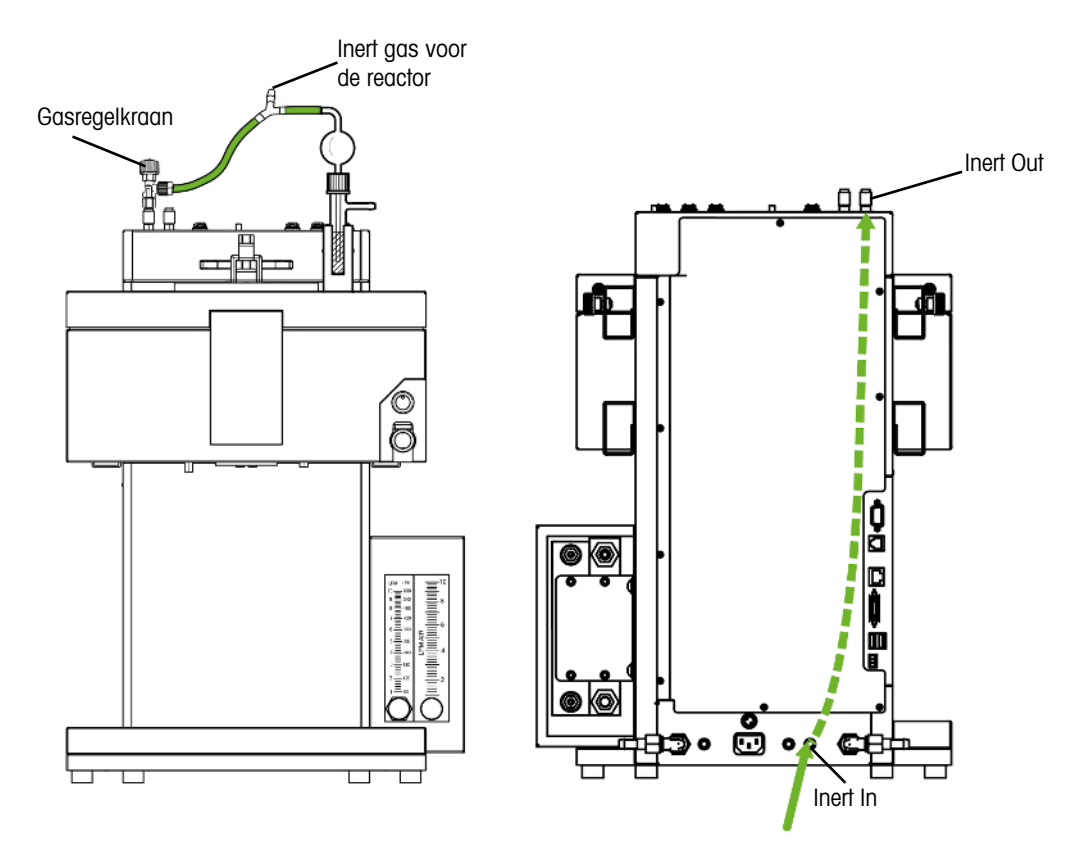

- 1 Sluit een snelkoppeling (51190324, ø 4/6 mm, rood) met de pvc slang (51161186) aan op de connector **Inert In**aan de achterkant van het instrument en zet de koppeling met een slangklem vast.
- 2 Sluit het andere uiteinde van de pvc slang aan op de gasvoorziening.
- 3 Sluit een snelkoppeling aan op de connector aan de bovenkant van het instrument en druk een stuk pvc slang op de koppeling. Inert Out
- 4 Integreer een bellenteller met een gasregelkraan (51161802, verkrijgbaar als optionele set) en het Y-stuk (51191373) in de slang, zoals weergegeven in de tekening. Ga verder op basis van de soort reactor. (Het gebruik van het Y-stuk garandeert een acceptabele druk voor de reactor, terwijl de gasstroom met de bellenteller kan worden gecontroleerd.)
- 5 Laat altijd een kleine opening in de reactor, zodat het spoelgas kan stromen.

#### 4.8 Het touchscreen op de OptiMax aansluiten

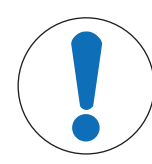

#### LET OP

#### Touchscreen aansluiten of loskoppelen

Het instrument raakt ernstig beschadigd als het touchscreen wordt aangesloten of losgekoppeld terwijl het instrument ingeschakeld is.

 U mag het touchscreen alleen aansluiten of loskoppelen wanneer het instrument uitgeschakeld is.

- 1 Het touchscreen wordt aan de achterkant van het instrument aangesloten (zie afbeelding).
- 2 Steek de kabel van het touchscreen in het contactpunt
- 3 Zet het touchscreen zo neer dat het altijd leesbaar is.

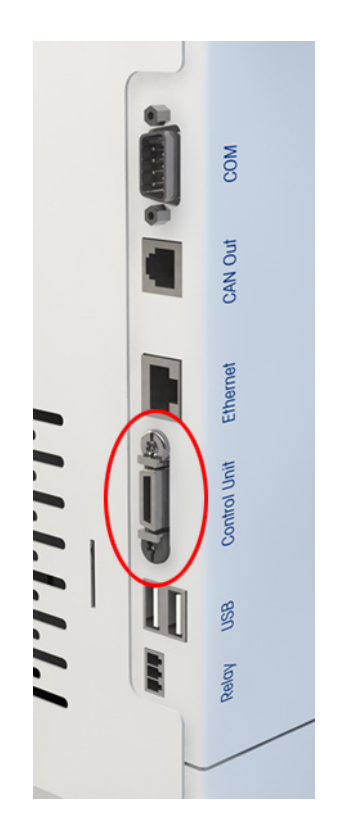

## 4.9 De veiligheidsknop op de OptiMax aansluiten

 Sluit de veiligheidsknop aan op het contactpunt aan de achterkant van het instrument Safeguard button.

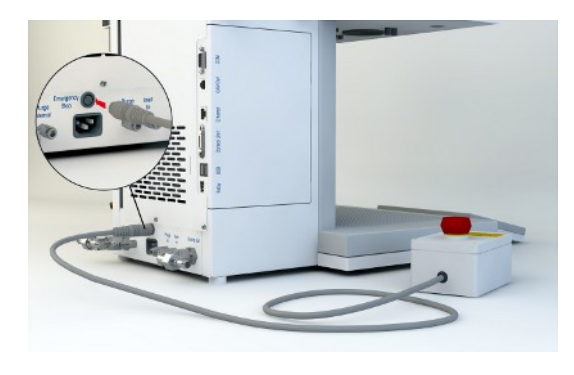

## 4.10 De roerder monteren

Stap 1 en 2 zijn niet nodig wanneer het apparaat voor de eerste keer wordt geïnstalleerd, omdat de adapter al gemonteerd wordt geleverd.

De montage van de roerderadapter (30451755) in de roerderbehuizing kan aanvankelijk wat stroef verlopen, maar zal na verloop van tijd soepeler gaan.

- 1 Steek de PTFE kabel (6) in de adapter (7).
- 2 Plaats de drukschroef (5) terug en draai die licht aan.
- 3 Draai het roerelement met getordeerde schoepen (10) op de roeras (9).
- 4 Duw de roeras (9) vanaf de onderkant door de centrale opening van het reactordeksel.
- 5 Duw het loshaal-element voor de adapter (8) over de roeras (9) en draai het op de adapter (7).
- 6 Steek de adapter (7) in de centrale opening van het deksel.

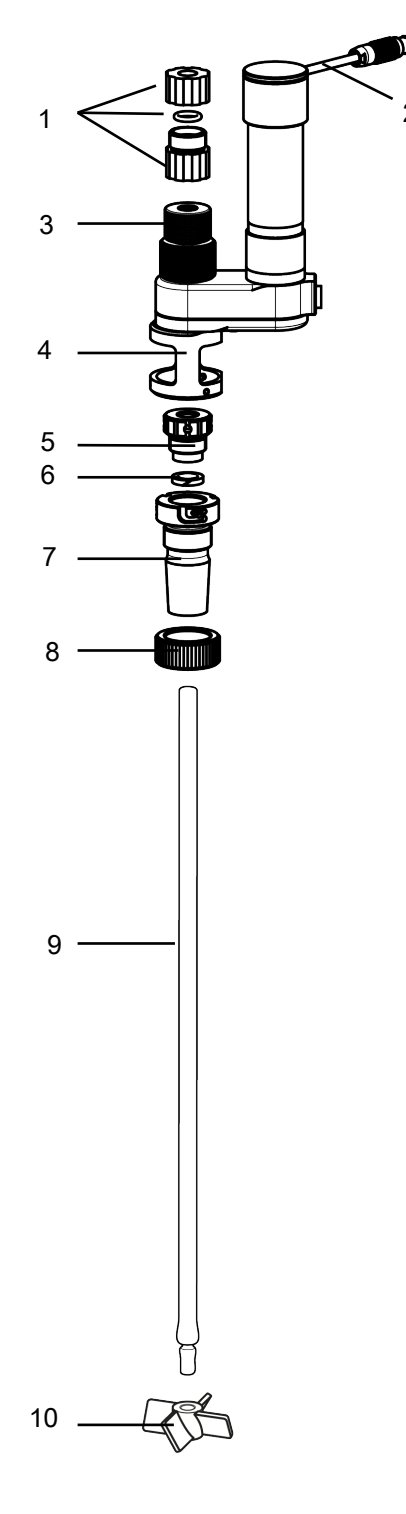

- 7 Duw de roeras (9) door de opening in het roerdersysteem.
- 8 Draai de drukschroef vast (5). Hoe vaster u die aandraait, hoe minder oplosmiddel er vrijkomt (en hoe beter het vacuüm wordt behouden).
- 9 Lijn de sleuven in de adapter (7) uit met de pennen van de onderste behuizing (4).

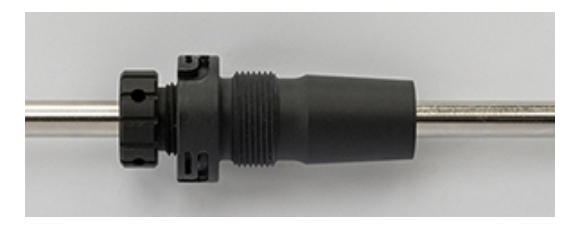

10 Draai de roerderadapter (7) tot u een klik hoort en de adapter vastzit in de onderste aluminium behuizing (4).

- 11 Pas de hoogte van de roeras en het roerelement op de reactor waar nodig aan voor een geschikte onderdompelingsdiepte.
- 12 Bevestig de roeras door de spankop (3) aan te draaien en zet hem met het vergrendelingselement (1) aan de bovenkant van de spankop (3) vast. (Het vergrendelingselement voorkomt dat de roeras in de reactor valt als de spankop per ongeluk losraakt.)
- 13 Sluit de kabel van de roerder (2) aan op het contactpunt aan de bovenkant van de behuizing.

Om de onderdompelingsdiepte van de roeras aan te passen:

- 1 Maak de spankop (3) los terwijl u de roeras vasthoudt.
- 2 Maak het vergrendelingselement los (1) en pas de onderdompelingsdiepte aan.
- 3 Draai de spankop (3) aan en zet hem vast met het vergrendelingselement (1).

### 4.11 Een Tr-elektrode installeren

**Opmerking** De Tr-sensor moet minstens 1,5 cm in de reactieoplossing worden ondergedompeld om de juiste meetwaarden te verkrijgen.

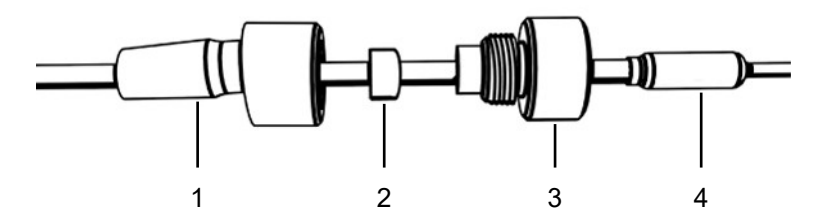

- 1 Draai de drukschroef (3) op de adapter los en duw hem op de sensor (1).
- 2 Duw de afdichtring (2) op de Tr-sensor, met de ronde kant naar de schroef (3) gericht.
- 3 Duw het onderste deel van de adapter (1) op de Tr-sensor.
- 4 Schroef de adapterdelen (1 & 3) licht op elkaar.
- 5 Sluit de Tr-sensor (4) aan op het reactordeksel (via een geschikte opening).
- 6 Sluit de Tr-sensor aan op het Tr-contactpunt van het instrument.
- 7 Controleer of de Tr-sensor geen roerbladen of andere inzetstukken raakt.

#### 4.12 Een tweedelige reactor van 1000 ml installeren

Voordat u de reactor in de thermostaat plaatst, wordt aangeraden eerst de Tr-elektrode en andere inserts te installeren om de afstand tot de roerder of de onderkant van de reactor te controleren. Ook wordt aangeraden om de reagentia en het oplosmiddel voor het startvolume toe te voegen en zo mogelijk het afvulniveau van de eerste vulling te controleren.

- Duw de glasstaaf of de roeras met het anker of het element met getordeerde schoepen door het middengat van het reactordeksel voordat u het deksel op de reactor plaatst.
- 2 Sluit de roeras aan op de roermotor.
- 3 Bevestig de reactorhouder (51162782) aan een van de laboratoriumstangen en plaats de reactor in de reactorhouder.

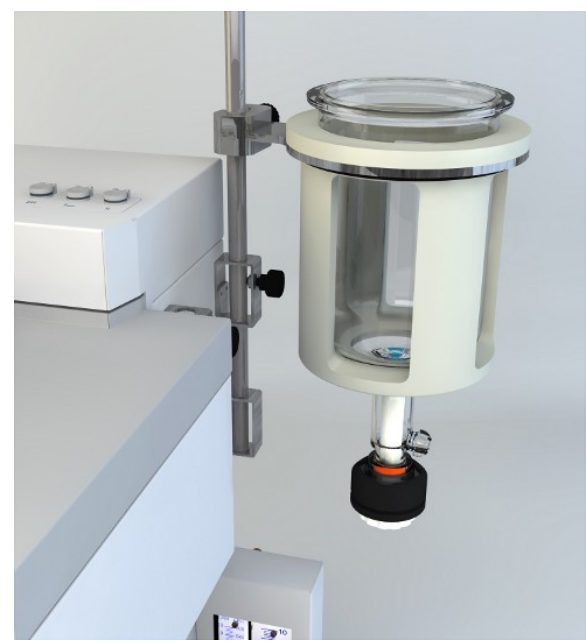

- 4 Leg de O-ring over de dekselrand en sluit de reactor met het deksel af.
- 5 Leg de klemmenketen voorzichtig rond het deksel en de reactorflenzen.
- 6 Schroef de haak naar binnen of naar buiten, zodat de gesp eenvoudig kan worden gesloten (met één vinger).

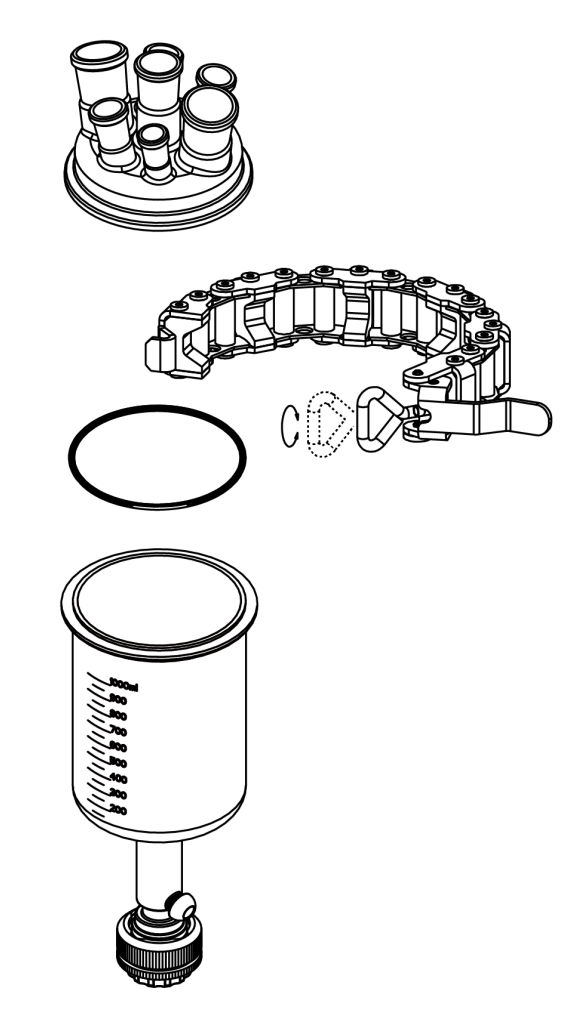

- 7 Haal de geassembleerde reactor uit de reactorhouder en plaats hem in de thermostaat.
- 8 Bevestig het aftapelement (51162685) aan de onderste aftapkraan en zet hem met de klem vast.

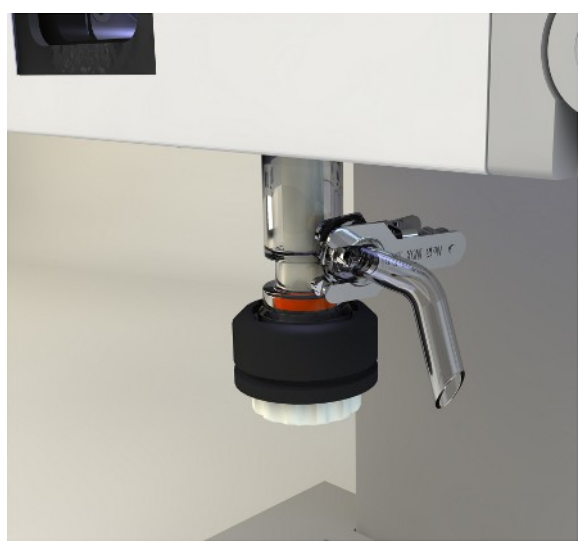

## 4.13 Het apparaat inschakelen

- De stekker is aangesloten.
- De koeling is aangesloten en loopt.
- De spoeling van het instrument is aangesloten en loopt.
- Het touchscreen is aangesloten.
- Druk op de aan/uit-knop aan de voorkant van het apparaat.
  U hoort een klik en het ledlampje gaat branden.

- → Tijdens het opstarten wordt op het touchscreen een welkomstscherm weergegeven.
- → U kunt het apparaat gebruiken zodra het hoofdscherm verschijnt.

# 5 Bediening

## 5.1 Selecteer het reactortype

- 1 Druk op het pictogram Reactor 1000 ml.
- 2 Druk op het veld Reactor type.

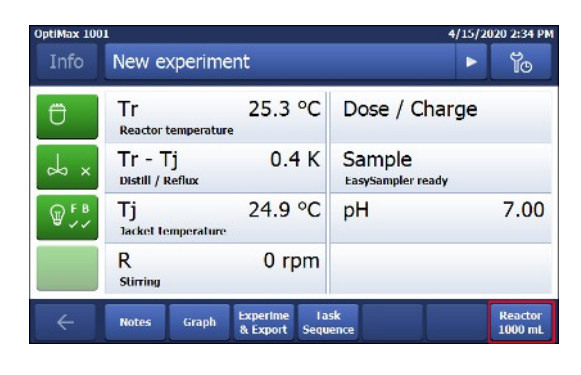

3 Selecteer het geïnstalleerde reactortype.

| OptiMax 1001     |                  | 4/15/2020 2:30 PM |
|------------------|------------------|-------------------|
| Info             | Reactor Settings | ้อไ               |
| Ü                | Reactor type     | 1000 mL           |
| r ∽              | Safety           | >                 |
| ₩ <sup>F B</sup> |                  |                   |
|                  |                  |                   |

←

Reactor

 Zorg ervoor dat de veiligheidsinstellingen voor de reactor nog steeds binnen het bereik vallen.

| OptiMax 100 | 1                   | 4/15/2020 2:32 PM |
|-------------|---------------------|-------------------|
| Info        | Select reactor type | ĩo                |
| Ü           | 250 mL              |                   |
| y ×         | 500 mL              |                   |
| ₽₽          | 1000 mL             |                   |
|             |                     |                   |
| ÷           |                     | Cancel            |

## 5.2 De veiligheidsinstellingen veranderen

- 1 Tik op de reactorknop.
- 2 Tik op het veld **Safety**.
- 3 Verander de benodigde parameters op basis van uw experiment en de setup.

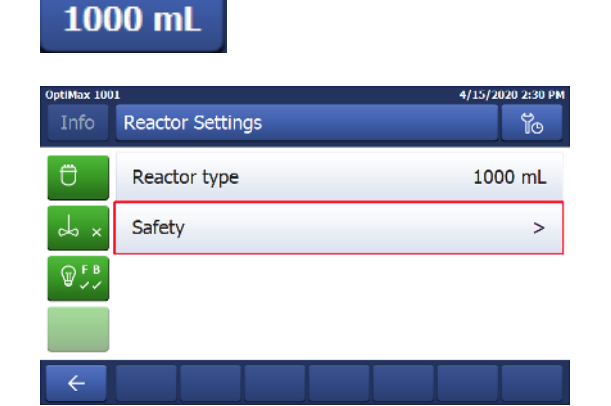

## 5.2.1 De veiligheidstemperatuur (T safe) veranderen

1 Tik op **T safe**.

| OptiMax 100 | 1      |          |            | 4/15/2020 2:33 PM |
|-------------|--------|----------|------------|-------------------|
| Info        | Safety |          |            | Ĩo                |
| Ü           | Tr min | -43.0 °C | Tr max     | 183.0 °C          |
| ×           | Tj min | -43.0 °C | Tj max     | 183.0 °C          |
| ₽ FB        | T safe | 20.0 °C  | T diff max | 60.0 K            |
|             | R safe | 1200 rpm | R max      | 1200 rpm          |
| ÷           |        |          |            |                   |

- 2 Voer een waarde in voor **T safe** die geldig is voor uw experiment.
- 3 Druk op OK.

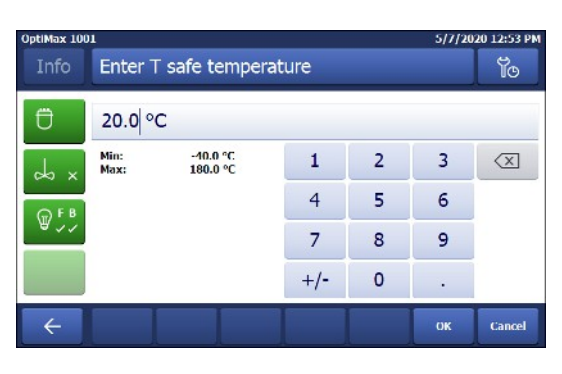

#### 5.2.2 Veranderen van de reactie-temperatuurlimieten (Tr)

- 1 Tik op **Tr max** of / en **Tr min**.
- 2 Voer een waarde in voor **Tr max** en **Tr min** die geldig is voor uw experiment.
- 3 Druk op **OK**.

| OptiMax 100 | 1      |          |            | 4/15/2020 2:33 PM |
|-------------|--------|----------|------------|-------------------|
| Info        | Safety |          |            | Ĩo                |
| Ü           | Tr min | -43.0 °C | Tr max     | 183.0 °C          |
| ∼ ∽         | Tj min | -43.0 °C | Tj max     | 183.0 °C          |
| ₩ F B       | T safe | 20.0 °C  | T diff max | 60.0 K            |
|             | R safe | 1200 rpm | R max      | 1200 rpm          |
| ÷           |        |          |            |                   |

#### 5.2.3 Het bereik van de jackettemperatuur (Tj) veranderen

- 1 Tik op Tj min of / en Tj max.
- 2 Voer een waarde in voor **Tj min** en **Tj max** die geldig is voor uw experiment.
- 3 Druk op OK.

| OptiMax 100 | 1      |          |            | 4/15/2020 2:33 PM |
|-------------|--------|----------|------------|-------------------|
| Info        | Safety |          |            | Ĭo                |
| Ü           | Tr min | -43.0 °C | Tr max     | 183.0 °C          |
| × ~         | Tj min | -43.0 °C | Tj max     | 183.0 °C          |
| ₩ F B       | T safe | 20.0 °C  | T diff max | 60.0 K            |
|             | R safe | 1200 rpm | R max      | 1200 rpm          |
| ÷           |        |          |            |                   |

## 5.2.4 Tdiff max veranderen

1 Tik op **T diff max**.

| OptiMax 100 | 1<br>Safetv |          |            | 4/15/2020 2:33 PM |
|-------------|-------------|----------|------------|-------------------|
|             |             |          |            |                   |
| Ü           | Tr min      | -43.0 °C | Tr max     | 183.0 °C          |
| × 🎝         | Tj min      | -43.0 °C | Tj max     | 183.0 °C          |
| ₩<br>₩<br>₩ | T safe      | 20.0 °C  | T diff max | 60.0 K            |
|             | R safe      | 1200 rpm | R max      | 1200 rpm          |
| ÷           |             |          |            |                   |

- 2 Voer een waarde in voor **T diff max** die geldig is voor uw experiment.
- 3 Druk op OK.

OptiMax 1001 5/7/2020 12:54 PM Enter T diff max temperature To 60.0 K Min: Max: 0.0 K 60.0 K 2 3  $\langle X |$ 1 do x 4 5 6 @ 5! 7 8 9 +/-0 . Cancel ÷

- 1 Tik op R safe.
- 2 Voer een waarde in voor **R safe** die geldig is voor uw experiment.
- 3 Druk op OK.

| OptiMax 100      | 1      |          |            | 4/15/2020 2:33 PM |
|------------------|--------|----------|------------|-------------------|
| Info             | Safety |          |            | lo                |
| Ü                | Tr min | -43.0 °C | Tr max     | 183.0 °C          |
| × مې             | Tj min | -43.0 °C | Tj max     | 183.0 °C          |
| ₩ <sup>F B</sup> | T safe | 20.0 °C  | T diff max | 60.0 K            |
|                  | R safe | 1200 rpm | R max      | 1200 rpm          |
| $\leftarrow$     |        |          |            |                   |

#### 5.2.6 Rmax veranderen

- 1 Tik op **R max**.
- 2 Voer een waarde in voor **R max** die geldig is voor uw experiment.
- 3 Druk op OK.

| OptiMax 100 | 1      |          |            | 4/15/2020 2:33 PM |
|-------------|--------|----------|------------|-------------------|
| Info        | Safety |          |            | Ĭo                |
| Ü           | Tr min | -43.0 °C | Tr max     | 183.0 °C          |
| ×           | Tj min | -43.0 °C | Tj max     | 183.0 °C          |
| ₩ F B       | T safe | 20.0 °C  | T diff max | 60.0 K            |
|             | R safe | 1200 rpm | R max      | 1200 rpm          |
| ÷           |        |          |            |                   |

# 5.3 Een experiment starten

- 1 Tik in het hoofdscherm op de experimentknop.
- 2 Voer een experimentnaam in.
- 3 Tik op Start om het experiment te starten.

| OptiMax 1001 4/15/2020 2:34 PM |                                        |                               |
|--------------------------------|----------------------------------------|-------------------------------|
|                                | New experiment                         | ► 10                          |
| Ü                              | Tr 25.3 °C<br>Reactor temperature      | Dose / Charge                 |
| ⇒ ×                            | Tr - Tj 0.4 K<br>Distill / Reflux      | Sample<br>EasySampler ready   |
| ₽ <sup>F B</sup>               | Tj 24.9 °C                             | pH 7.00                       |
|                                | R 0 rpm<br>stirring                    |                               |
| ÷                              | Notes Graph Experime I<br>& Export Sec | ask Reactor<br>guence 1000 mL |

## 5.4 Roersnelheid veranderen

Opmerking De waarde mag niet hoger zijn dan de veiligheidslimietwaarde.

- Er is een roerder aangesloten.
- 1 Tik op het veld R.
- 2 Voer de gewenste waarde in.
- 3 Tik op Start.
- ➡ De roerder begint onmiddellijk met roeren.

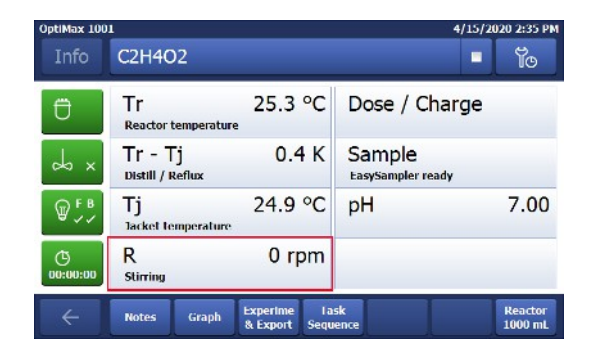

## 5.5 De Tj veranderen

Opmerking De waarde mag niet hoger zijn dan de veiligheidslimietwaarde.

- 1 Druk in het beginscherm op het waardeveld Tj.
- 2 Voer de eindtemperatuur voor Tj in.
- 3 Druk op **Start** om de taak te starten.
- De taak start onmiddellijk.

| OptiMax 1001 4/15/2020 2:35 PM |                                          |                              |
|--------------------------------|------------------------------------------|------------------------------|
| Info                           | C2H4O2                                   | • ĭo                         |
| Ü                              | Tr 25.3 °C<br>Reactor temperature        | Dose / Charge                |
| Å ×                            | Tr - Tj 0.4 K<br>Distill / Reflux        | Sample<br>EasySampler ready  |
| ₩ <b>F</b> B                   | Tj 24.9 °C<br>lacket temperature         | рН 7.00                      |
| ()<br>00:00:00                 | R 0 rpm                                  |                              |
| ÷                              | Notes Graph Experime La<br>& Export Sequ | isk Reactor<br>ience 1000 mL |

## 5.6 De Tr veranderen

Opmerking De waarde mag niet hoger zijn dan de veiligheidslimietwaarde.

- Er is een Tr-sensor op de thermostaat aangesloten.
- 1 Druk in het beginscherm op het waardeveld Tr.
- 2 Voer de eindtemperatuur voor Tr in.
- 3 Druk op **Start** om de taak te starten.

| OptiMax 100     | 1                                         | 4/15/2020 2:35 PM           |
|-----------------|-------------------------------------------|-----------------------------|
| Info            | C2H4O2                                    | - Yo                        |
| Ū               | Tr 25.3 °C<br>Reactor temperature         | Dose / Charge               |
| y ×             | Tr - Tj 0.4 K<br>Distill / Reflux         | Sample<br>EasySampler ready |
| ₩ <sup>FB</sup> | Tj 24.9 °C                                | рН 7.00                     |
| ©<br>00:00:00   | R 0 rpm                                   |                             |
| ÷               | Notes Graph Experime La:<br>& Export Sequ | sk Reactor<br>ence 1000 mL  |

# 5.7 Een experiment beëindigen

1 Tik in het hoofdscherm op Stop.

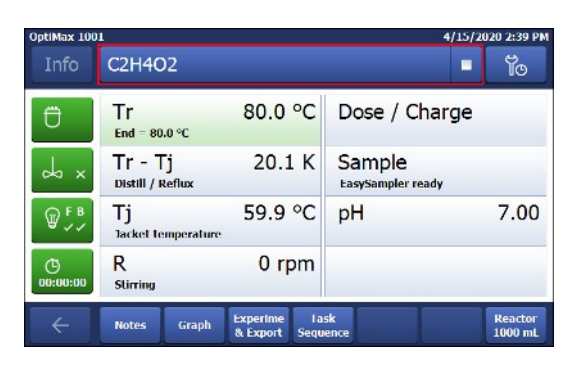

- 2 Selecteer de gewenste optie voor de voorwaarden om het experiment te beëindigen.
- 3 Druk op **OK**.
- Het experiment wordt op het apparaat opgeslagen en kan worden geëxporteerd.

| OptiMax 1001 |                                               | 4/15/2020 2:40 PM  |
|--------------|-----------------------------------------------|--------------------|
| In 🛈 S       | top Experiment?                               | Э                  |
| Ü            | Abort all tasks, set Tj = 20.0<br>and R = off | °C (Tsafe)         |
| B<br>B       | Continue all tasks and keep t                 | hermostat on.      |
| ()<br>00:0   | ОК                                            | Cancel             |
| - No         | tes Graph Experime Lask<br>& Export Sequence  | Reactor<br>1000 mL |

# 6 Onderhoud

Raadpleeg de handleiding voor het oplossen van eventuele problemen.

Het apparaat mag enkel worden onderhouden in overeenstemming met de instructies in dit hoofdstuk. Na het uitvoeren van onderhoud moet u nagaan of het apparaat nog steeds voldoet aan alle veiligheidseisen.

## 6.1 De firmware updaten

U vindt de nieuwste firmwareversies en de installatie-instructies op de volgende website: https://community.autochem.mt.com/?q=software

## 6.2 De reactor controleren

Voordat u het reactorvat op mogelijke schade kunt controleren (krassen en scheurtjes), moet het vat leeg, droog en open zijn. Kleine haarscheurtjes kunnen worden gedetecteerd door middel van lichtbreking met een extra lichtbron (gericht, niet verspreid licht).

# 6.3 Het instrument reinigen

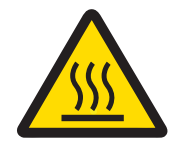

# 🗥 VOORZICHTIG

Hete onderdelen van het instrument

Hete onderdelen van het instrument kunnen brandwonden veroorzaken.

- Reinig het instrument pas wanneer alle onderdelen tot kamertemperatuur zijn afgekoeld.

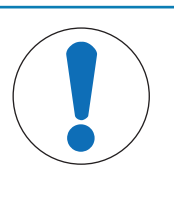

# LET OP

**Kans op beschadiging van het instrument door verkeerde reinigingsmiddelen** Ongeschikte reinigingsmiddelen kunnen de behuizing van het instrument beschadigen.

- 1 Gebruik het voorgeschreven reinigingsmiddel.
- 2 Gebruikt u toch andere reinigingsmiddelen, verifieer dan of die geschikt zijn voor de behuizing.

De behuizing van het instrument is niet waterdicht (alleen spatwaterdicht). Wij raden daarom aan om de behuizing schoon te maken met een met ethanol bevochtigde doek.

Neem bij vragen over de geschiktheid van reinigingsmiddelen contact op met uw erkende METTLER TOLEDO-leverancier of -vertegenwoordiger.

## 6.4 Veiligheidsopmerking

Overeenkomstig de Europese richtlijn 2012/19/EU betreffende afgedankte elektrische en elektronische apparatuur (AEEA) mag dit apparaat niet worden afgevoerd als huishoudelijk afval. Dit geldt ook voor landen buiten de EU, op basis van de daar geldende specifieke vereisten. Voer dit product overeenkomstig de plaatselijke voorschriften af naar het verzamelpunt dat is aangewezen voor elektrische en elektronische apparatuur. In geval van vragen kunt u contact opnemen met de verantwoordelijke autoriteiten of de leverancier waar u dit apparaat hebt gekocht. Wanneer dit apparaat wordt overgedragen aan derden moet de inhoud van deze bepaling eveneens worden doorgegeven.

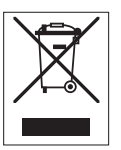

# 7 Technische gegevens

De certificaten voor dit product vindt u op https://www.mt.com/us/en/home/search/compliance.html/ De productnaam van uw apparaat is het modelnummer.

#### Richtlijnen, normen en de REACH-verordening

Mogelijke SVHC-stoffen volgens REACH (artikel 33)

| Materiaal                     | CAS-nr.   |
|-------------------------------|-----------|
| Decamethylcyclopentasiloxaan  | 541-02-6  |
| Dodecamethylcyclohexasiloxaan | 540-97-6  |
| Octamethylcyclotetrasiloxaan  | 556-67-2  |
| Lood                          | 7439-92-1 |

This equipment has been tested and found to comply with the limits for a **Class B** digital device, pursuant to part 15 of the FCC Rules. These limits are designed to provide reasonable protection against harmful interference in a residential installation. This equipment generates, uses and can radiate radio frequency energy and, if not installed and used in accordance with the instructions, may cause harmful interference to radio communications. However, there is no guarantee that interference will not occur in a particular installation. If this equipment does cause harmful interference to radio or television reception, which can be determined by turning the equipment off and on, the user is encouraged to try to correct the interference by one or more of the following measures:

- Reorient or relocate the receiving antenna. —Increase the separation between the equipment and receiver.
- Connect the equipment into an outlet on a circuit different from that to which the receiver is connected.
- Consult the dealer or an experienced radio/TV technician for help.

#### Voeding

| Vermogen netadapter | Lijnspanning              | 100-240 VAC                     |
|---------------------|---------------------------|---------------------------------|
|                     | Ingangsfrequentie         | 50/60 Hz                        |
|                     | Schommelingen netspanning | Tot ± 10% van de nominale span- |
|                     |                           | ning                            |
| Instrumentvermogen  | Opgenomen vermogen        | Max. 1290 VA                    |

#### Aansluitingen

| USB                       | Ondersteuning voor USB 2.0                                                                     |
|---------------------------|------------------------------------------------------------------------------------------------|
| Elektrische aansluitingen | RS232, USB, CAN, Ethernet, veiligheidsrelais, veiligheidsknop en touchscreen                   |
| Kabellengte               | Maximaal 3 m voor RS232, USB, CAN, Ethernet, veiligheidsrelais, veiligheidsknop en touchscreen |
| Veiligheidsrelais         | 30 VDC/1 A                                                                                     |
| CAN                       | Max. 2 A                                                                                       |

#### Omgevingscondities

| Vochtigheid                       | Max. relatieve luchtvochtigheid van 80% bij tempera-<br>turen tot 31 °C, lineair afnemend tot een relatieve<br>luchtvochtigheid van 50% bij 40 °C, niet-condense-<br>rend |
|-----------------------------------|----------------------------------------------------------------------------------------------------|
| Hoogte                            | Tot 2.000 m                                                                                                    |
| Overspanningscategor              | ie II                                                                                                    |
| Verontreinigingsgraad             | 2                                                                                                    |
| Omgevingstemperatuur 5 °C - 40 °C |                                                                                                    |
| Gebruik                           | Alleen voor gebruik binnen                                                                                                    |
| Materialen                        |                                                                                                    |
| Dekplaat                          | Roestvrijstaal met een PFA/FEP-coating                                                                                                    |

| Behuizingsmateriaal                              | Roestvrijstaal met poedercoating                         |
|--------------------------------------------------|----------------------------------------------------------|
| Connectoren voor purge<br>gas                    | Roestvrijstaal, vernikkelde messing                      |
| Purge gasleidingen                               | PVC, FEP, PP, PVDF, PTFE, aluminium, vernikkelde messing |
| Koelmiddelslangen                                | PVC, PVDF, koper                                         |
| Flowmeters                                       | Roestvrijstaal, acryl, HDPE                              |
| Houder voor laboratori-<br>umstangen             | Aluminium                                                |
| LEMO-stekkers voor Tr-<br>sensor en bovenroerder | Verchroomd messing met PSU-beschermkap                   |
| Reactorvenster                                   | Borosilicaatglas 3.3                                     |
| Adapters voor reactorva-<br>ten                  | Geanodiseerd aluminium                                   |
| Bevestigingsringen van<br>de thermostaten        | PTFE C25                                                 |
| Anti-verdraaiingsbescher-<br>ming                | PEEK HPV en aluminium                                    |
| USB-connector                                    | Roestvrij staal met beschermkap van PSU                  |
| Aan/uit-schakelaar                               | Roestvrijstaal                                           |
| Roeras en -schoep                                | Borosilicaatglas 3.3 of Hastelloy® C-22, PTFE            |
| Bovenroerder                                     | PTFE, PEEK, aluminium, staal                             |
| Tr-elektrode                                     | Borosilicaatglas of Hastelloy® C-22                      |
| Reactoren                                        | Borosilicaatglas 3.3 en PTFE                             |
| Touchscreen                                      | PA 12, aluminium                                         |
| Bescherming voor het touchscreen                 | Barex®                                                   |
|                                                  |                                                          |

## Apparaat

Gewicht incl. touchscreen

35 kg

## Afmetingen

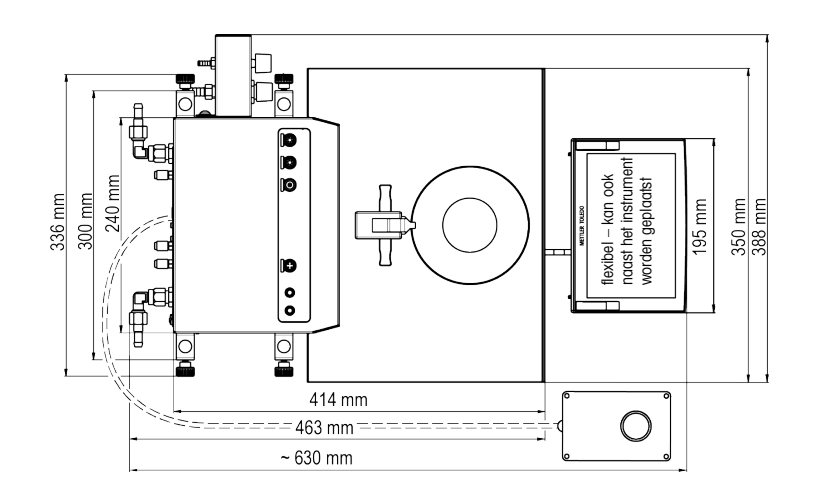

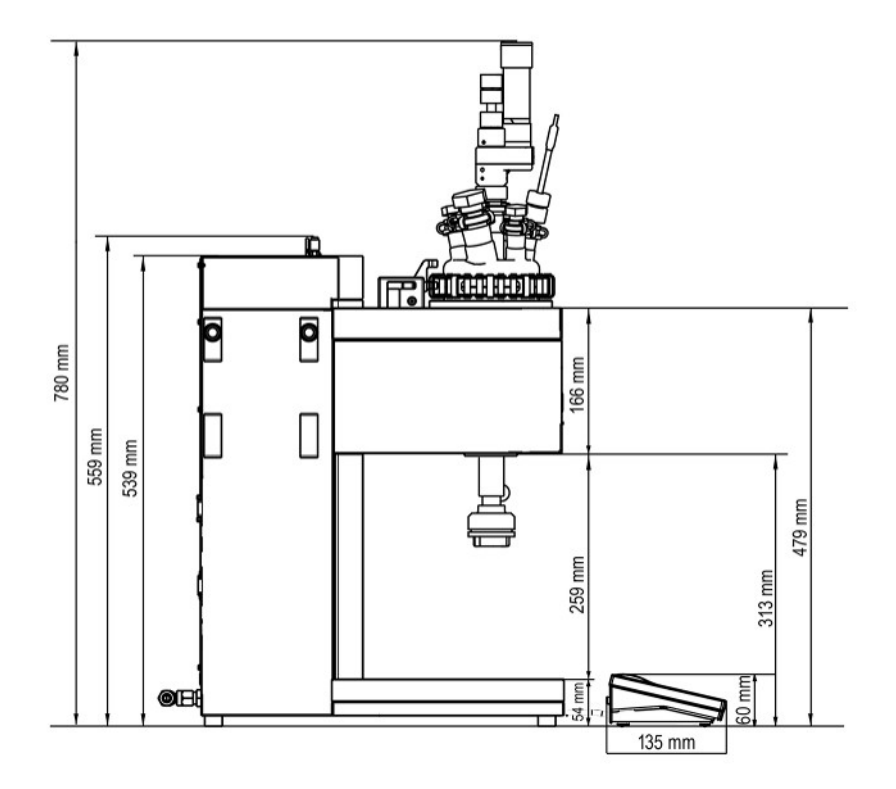

# 7.1 Thermostaat

#### Temperaturen

| Bereik                            | Tj: -40 tot 180°C*<br>Tr: -40 tot 180°C*<br>Tc: -40 tot 60°C                                                                                             |
|-----------------------------------|----------------------------------------------------------------------------------------------------|
|                                   | * Het temperatuurbereik van Tr / Tj is afhankelijk van de temperatuur van het koel-<br>middel en het koelvermogen van het gebruikte externe koelsysteem. |
| Resolutie                         | Tj: 0,1 k<br>Tr: 0,1 k                                                                                                    |
| Maximaal toelaatbare<br>fouten    | ±1,0 K voor het hele bereik, voor Tr- en Tj-sensor                                                                                                    |
| Gegevensregistratie-in-<br>terval | Om de 2 seconden                                                                                                    |

# 7.2 Reactoren

|                                             | Reactor van 1000 ml        | Reactor van 500 ml | Reactor van 250 ml |
|---------------------------------------------|----------------------------|--------------------|--------------------|
| Druk                                        | 0,05 bar tot omgevingsdruk |                    |                    |
| Nominaal volume (twee-<br>delige reactoren) | 1310 ml                    | 830 ml             | 370 ml             |
| Nominaal volume (eende-<br>lige reactor)    | 1150 ml                    | 700 ml             | 400 ml             |
| Bedrijfsvolume (met Tr-<br>elektrode)       | 150 - 1000 ml              | 80 - 500 ml        | 60 - 250 ml        |

Min. werkvolumes voor reactoren uitgerust met een standaard Hastelloy-temperatuursensor en een onderdompelingsdiepte van 1,5 cm:

| Reactortype | Roerblad           | Min. werkvolume<br>reactor van 1000<br>ml | Min. werkvolume<br>reactor van 500 ml | Min. werkvolume<br>reactor van 250 ml |
|-------------|--------------------|-------------------------------------------|---------------------------------------|---------------------------------------|
| Tweedelig   | Getordeerde schoep | 150 ml                                    | 80 ml                                 | 60 ml                                 |

| Tweedelig | Anker      | 320 ml | 140 ml | 80 ml |
|-----------|------------|--------|--------|-------|
| Eendelig  | Halve maan | 320 ml | 120 ml | 80 ml |

## 7.3 Roerder

| Bedrijfsmodus   | Bediening voor constante waarde of stapsgewijze opvoering |  |
|-----------------|-----------------------------------------------------------|--|
| Toerentalbereik | 30-1200 tpm                                               |  |
| Koppel          | Max. 153 mNm (bij continue werking)                       |  |
| Levensduur      | 1000-3000 uur continue werking                            |  |

# 7.4 Spoelgas

| Behuizing spoelgas (interne spoe | Max. inlaatdruk | 0-7 bar*                                    |
|----------------------------------|-----------------|---------------------------------------------|
| ling)                            | Min. gasstroom  | 0-3 I/min                                   |
| Reactor inert gas (inert gas in) | Max. inlaatdruk | 0-7 bar*                                    |
|                                  | Min. gasstroom  | zoals benodigd (geregeld met de<br>bubbler) |
| Roerder (spoelgas in)            |                 | zie inert gas                               |

\* De inlaatdruk is begrensd op 6 bar als het spoelgas boven de rotameter op het apparaat is aangesloten.

To protect your product's future:

METTLER TOLEDO Service assures the quality, measuring accuracy and preservation of value of this product for years to come.

Please request full details about our attractive terms of service.

www.mt.com

For more information

Mettler-Toledo GmbH Im Langacher 44 8606 Greifensee, Switzerland www.mt.com/contact

Subject to technical changes. © Mettler-Toledo GmbH 12/2021 30428600F

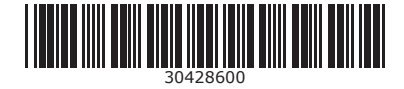